# TNS通信PKG(新規版) インストールマニュアル

Windows版

### 本書はTNS通信PKG新規版のインストールで利用するマニュアルです。

### 株式会社トヨタシステムズ

2019年1月1日

ver.2.0

総ページ数 91

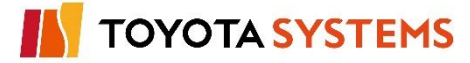

| 日付         | 版数   | 改訂内容                                                                                                    |
|------------|------|----------------------------------------------------------------------------------------------------|
| 2003/09/24 | 1.0  | ·全面改訂。                                                                                                    |
| 2009/01/30 | 1.1  | ・TNS通信PKG Windows XP版配布に伴い、導入対象OSの選択画面を<br>変更。<br>・ファイアウォール設定解除を追加。                                                                     |
| 2010/02/11 | 1.2  | <ul> <li>・表紙改訂。</li> <li>・改訂履歴の管理方法を変更(NNNからN.N)。</li> <li>・「11. 振分け情報の受信」の確認内容を変更。</li> <li>・問い合わせ先を追加。</li> <li>・表現方法の見直し。</li> </ul> |
| 2010/10/01 | 1.3  | ・自動ログオフタイマーの初期値変更に伴い、システム環境設定画面を<br>変更。                                                                                                 |
| 2011/02/14 | 1.4  | ・TNS通信PKG Windows7版配布に伴い、導入対象OSの選択画面を変更。<br>・Windows7の場合のファイアウォール設定解除手順を追加。                                                             |
| 2011/04/01 | 1.5  | <ul> <li>・TNS通信PKG Windows Server 2008版配布に伴い、導入対象OSの<br/>選択画面を変更。</li> <li>・Windows Server 2008の場合のファイアウォール設定解除手順を追加。</li> </ul>        |
| 2012/08/20 | 1.6  | <ul> <li>TNS通信PKG Windows Server 2008 R2版配布に伴い、インストール画面</li> <li>を変更</li> </ul>                                                         |
| 2014/02/17 | 1.7  | <ul> <li>・TNS通信PKG Windows Server 2012 版配布に伴い、インストール画面を<br/>変更</li> <li>・Windows Server 2012の場合のファイアウォール設定解除手順を追加。</li> </ul>           |
| 2014/04/07 | 1.8  | ・TNS通信PKGエラー事例集Webページの案内を追加<br>・プロセス固有情報のCD-ROM配布による修正                                                                                  |
| 2015/09/16 | 1.9  | ・データ送受信テスト時の宛先間違い防止に伴う修正                                                                                                    |
| 2018/04/09 | 1.10 | ・一部画像を修正                                                                                                    |
| 2019/01/01 | 2.0  | ·会社名変更                                                                                                    |

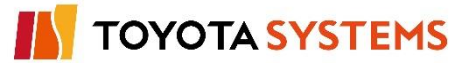

作業項目

はじめに

### 準備して頂くもの

インストール作業にあたり、以下の情報を準備して頂く必要があります。

準備していただく情報は、お客様がご加入されたサービス内容により異なりますのでご注意ください。

①DIEX(汎用)サービスのみにご加入

| No. | インストール作業に必要な情報                           | 内容                   |
|-----|------------------------------------------|----------------------|
| 1   | 「u-DIEX(汎用)サービス<br>TNS通信PKG(新規版)」のCD-ROM | TNS通信PKGが入ったCD-ROM   |
| 2   | 「EDI・ID <b>登録完了のご案内</b> 」の資料             | 汎用蓄積サービスのユーザーパラメータ情報 |

### ②u-DIEX(汎用)サービスのみにご加入

| No. | インストール作業に必要な情報                                                                              | 内容                                                       |
|-----|---------------------------------------------------------------------------------------------|----------------------------------------------------------|
| 1   | 「u-DIEX(汎用)サービス<br>TNS通信PKG(新規版)」のCD-ROM                                                    | TNS通信PKGが入ったCD-ROM                                       |
| 2   | 「 <b>プロセス固有情報 OXXXYYY_UDCOM. ca</b> 」<br>の記述のあるフロッピーディスク<br>またはCD-ROM<br>('OXXXYYY'はEDI-ID) | u-DIEX(汎用)サービスご利用に必要なプロセス固<br>有情報を保存したフロッピーディスクまたはCD-ROM |
| 3   | 「プロセスID登録完了のご案内」の資料                                                                         | プロセスID登録内容の資料                                            |

### ③DIEX(汎用)、u-DIEX(汎用)サービスにご加入

| No. | インストール作業に必要な情報                                                        | 内容                                                       |
|-----|-----------------------------------------------------------------------|----------------------------------------------------------|
| 1   | 「u-DIEX(汎用)サービス<br>TNS通信PKG(新規版)」のCD-ROM                              | TNS通信PKGが入ったCD-ROM                                       |
| 2   | 「 <b>プロセス固有情報 OXXXYYY_UDCOM. ca</b> 」<br>の記述のあるフロッピーディスク<br>またはCD-ROM | u-DIEX(汎用)サービスご利用に必要なプロセス固<br>有情報を保存したフロッピーディスクまたはCD-ROM |
|     | ( 'OXXXYYY' I‡EDI-ID)                                                 |                                                          |
| 3   | 「プロセスID登録完了のご案内」の資料                                                   | プロセスID登録内容の資料                                            |
| 4   | 「EDI-ID <b>登録完了のご案内</b> 」の資料                                          | 汎用蓄積サービスのユーザーパラメータ情報                                     |

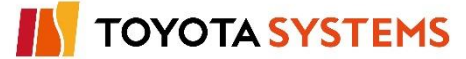

### インストール作業に必要な環境

| No. | インストール作業に必要な環境                                 | 条件                                                                                                    |
|-----|------------------------------------------------|----------------------------------------------------------------------------------------------------|
| 1   | 導入対象端末                                         | インストールするドライブの空き容量が50MB以上(推奨200MB<br>以上)であること                                                            |
| 2   | Microsoft .NET Framework 3.5<br>Service Pack 1 | OS <b>が</b> Windows Server 2012 の場合 Microsoft .NET<br>Framework 3.5 Service Pack 1が事前にインストールされてい<br>ること |

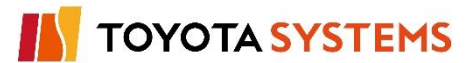

### 注意 ご加入するIDが複数ある場合

ご加入するIDが複数ある場合、弊社から送付している資料の組合せも複数になります。 特に、DIEX(汎用)サービス/u-DIEX(汎用)サービスの両方にご加入のお客様は 同一のEDI-IDの「EDI・ID登録完了案内」、「プロセスID登録完了のご案内」の組合せを 確認してからインストール作業を行うようにしてください。

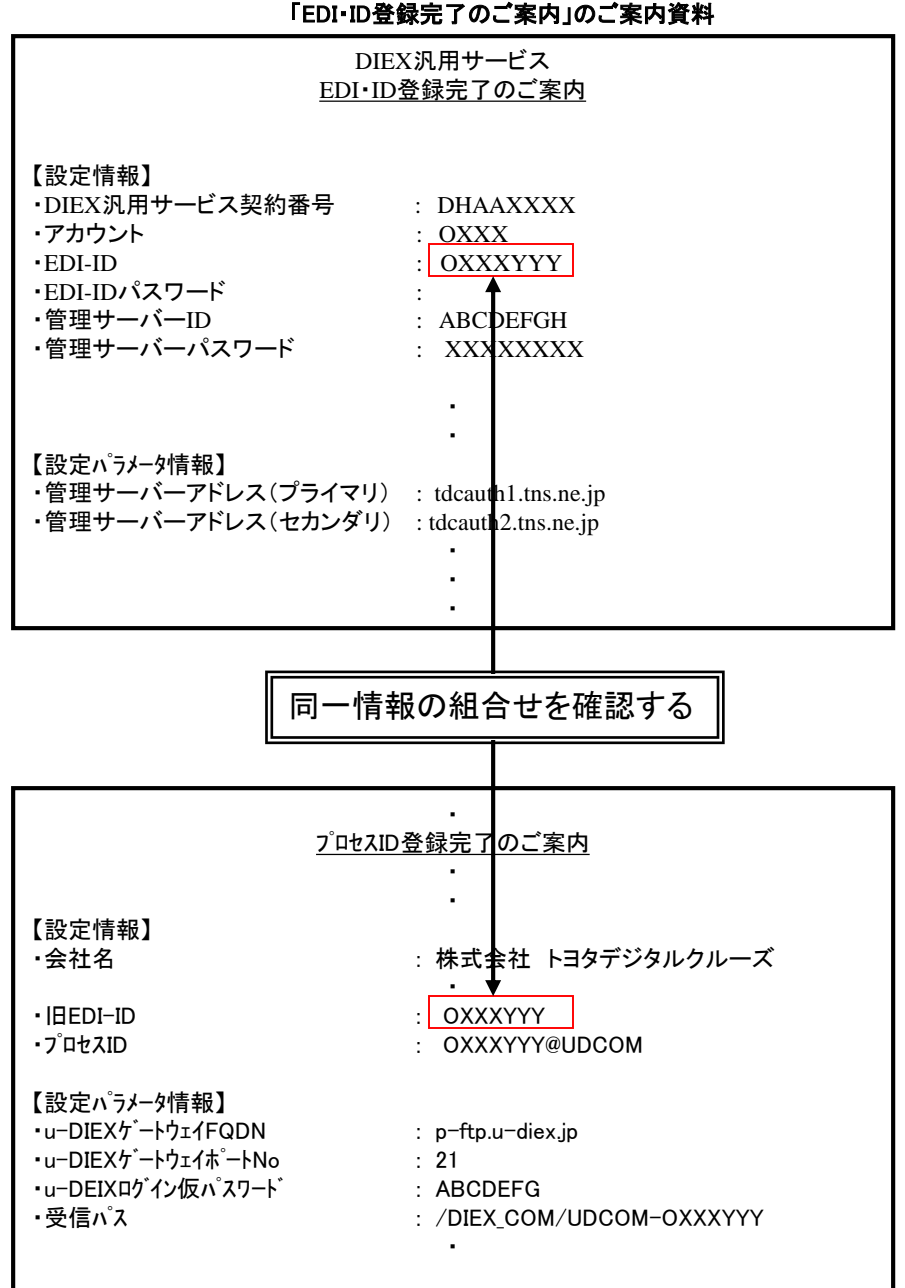

「EDI-ID登録完了のご案内」のご案内資料

「プロセスID登録完了のご案内」のご案内資料

### ご加入するサービスによる手順の違い

ご加入するサービスにより、インストール作業の手順が異なります。

# ご加入のサービスのマークが付いているページの作業を行う

ようお願い致します。

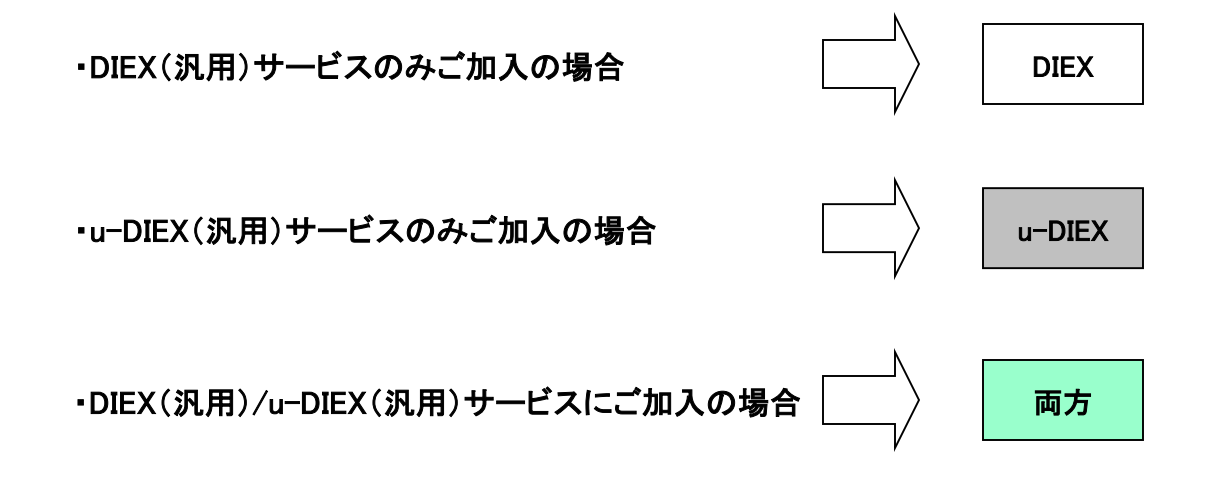

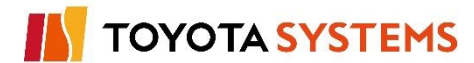

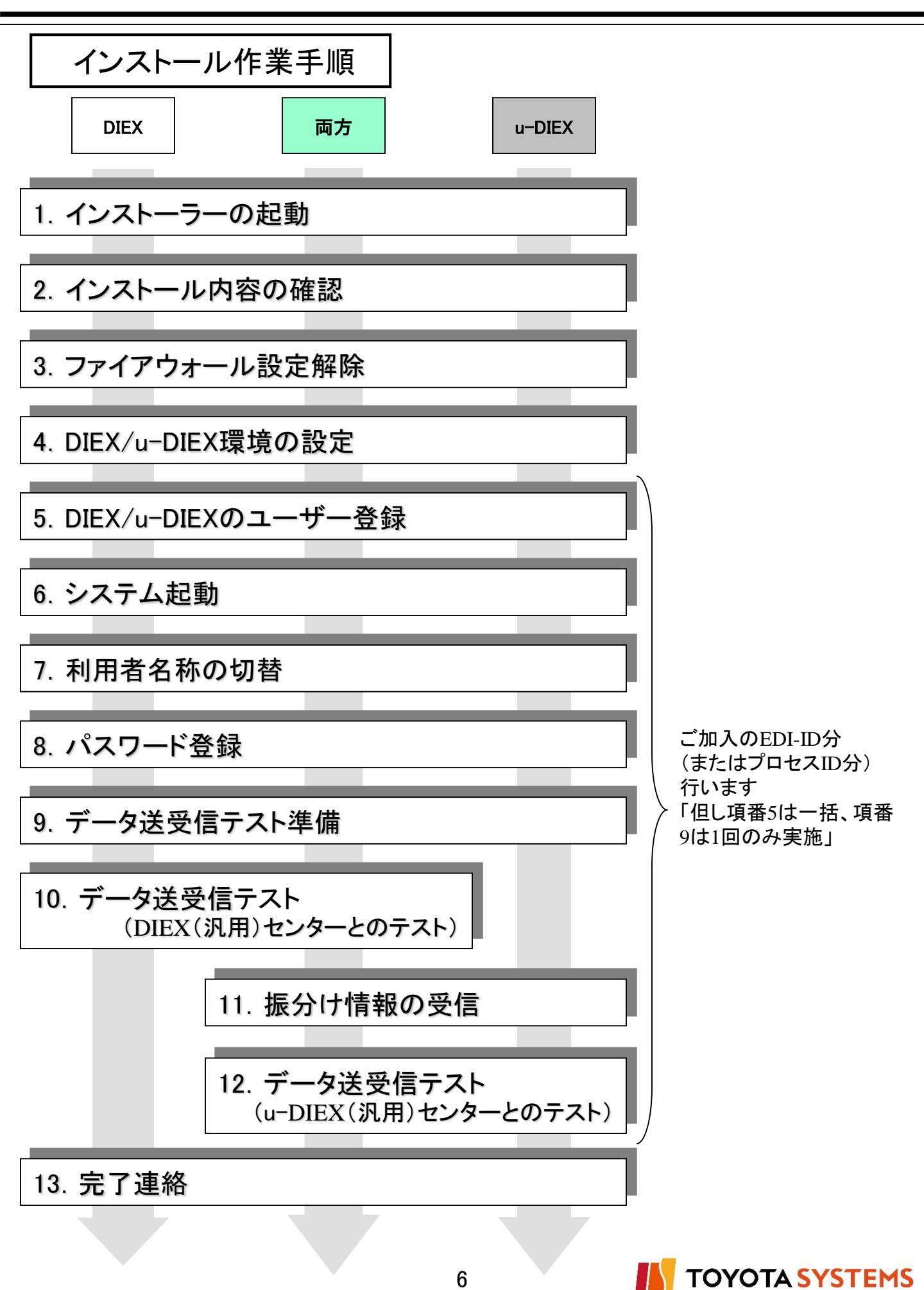

#### 作業目的

TSより配布しましたTNS通信PKG(新規版)のインストーラーを起動します。

Windows Server 2008 R2(64bit)又はWindows Server 2012 の場合は1-2項の作業を行って下さい。 ※ご利用端末の設定により、画面イメージが違う場合があります。

1-1. OSが Windows Server 2008 R2(64bit) 又は Windows Server 2012 以外の場合

作業手順

①パソコンを起動して、Windowsにログオンします。

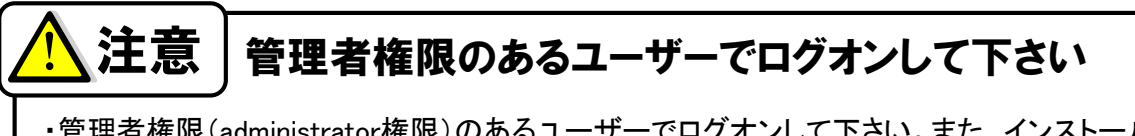

・管理者権限(administrator権限)のあるユーザーでログオンして下さい。また、インストール後のご使 用も、同ユーザーで行ってください。

- ②「TNS通信PKG(新規版)」とシールの貼られたケースに入っているCDを導入対象端末の CD-ROMドライブにセットしてください。
- ③Windowsのデスクトップより「マイコンピュータ」を選択します。

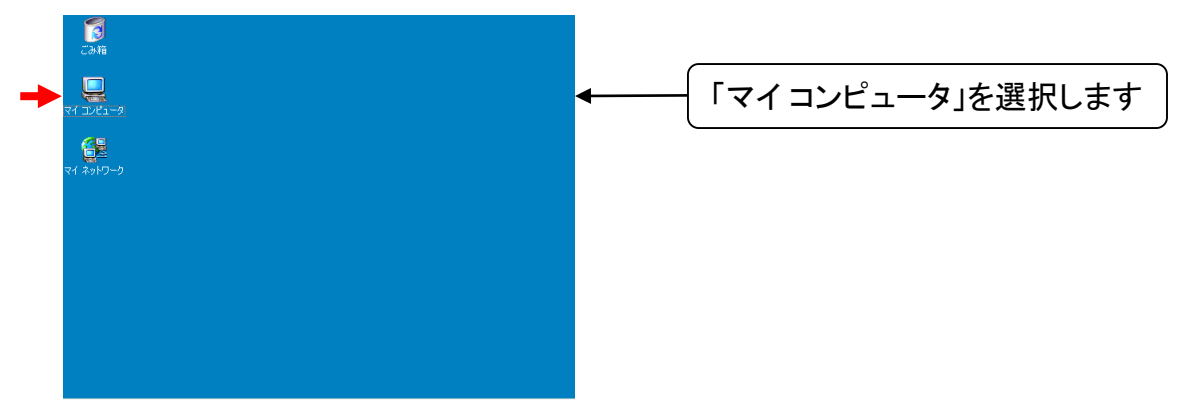

④「マイコンピュータ」から「TNS通信PKG(新規版)」インストール用CD-ROMの入った ドライブを選択し、内容の表示を行います。

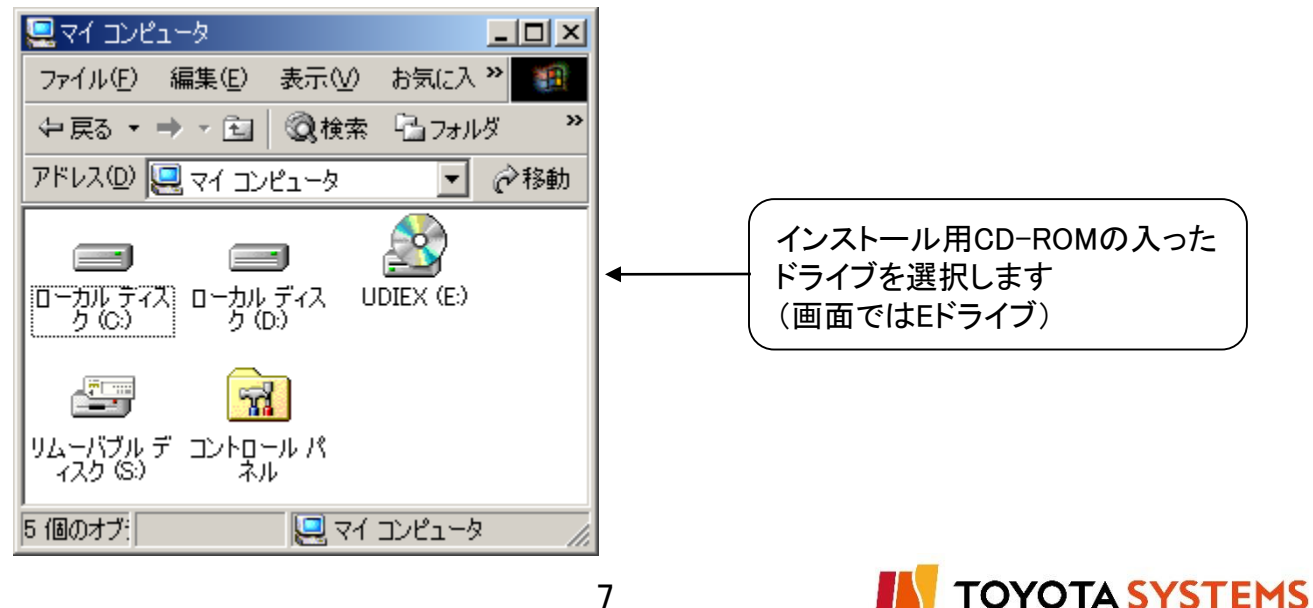

| DIEX | u-DIEX | 両方 |
|------|--------|----|
|      |        |    |

⑤CD-ROMの以下のフォルダーに保存されている「Setup.exe」を選択し、実行します。

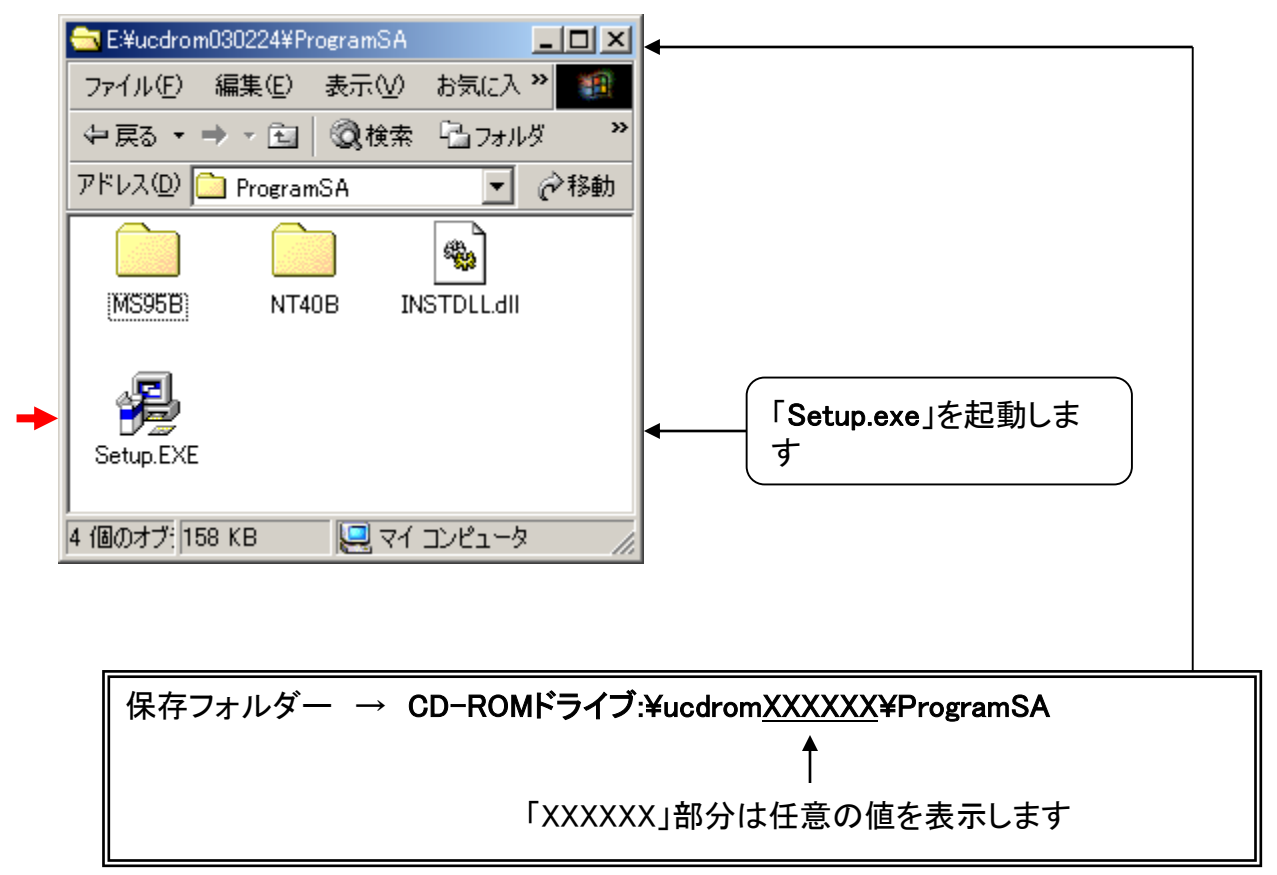

⑥インストール実行画面が表示されますので「次へ(N)」を選択します。「Welcome!」画面を 表示します。

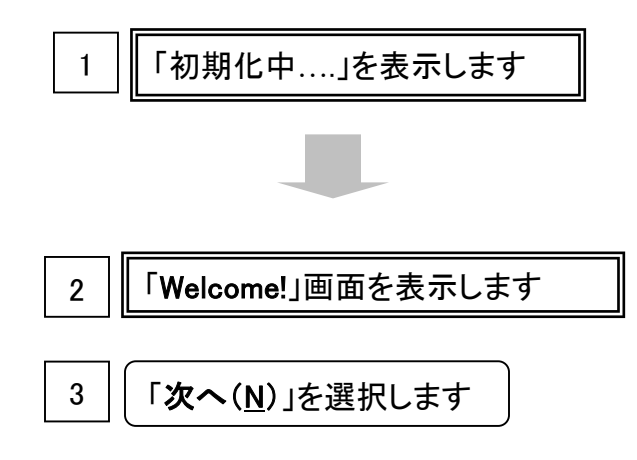

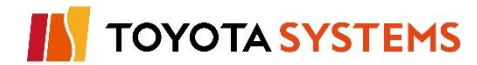

**TOYOTA SYSTEMS** 

1-2. OSが Windows Server 2008 R2(64bit) 又は Windows Server 2012 の場合

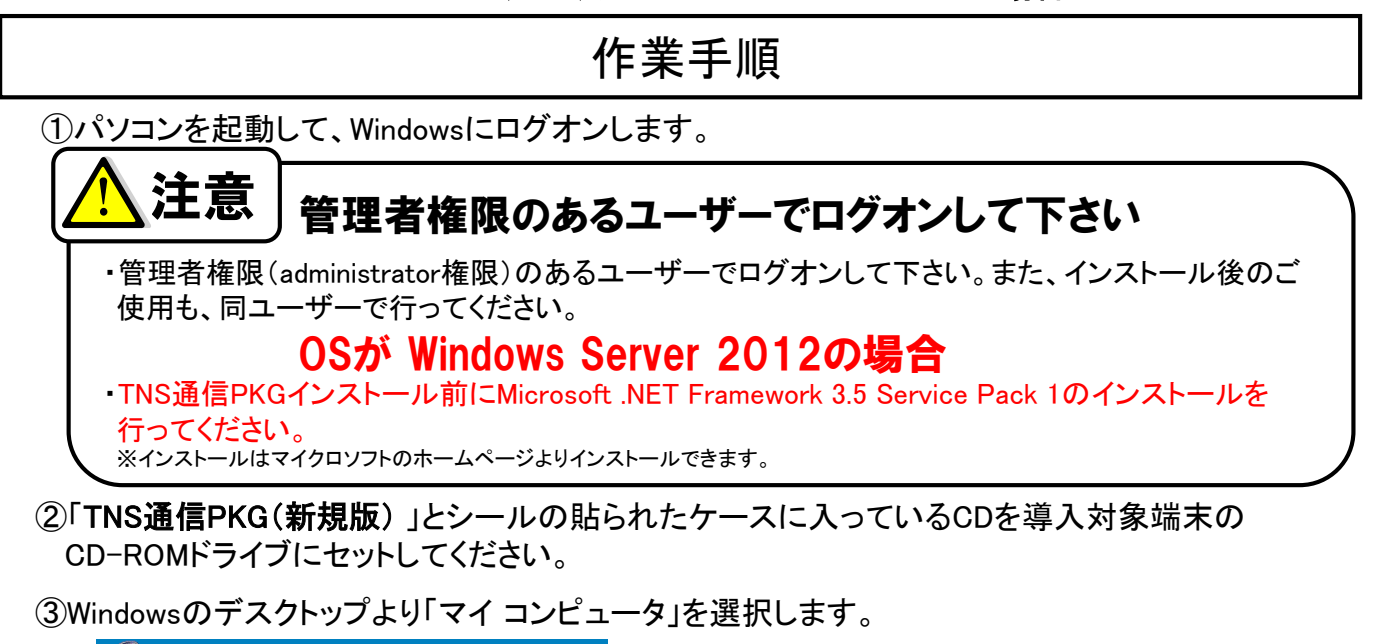

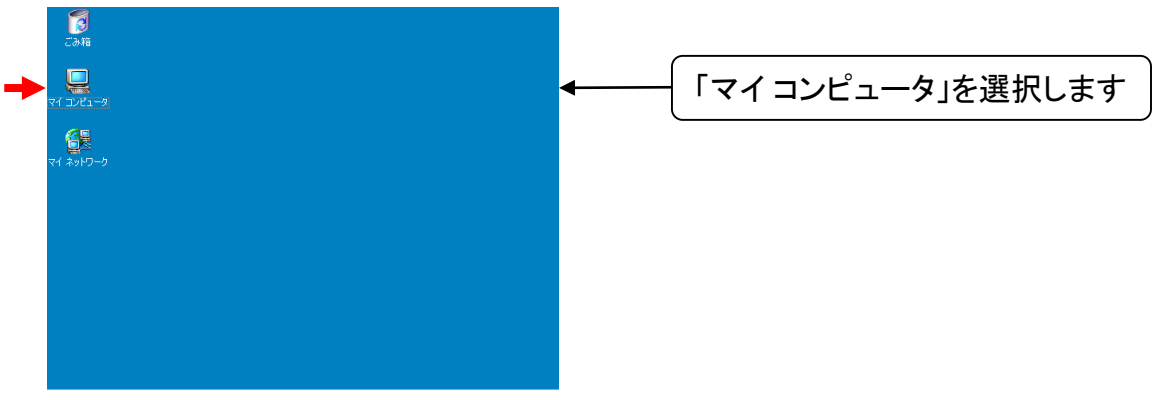

④「マイコンピュータ」から「TNS通信PKG(新規版)」インストール用CD-ROMの入った ドライブを選択し、内容の表示を行います。

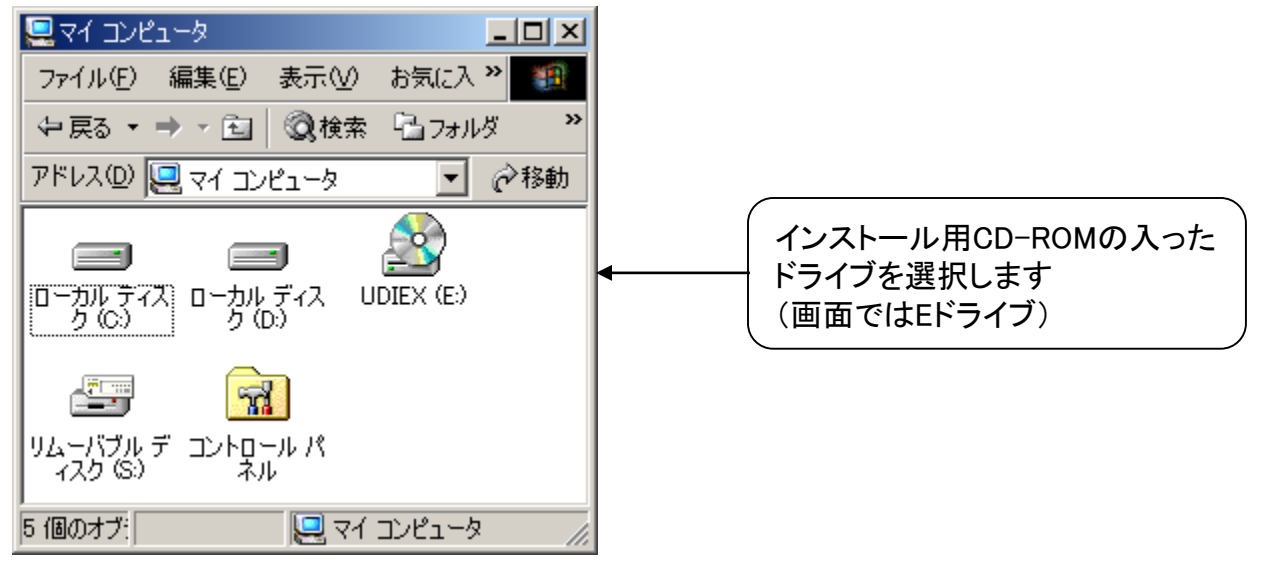

| DIEX | u-DIEX | 両方 |
|------|--------|----|
|      |        |    |

⑤CD-ROMの以下のフォルダーに保存されている「Setup.exe」を選択し、実行します。

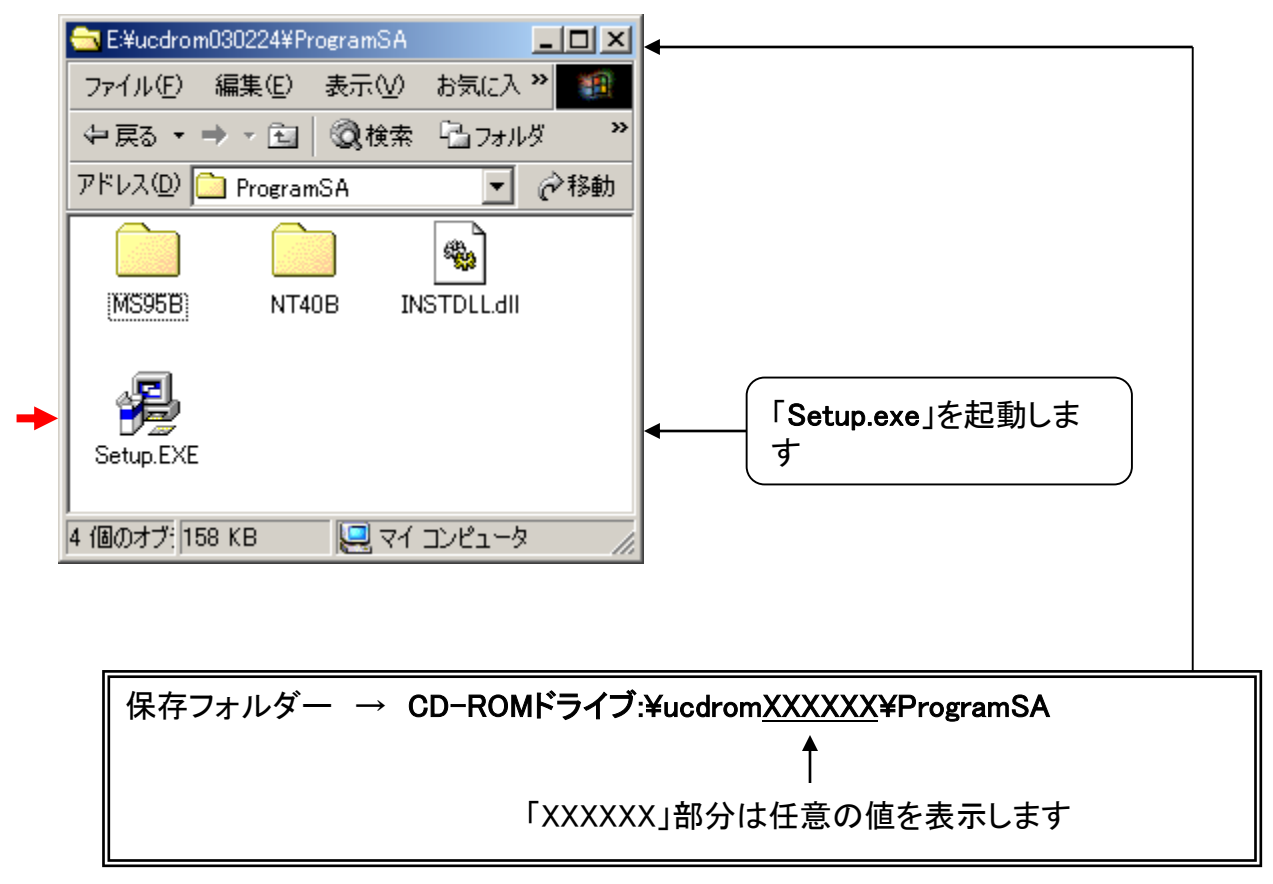

⑥インストール実行画面が表示されますので「次へ(N)」を選択します。

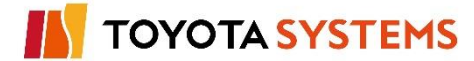

#### 作業目的

1

2

インストールプログラムにて導入対象のOSを選択し、プログラムをインストールします

Windows Server 2008 R2(64bit) 又は Windows Server 2012 の場合は2-2項の作業を行って下さい。

2-1. OSが Windows Server 2008 R2(64bit) 又は Windows Server 2012 以外の場合

# 作業手順

①「システムの選択」画面が表示されます。導入対象端末のOSを選択した後、「次へ」ボタンを選択してください。

|  | 導入対象端末のOSを選択します。                      |
|--|---------------------------------------|
|  | Windows NT、Windows 2000、Windows 2003、 |
|  | Windows XP、Windows 7の場合:              |
|  | 「WindowsNT4.0/2000/XP/7 スタンドアローン版」    |
|  | Windows 95、Windows 98、Windows Meの場合:  |
|  | 「Windows95/98/Me スタンドアローン版」           |
|  | Windows Server 2008の場合                |
|  | 「Windows Server 2008 スタンドアローン版」       |
|  |                                       |

||「次へ」を選択します

②「フォルダーの選択」画面が表示されます。インストール先フォルダーを選択した後、 「次へ」をクリックしてください。

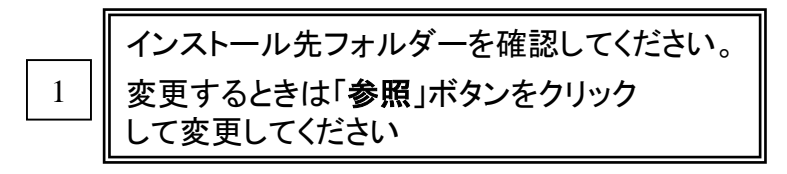

2 ||「次へ」を選択します

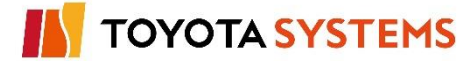

- ③「ドライブの選択」画面が表示されます。データ環境フォルダーのインストール先のド ライブを指定し、「次へ」ボタンを選択してください。
- ④インストールの準備が整うと、「インストールの準備を完了しました」と表示されます。 「次へ」ボタンを選択し、インストールを開始してください。

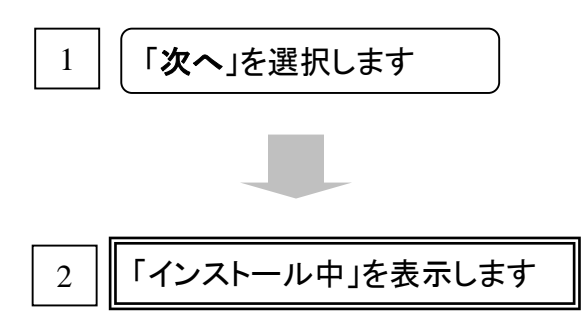

⑤「インストール中」の画面が表示された後、「インストールを完了しました」と表示されます。 「完了」ボタンを選択してインストールプログラムを終了させてください。

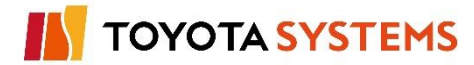

2-2. OSが Windows Server 2008 R2(64bit) 又は Windows Server 2012の場合

# 作業手順

①「フォルダーの選択」画面が表示されます。インストール先フォルダーを選択した後、 「次へ」をクリックしてください。

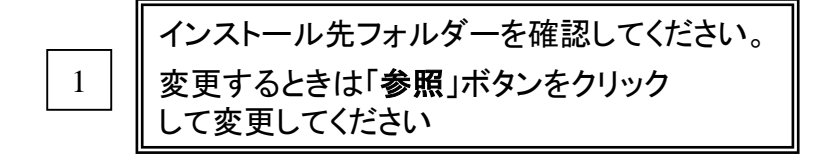

- \_2\_\_\_\_(「**次へ**」を選択します
- ②「ドライブの選択」画面が表示されます。データ環境フォルダーのインストール先のドライブを指定し、「次へ」ボタンを選択してください。
- ③インストールの準備が整うと、「インストール準備完了」と表示されます。 「インストール」ボタンを選択し、インストールを開始してください。

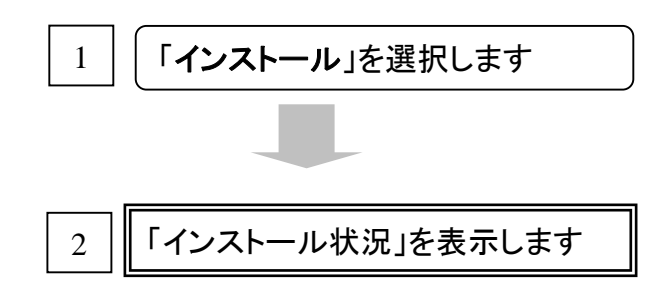

④「インストール状況」の画面が表示された後、完了画面が表示されます。 「完了」ボタンを選択してインストールプログラムを終了させてください。

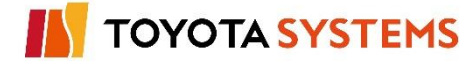

#### 作業目的

OSが Windows XP、Windows 7、Windows Server 2008、Windows Server 2012の場合は、 Windows ファイアウォールの設定を解除して、u-DIEX(汎用)サービスを利用できる様にします。 Windows XP の場合は3-1項、Windows 7 又はWindows Server 2012 の場合は3-2項、 Windows Server 2008の場合は3-3項の作業を行って下さい。 ※ご利用端末の設定により、画面イメージが違う場合があります。

# 注意

Windows XP, Windows 7, Windows Server 2008, Windows Server 2012 はファイアウォール機能が標準で有効となっています。

ファイアウォールが有効となっている状態で、TNS通信PKGで処理を行った場合、 Windowsファイアウォールの警告メッセージが表示され、正常に通信を行うことができません。

#### 3-1. OSが Windows XP の場合

# 作業手順

①「スタート」メニューから「コントロール」パネルを選択して下さい。

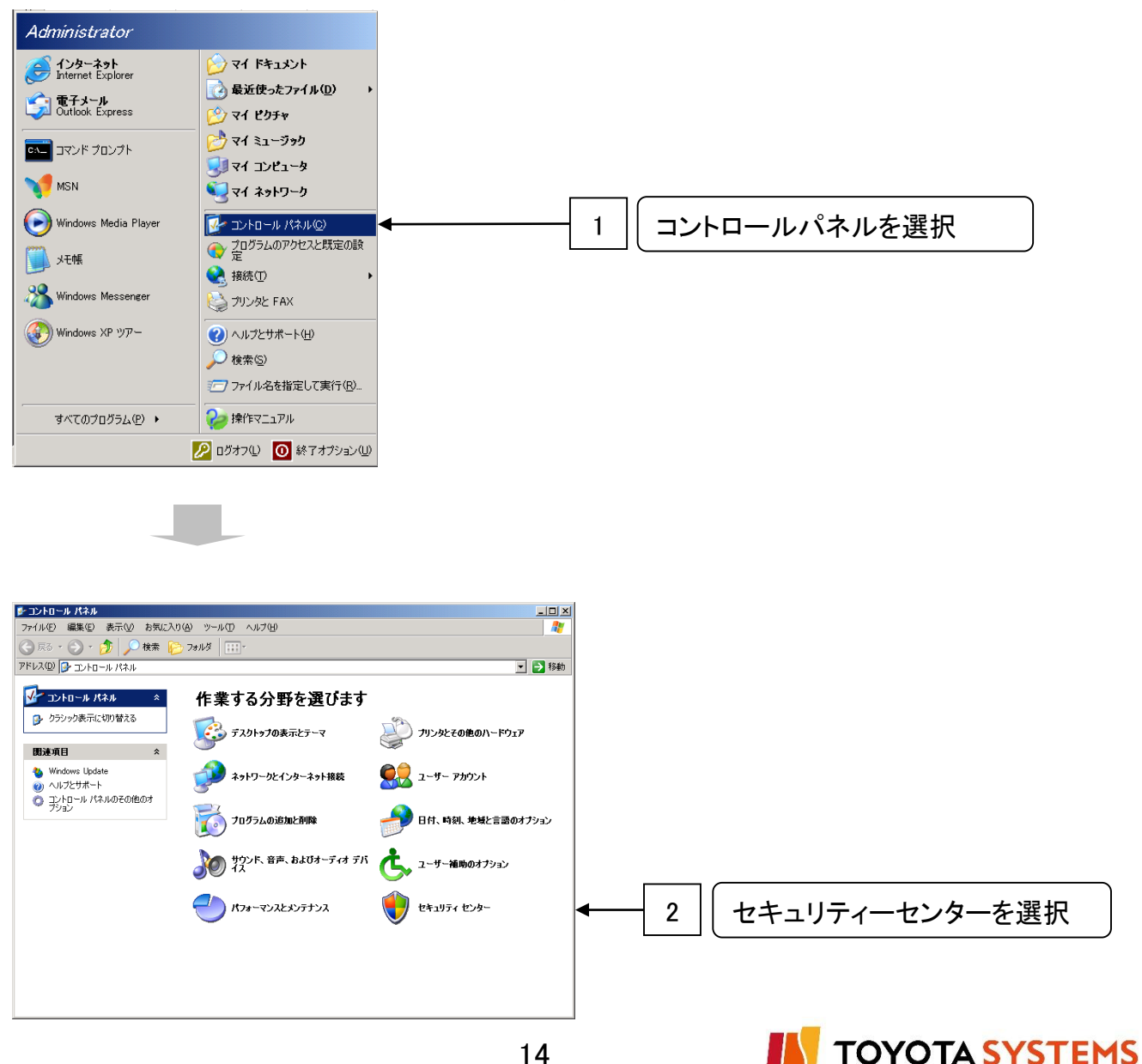

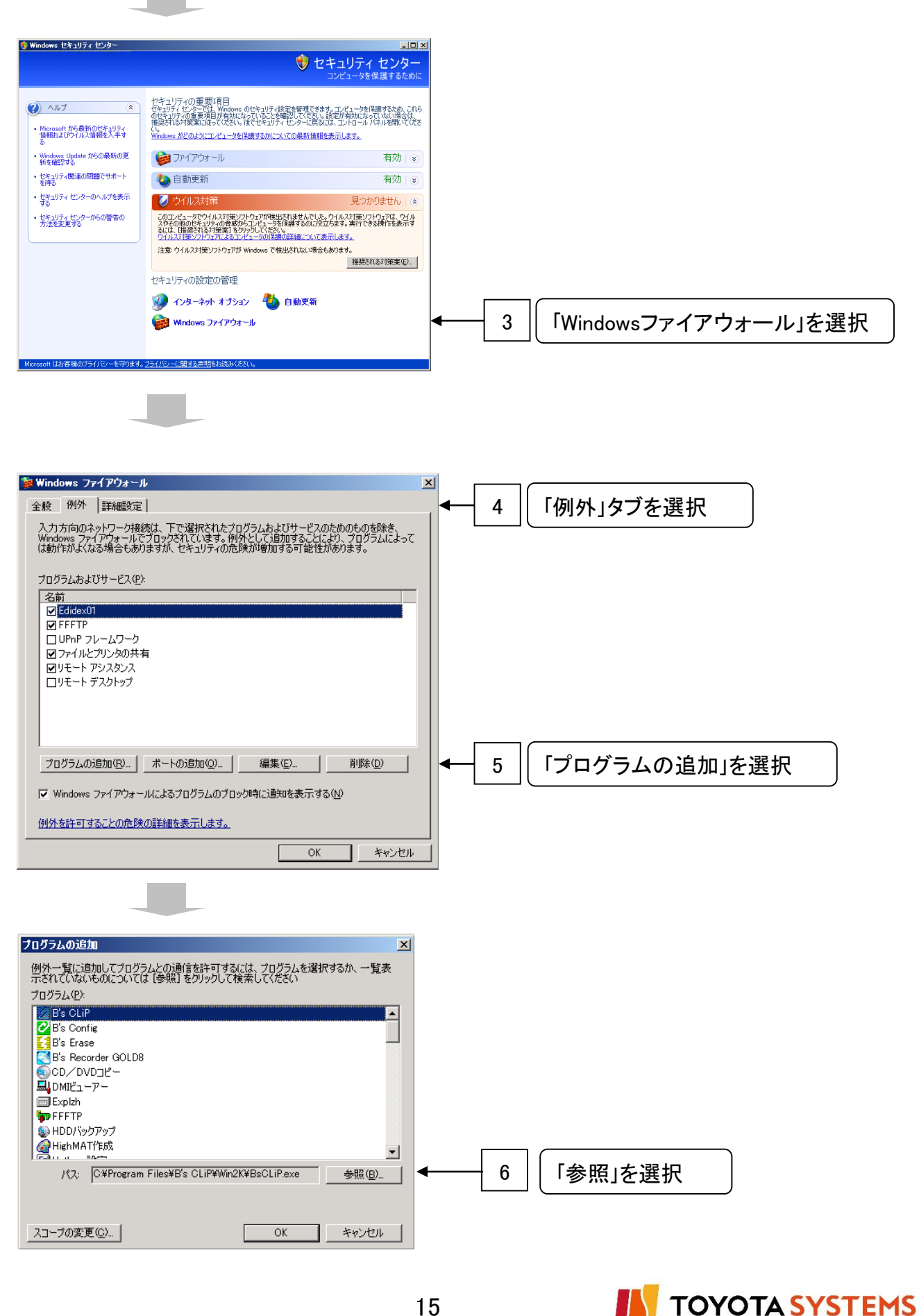

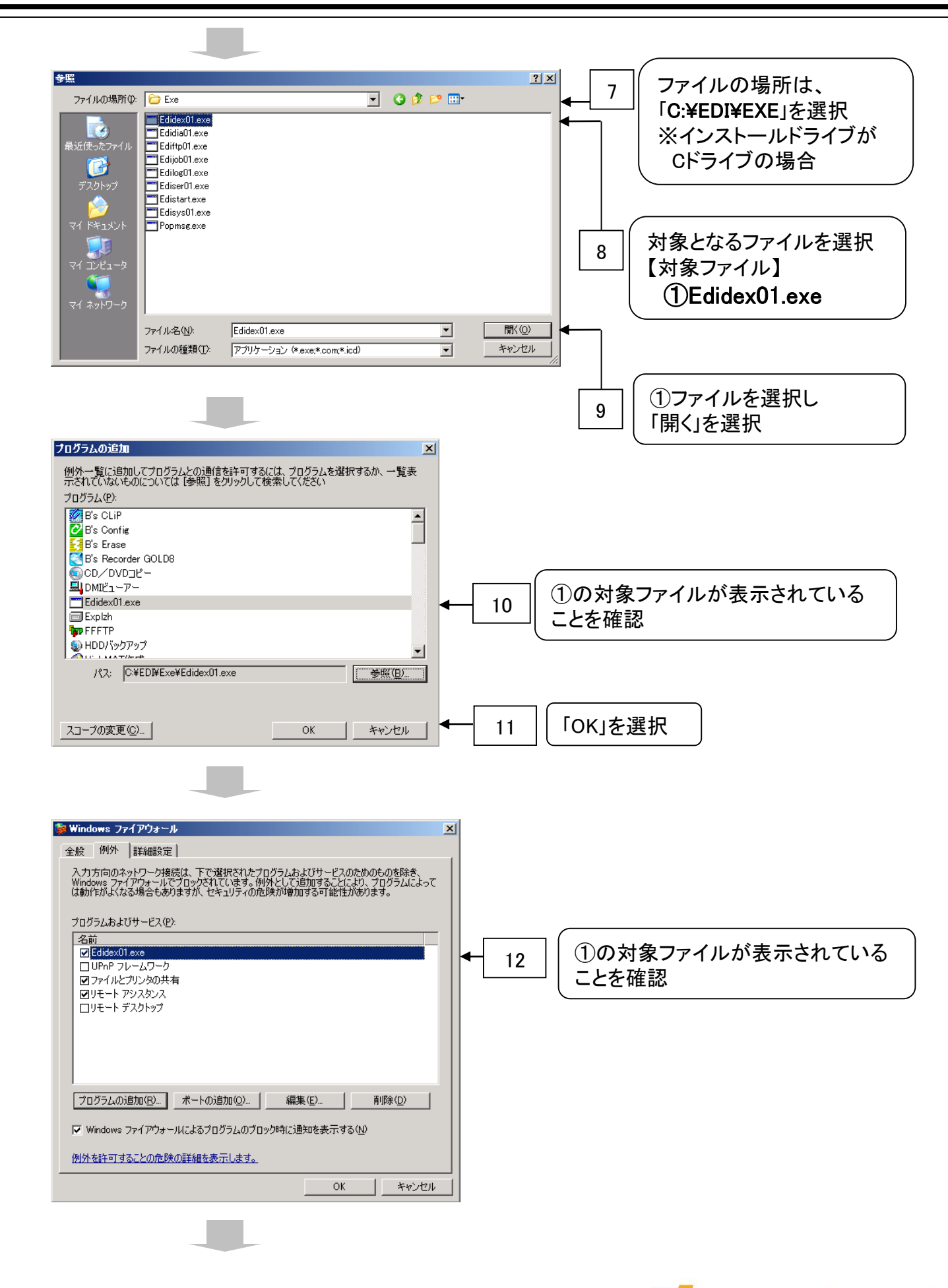

**TOYOTA SYSTEMS** 

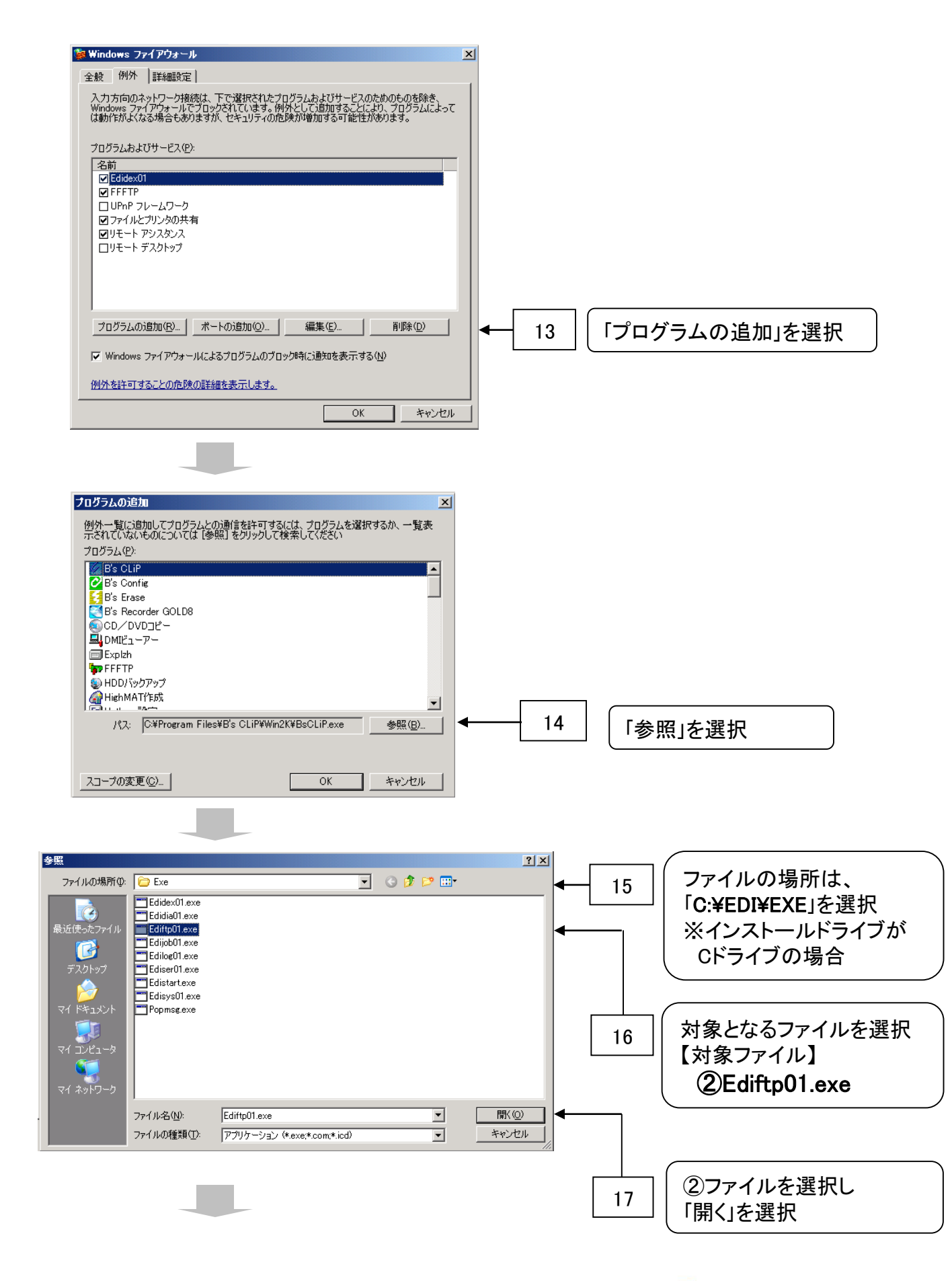

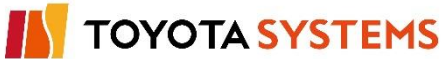

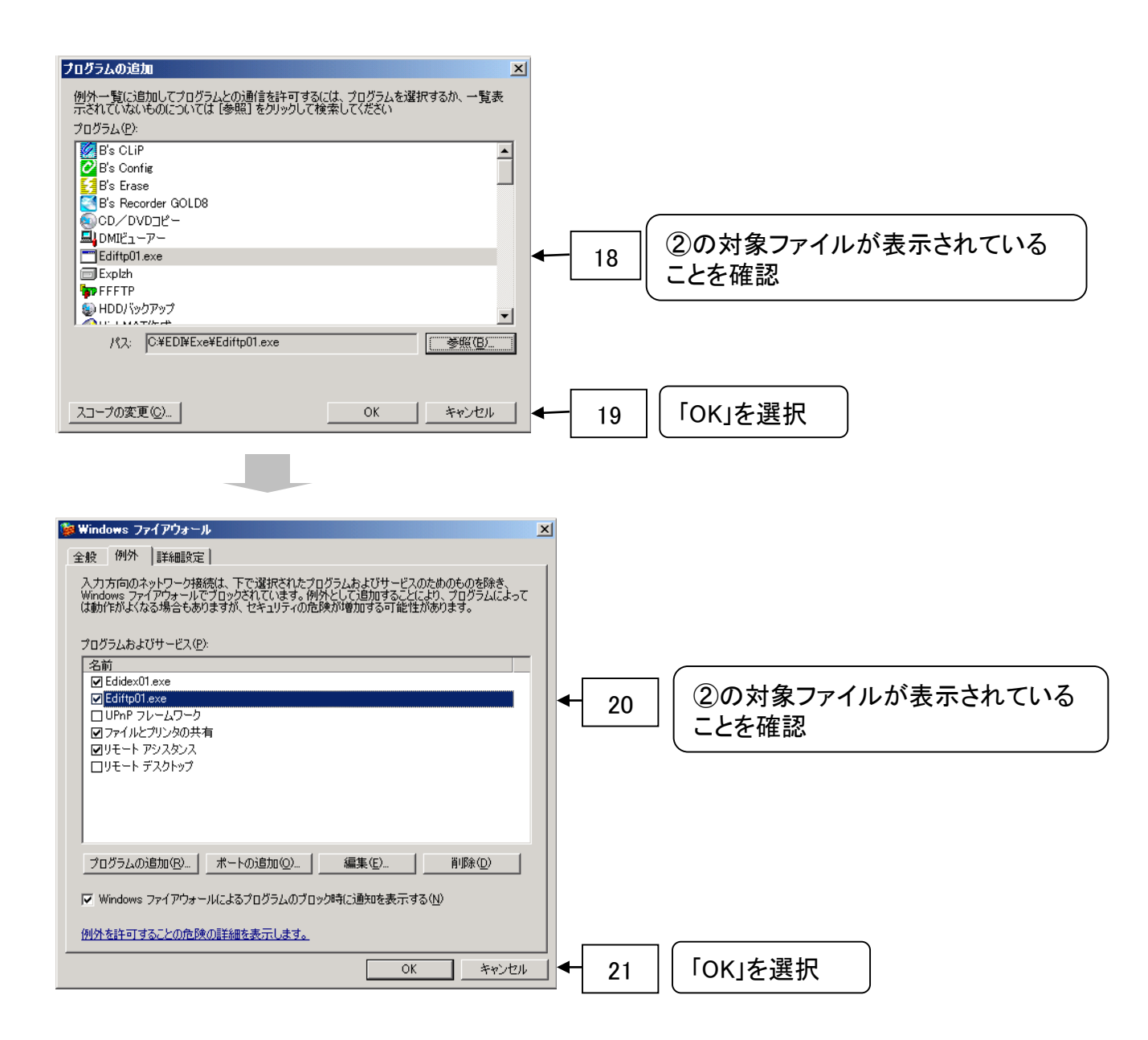

### 『3. ファイアウォール設定解除』は以上で完了です。 次項『4. DIEX/u-DIEX環境の設定』を実施して下さい。

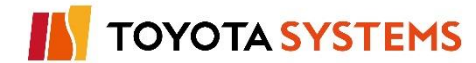

#### 3-2. OSが Windows 7 又は Windows Server 2012 の場合

両方

| 作業手順 |   |
|------|---|
|      | - |

①「スタート」メニューから「コントロール」パネルを選択して下さい。

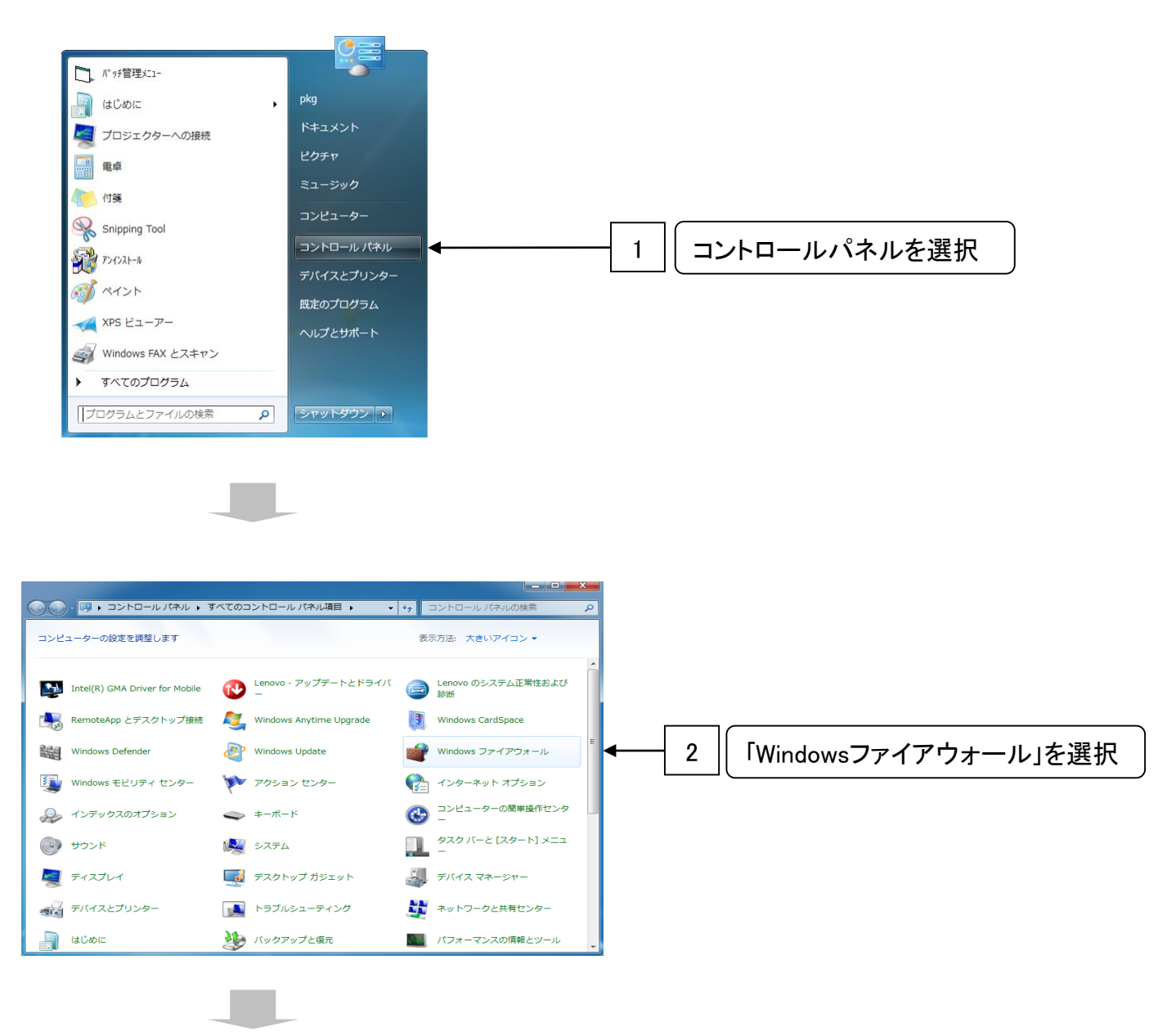

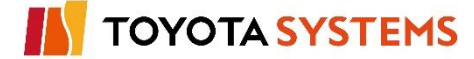

DIEX

u-DIEX

両方

# 3. ファイアウォール設定解除

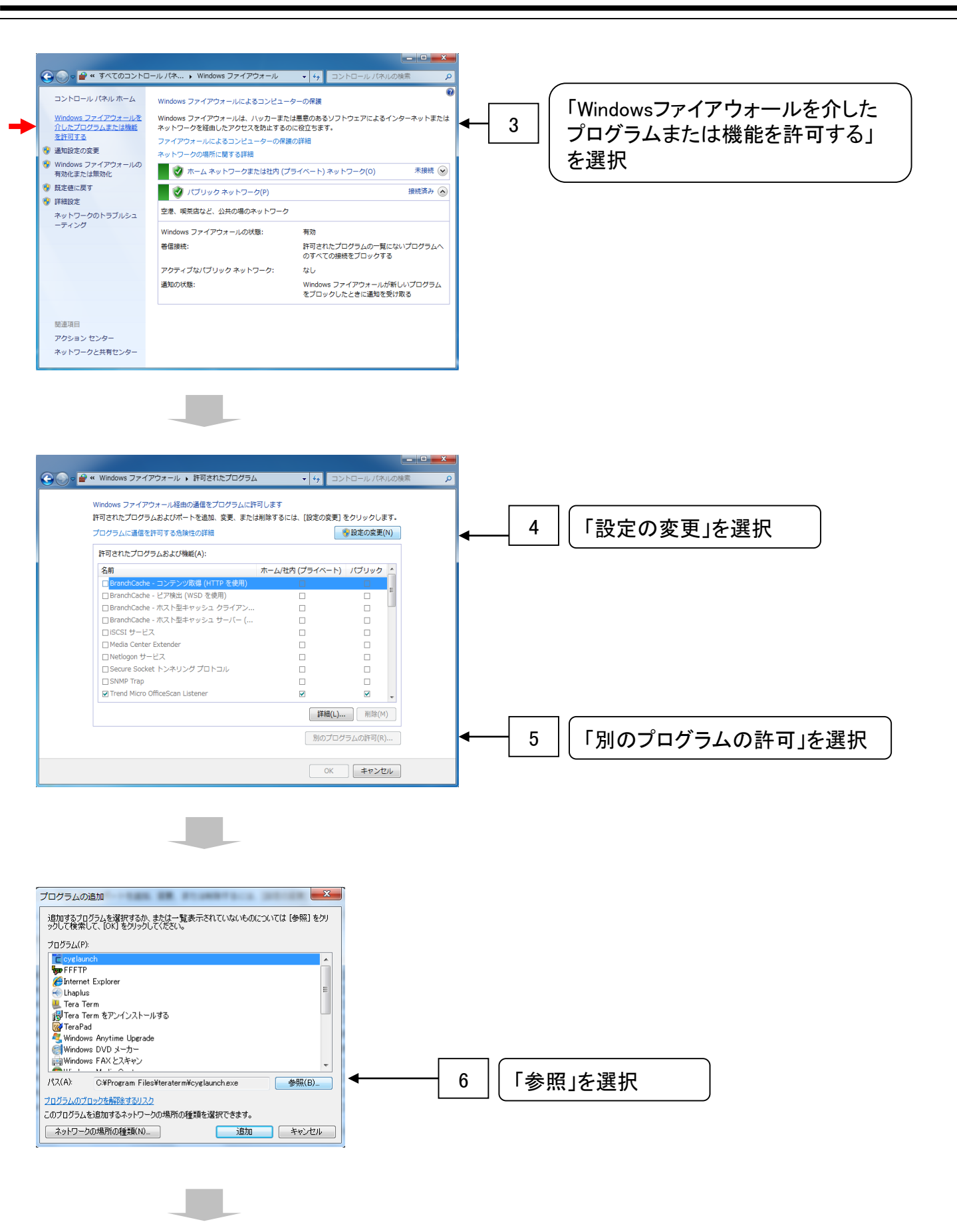

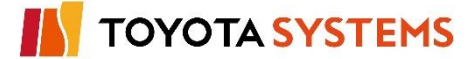

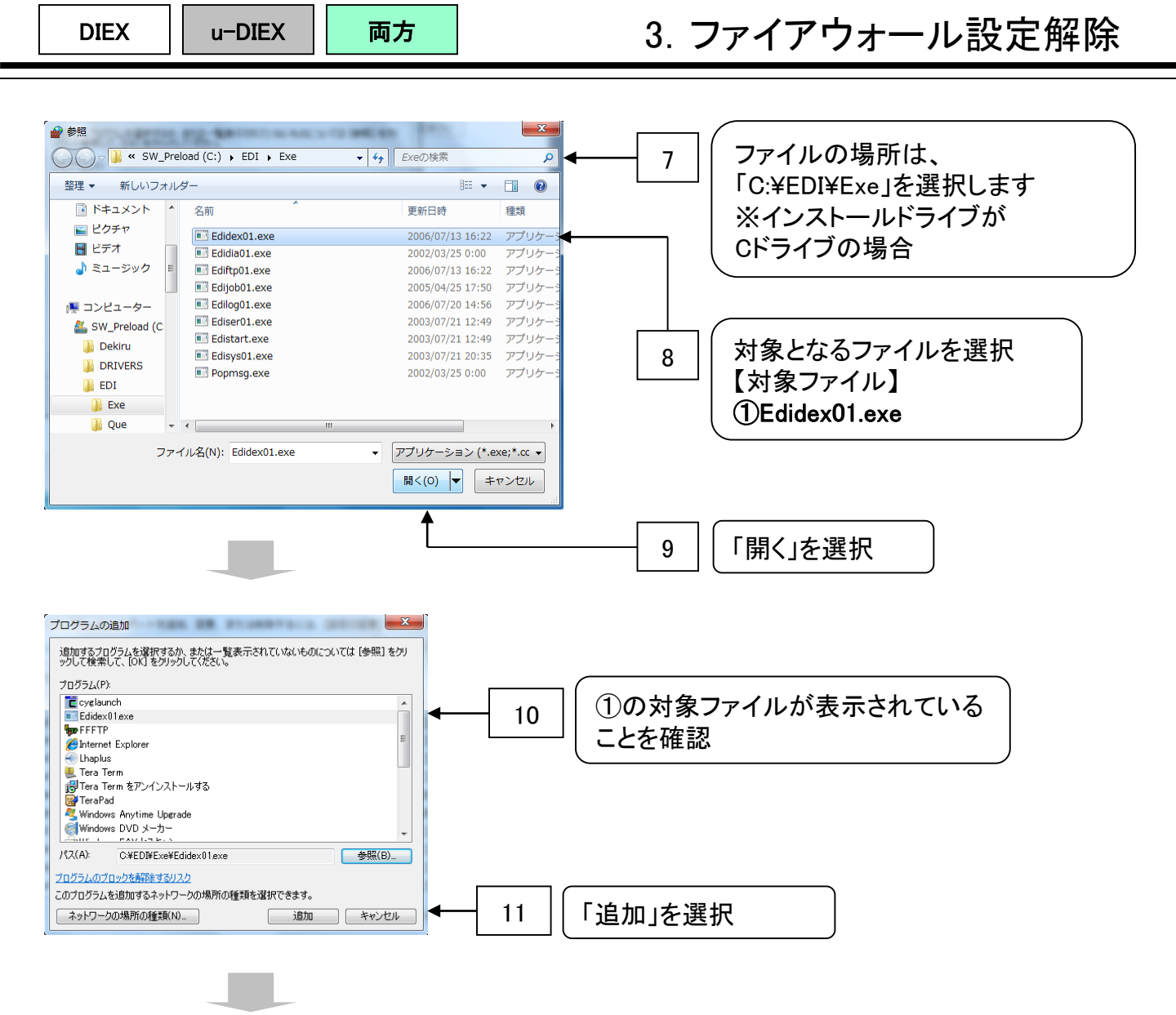

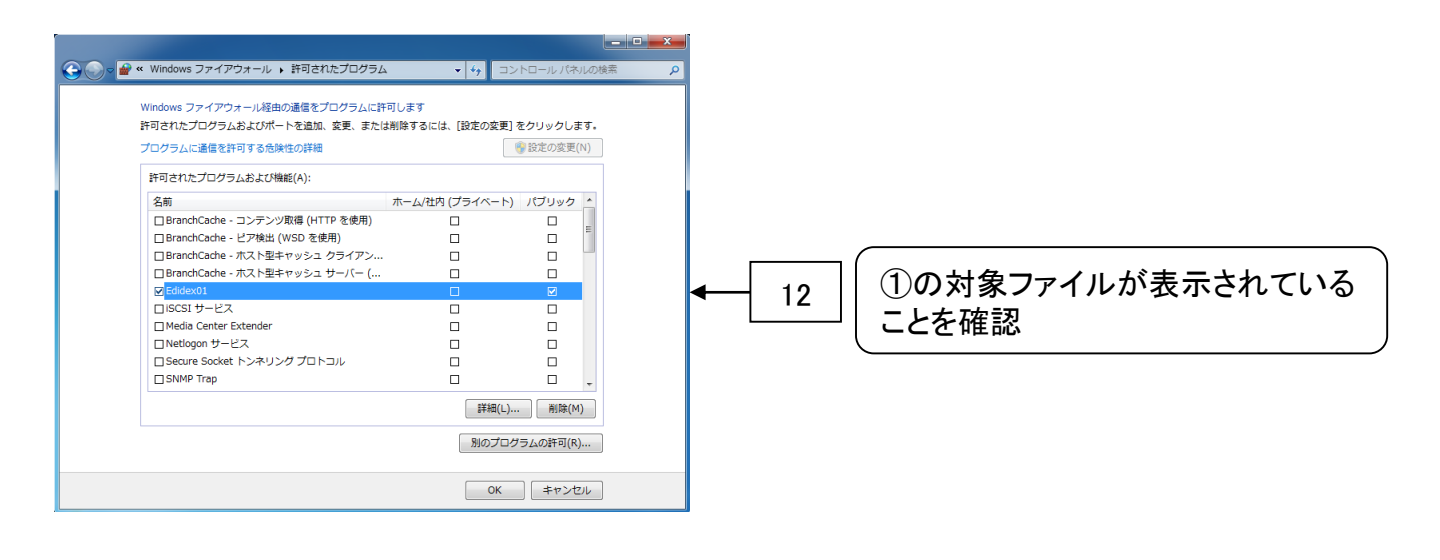

TOYOTA SYSTEMS

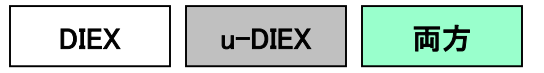

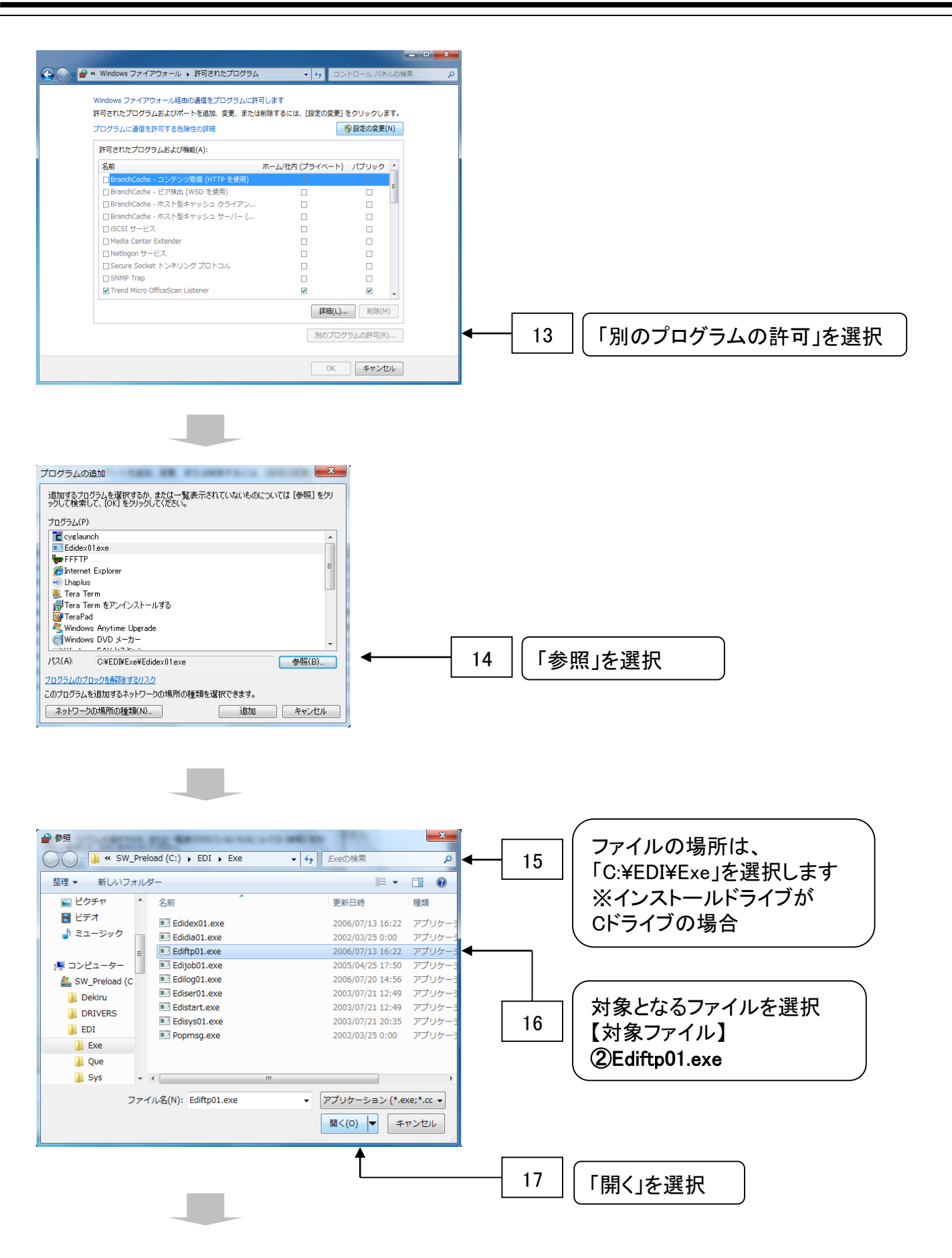

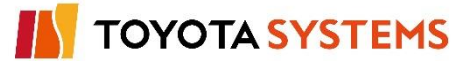

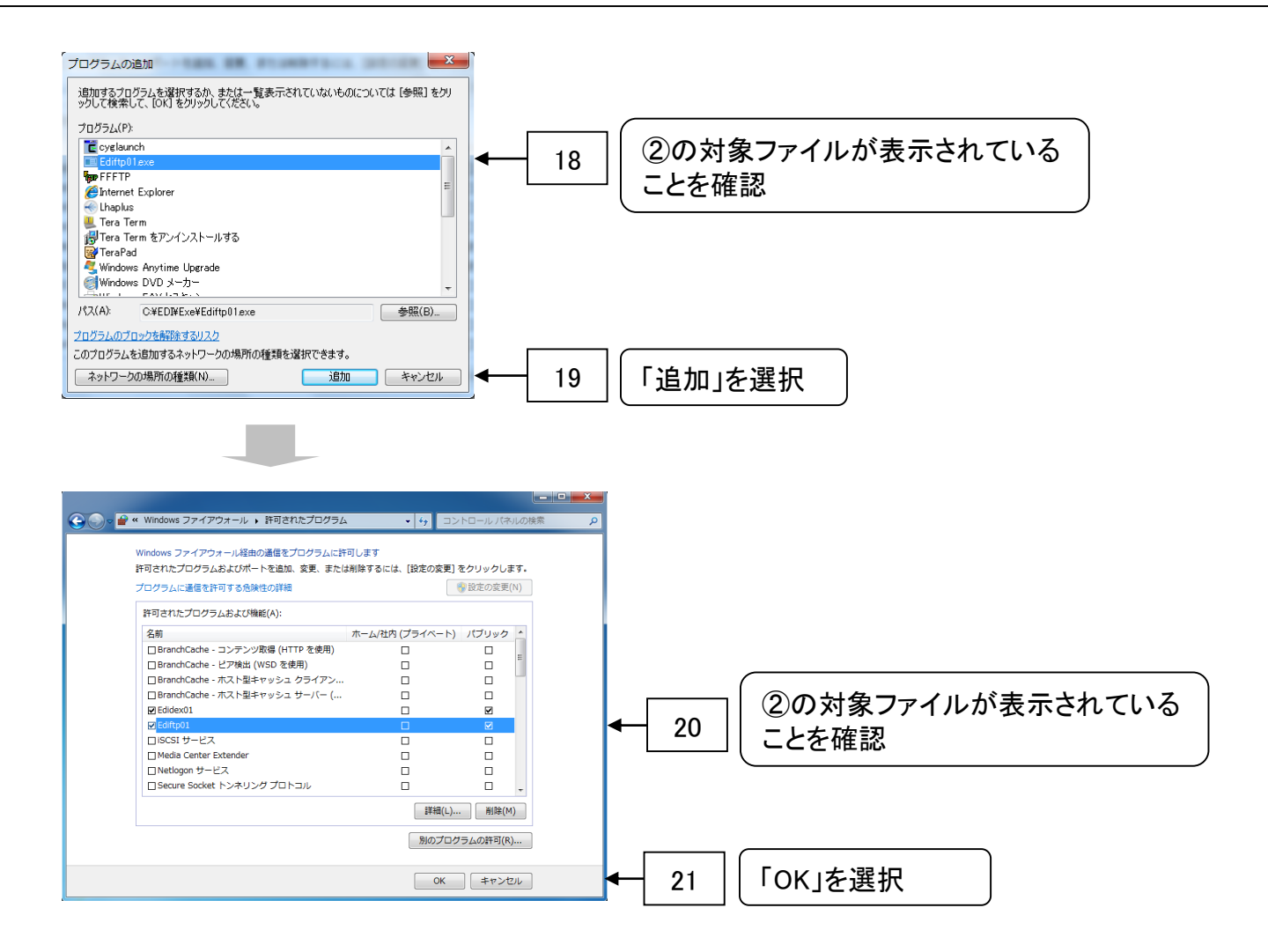

### 『3. ファイアウォール設定解除』は以上で完了です。 次項『4. DIEX/u-DIEX環境の設定』を実施して下さい。

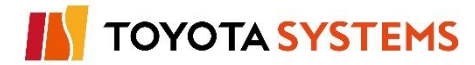

#### 3-3. OSが Windows Server 2008、Windows Server 2008 R2(64bit) の場合

# 作業手順

#### ①「スタート」メニューから「コントロール」パネルを選択して下さい。

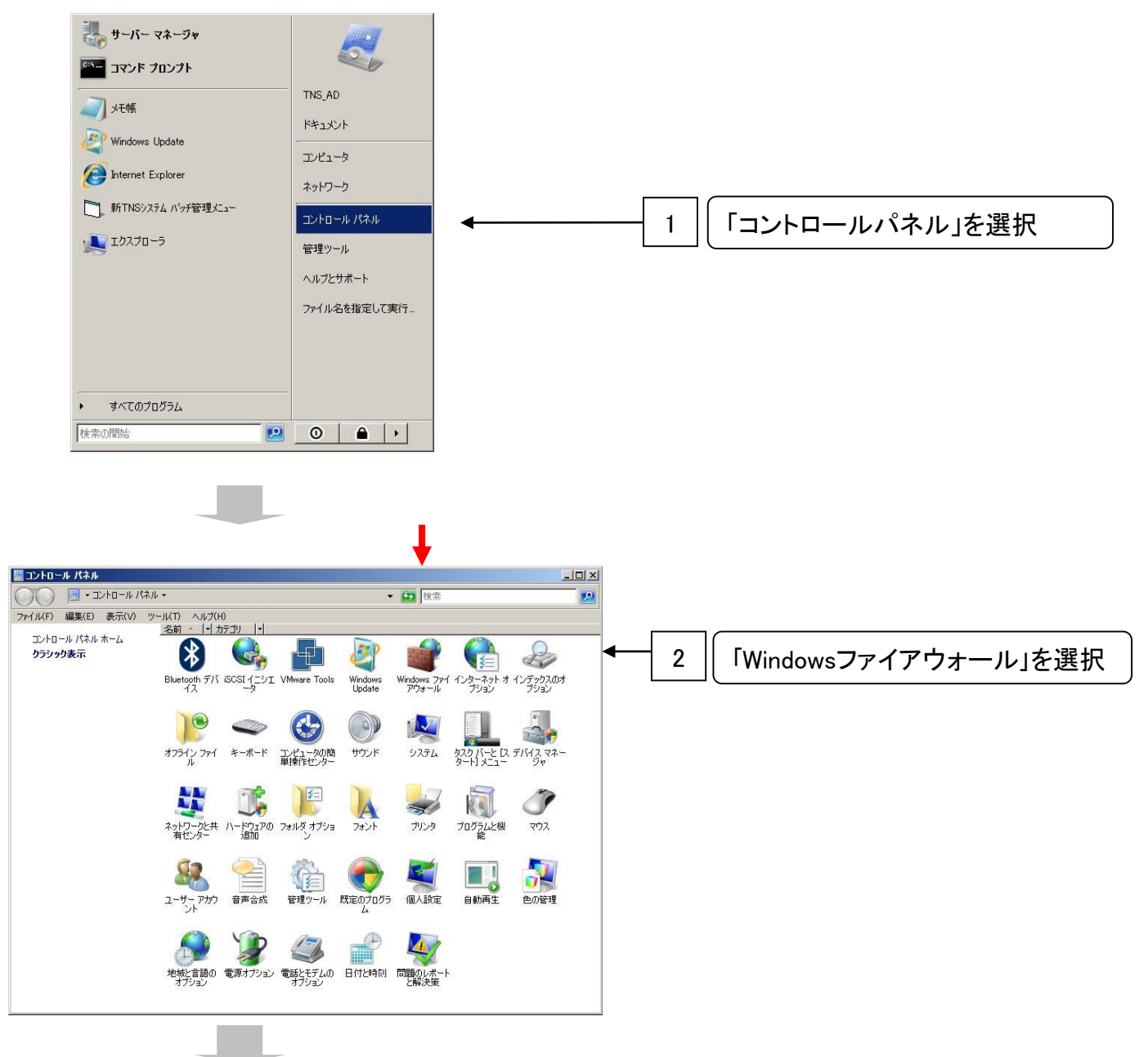

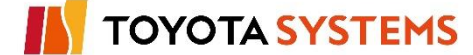

# 3. ファイアウォール設定解除

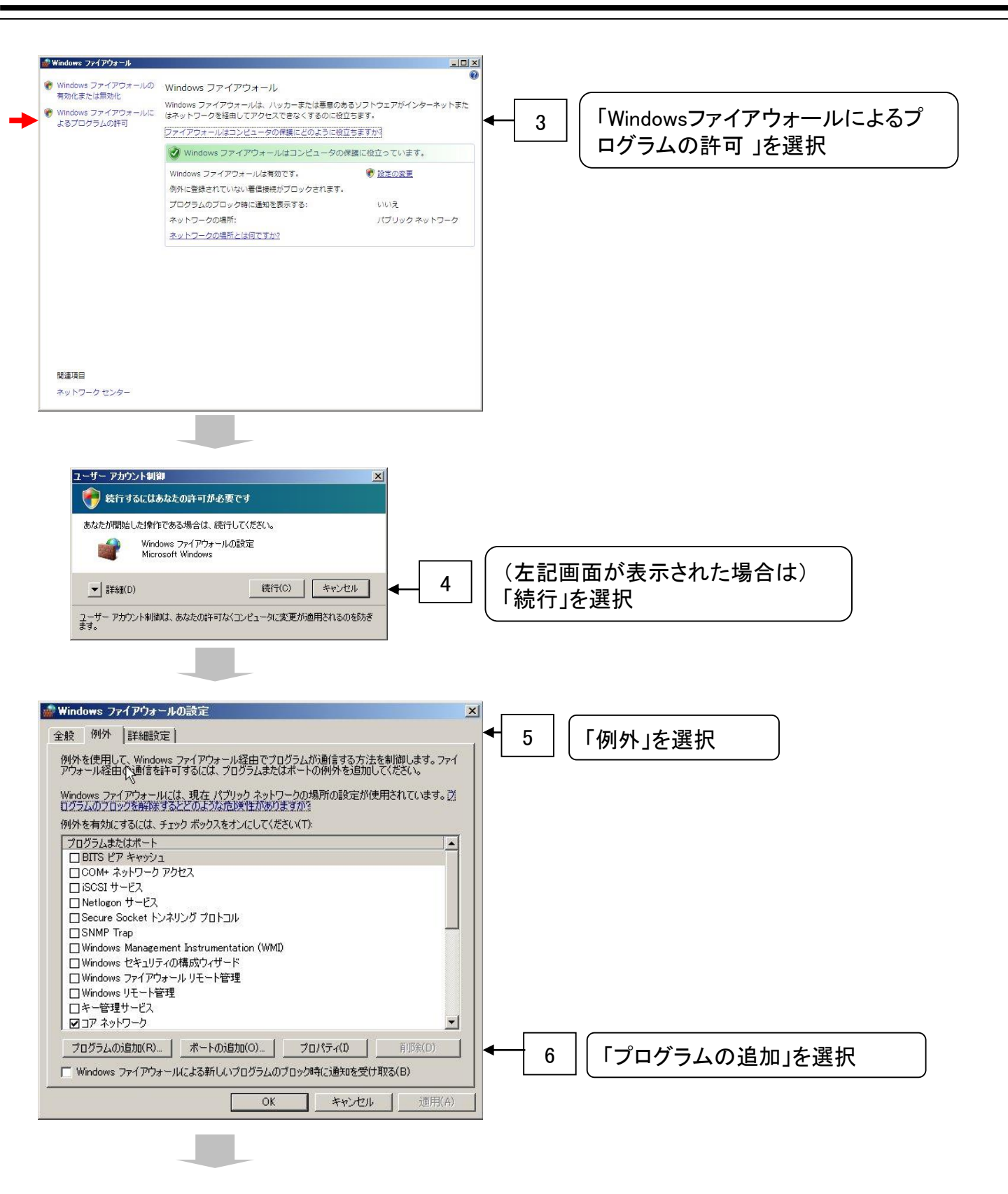

ΤΟΥΟΤΑ SYSTEMS

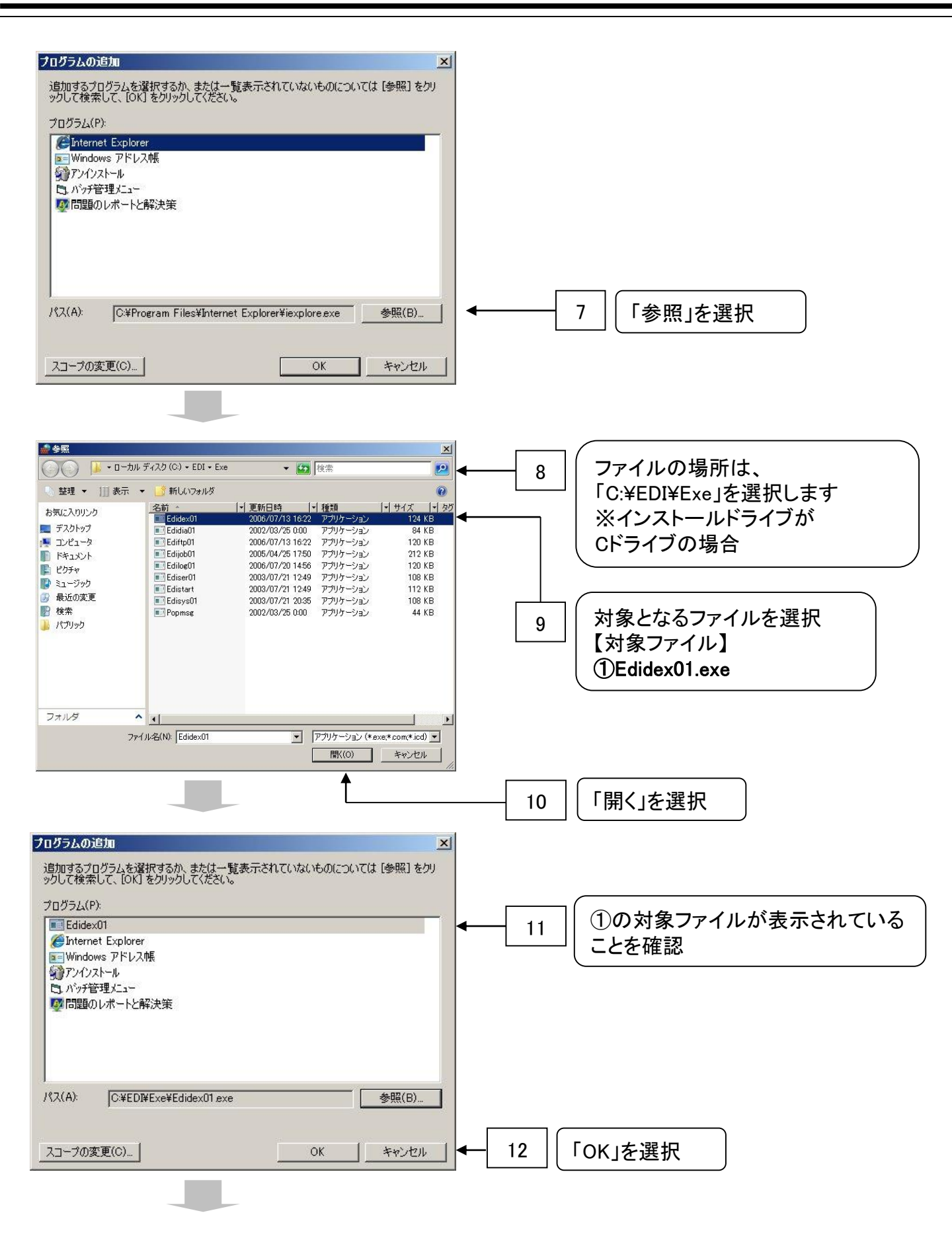

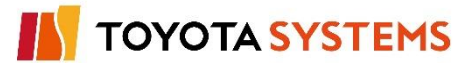

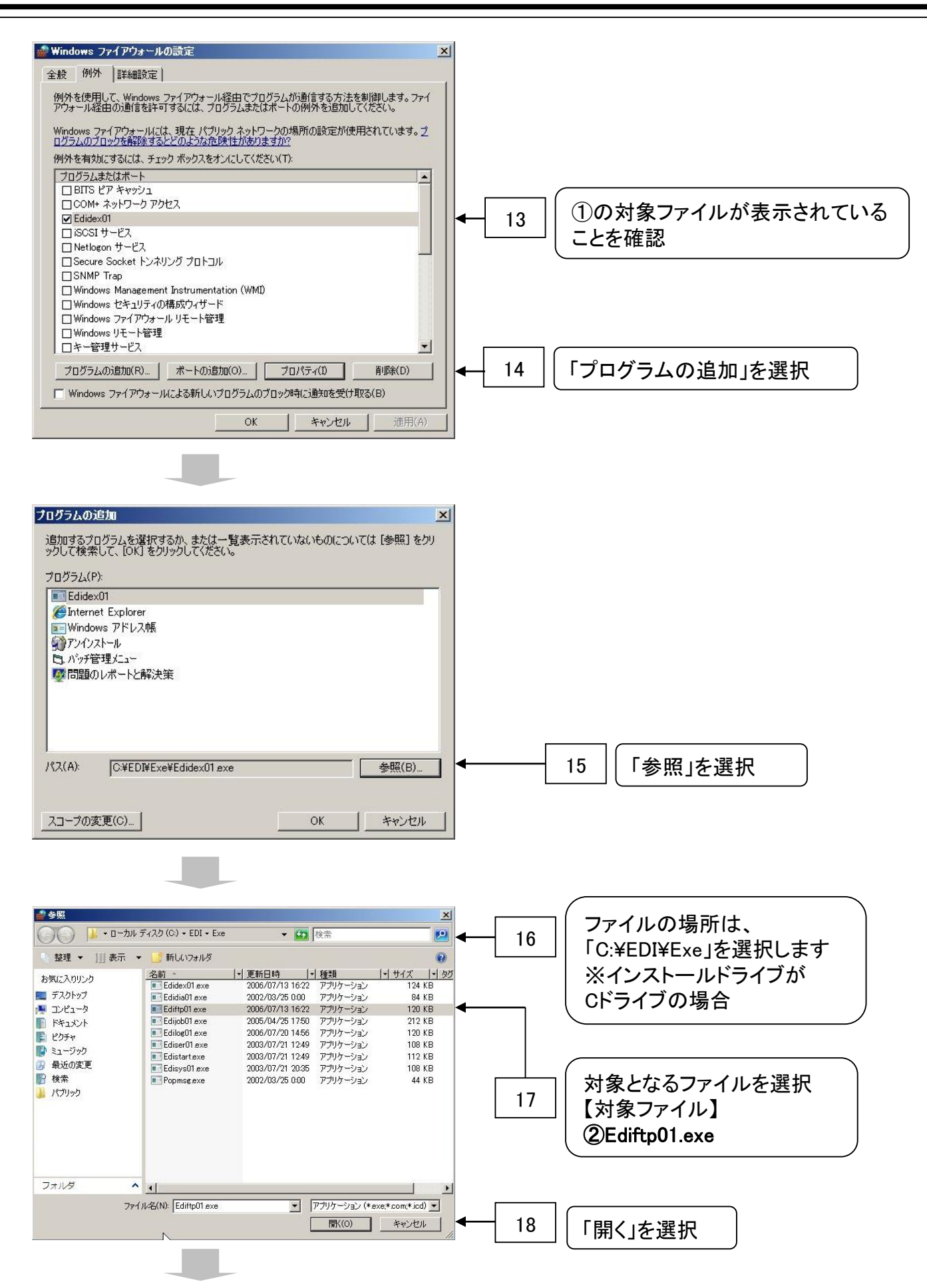

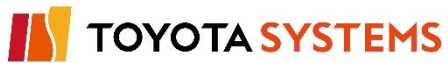

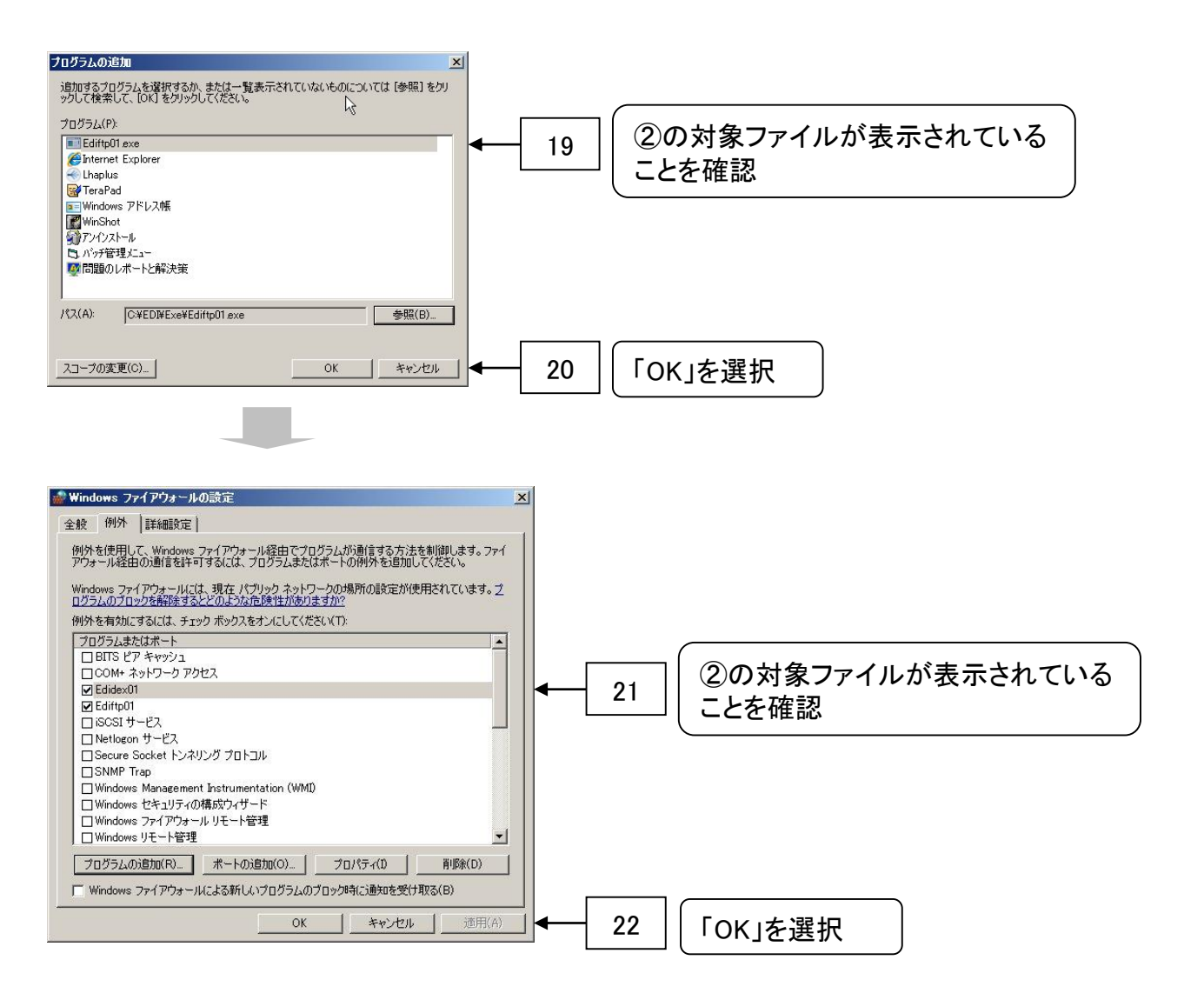

### 『3. ファイアウォール設定解除』は以上で完了です。 次項『4. DIEX/u-DIEX環境の設定』を実施して下さい。

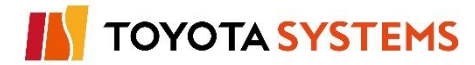

#### 作業目的

TNS通信PKG(新規版)のインストール完了後、DIEX(汎用)サービスならびに u-DIEX(汎用)サービスを利用するために必要な設定を実施します。 ※TNS通信PKGの画面はお客様のOSにより左上のアイコンが異なる場合があります。

作業手順

①端末のWindowsから「スタート」→「プログラム」→「新TNSシステム」→「バッチ管理メニュー」を 選択し、「システム管理メニュー(管理者向け)」メニューを表示します。

②「システム管理メニュー(管理者向け)」から「8.システム環境設定」を選択します。

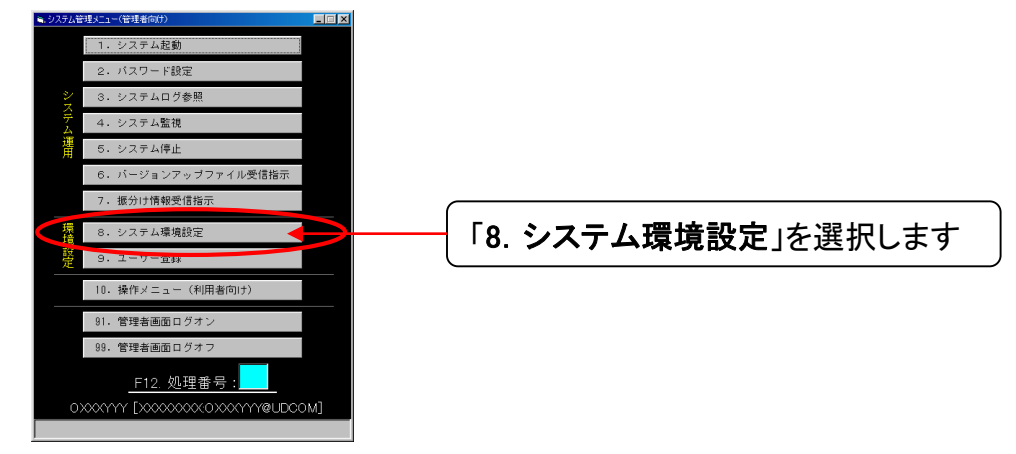

③「システム環境設定」画面を表示します。

「環境設定メニュー」から「システム共通」を選択し、「接続先」に「両方」を選択します。

| ▲ > 255.65場後定<br>- <sup>2</sup> 2.57.05%<br>-<br>-<br>-<br>-<br>-<br>-<br>-<br>-<br>-<br>- |                    |
|--------------------------------------------------------------------------------------------|--------------------|
| ************************************                                                       | 1   「システム共通」を選択します |
| 自動ログオフタイマー : 30 (秒)<br>転送制御ログ保管日数 : 30 (日)                                                 |                    |
| 空ディスク容量(最少) : <u>10000</u> (KB)<br>デフォルトニックネーム : <u></u>                                   |                    |
| 受信ファイル名宛先付加 : ● ON ● OFF<br>起動時ワークファイル確認: ● ON ● OFF                                       |                    |
| 接続先 ● 0E64用のみ ● 用方 ● # 0E6のみ                                                               | 2 「両方」を選択します。      |
| 」」<br>項目説明:システム共通の環境を設定します。                                                                |                    |
|                                                                                            |                    |

**TOYOTA SYSTEMS** 

④「環境設定メニュー」から「管理サーバー」を選択して、「管理サーバーアドレス」および 「管理サーバーポートNo.」欄の内容を確認します。

両方

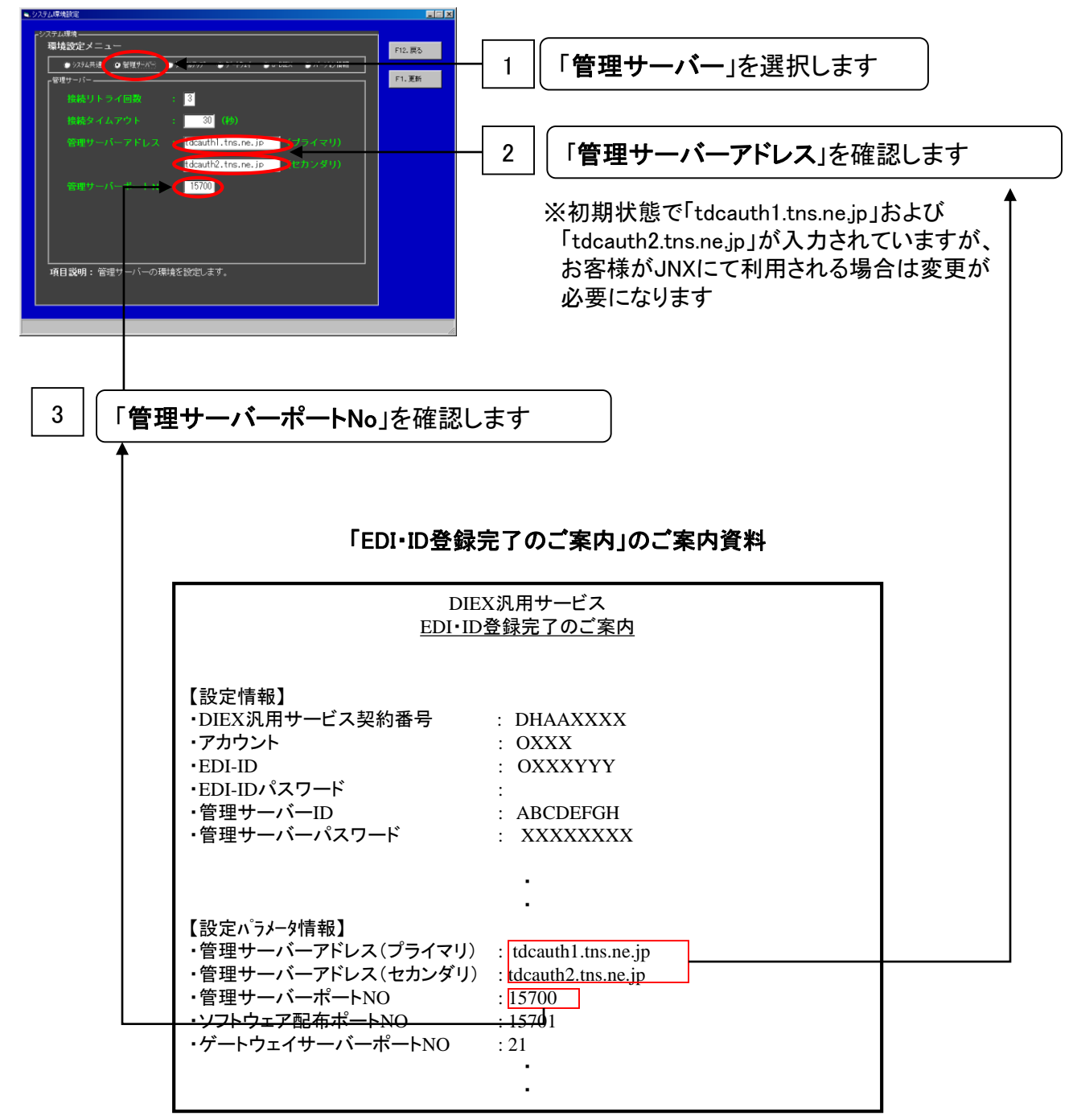

⑤「環境設定メニュー」から「ゲートウェイ」を選択して、「ゲートウェイサーバーポートNo.」欄の 内容を確認します。

両方

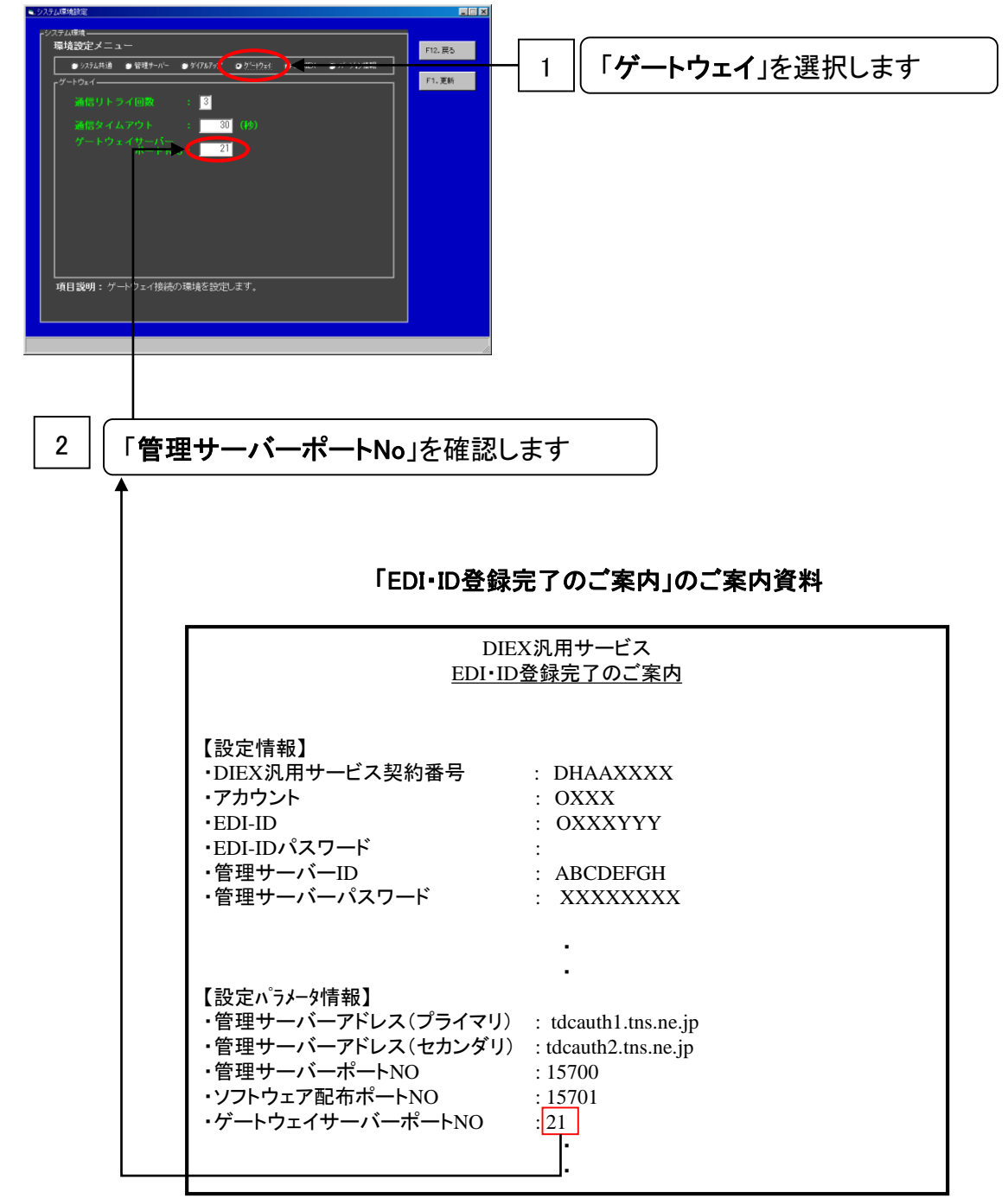

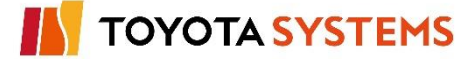

⑥「環境設定メニュー」から「u-DIEX」を選択して、「ゲートウェイサーバーアドレス」および 「ゲートウェイサーバーポートNo.」欄の内容を確認します。

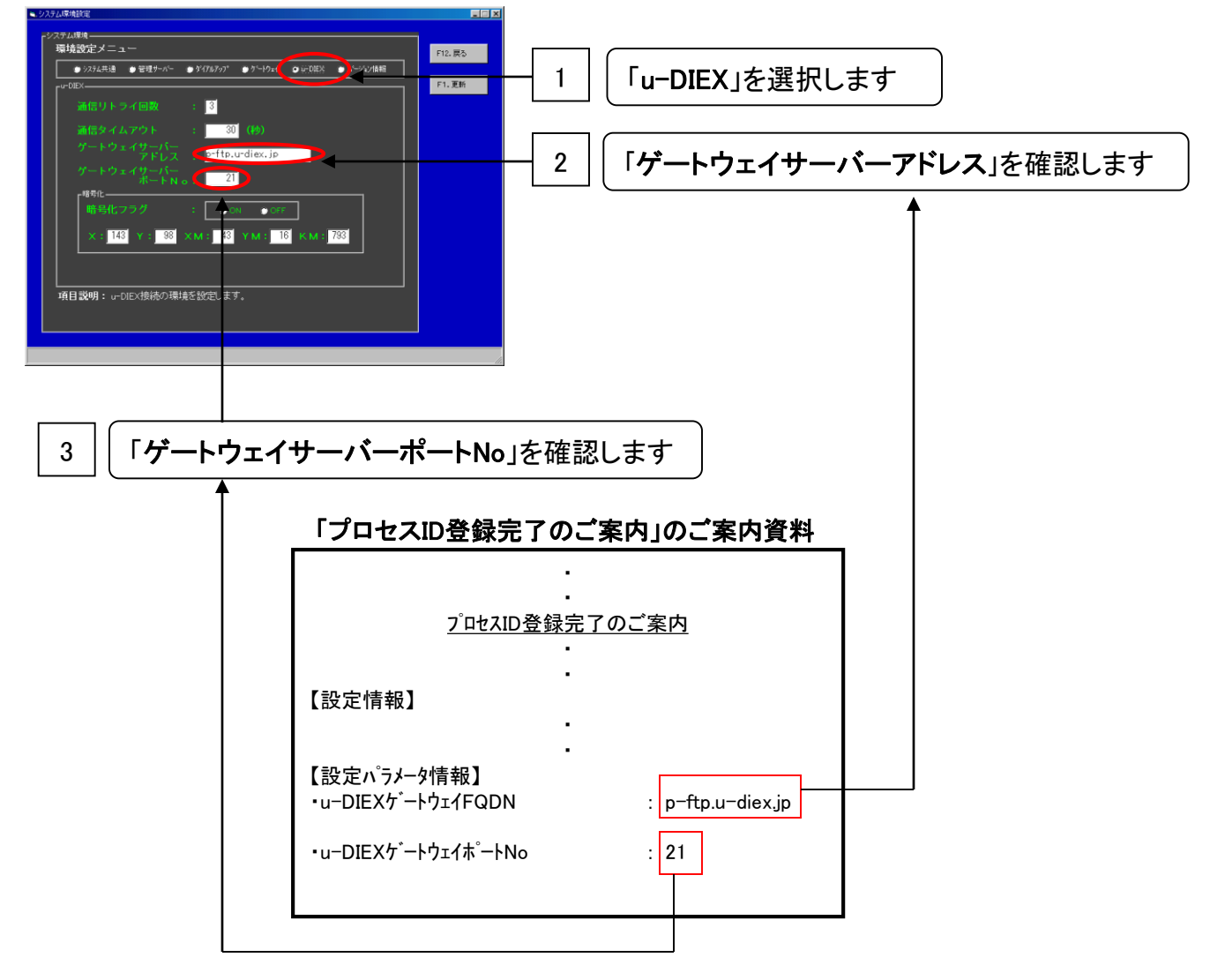

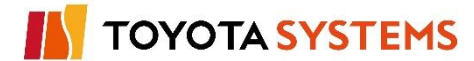

⑦「F1.更新」ボタンを選択して設定内容を保存します。

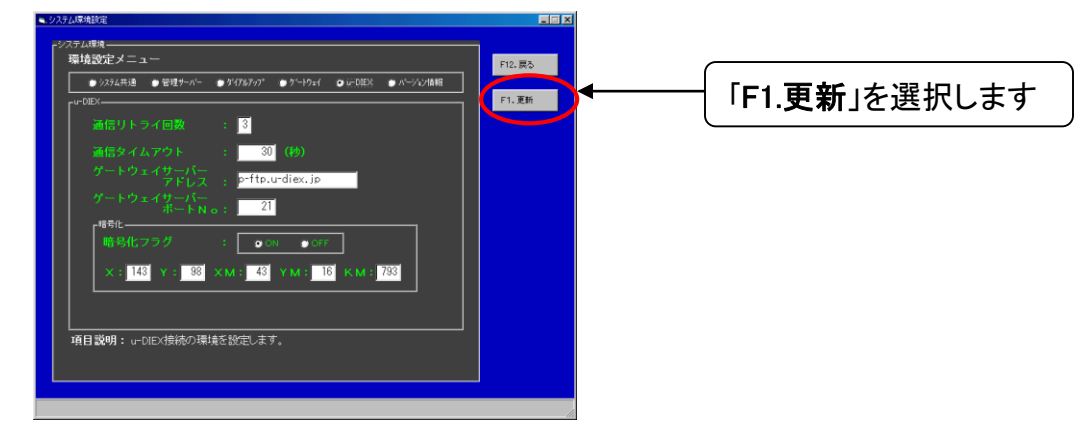

⑧システム再起動の確認メッセージが表示されますので「OK」を選択します。

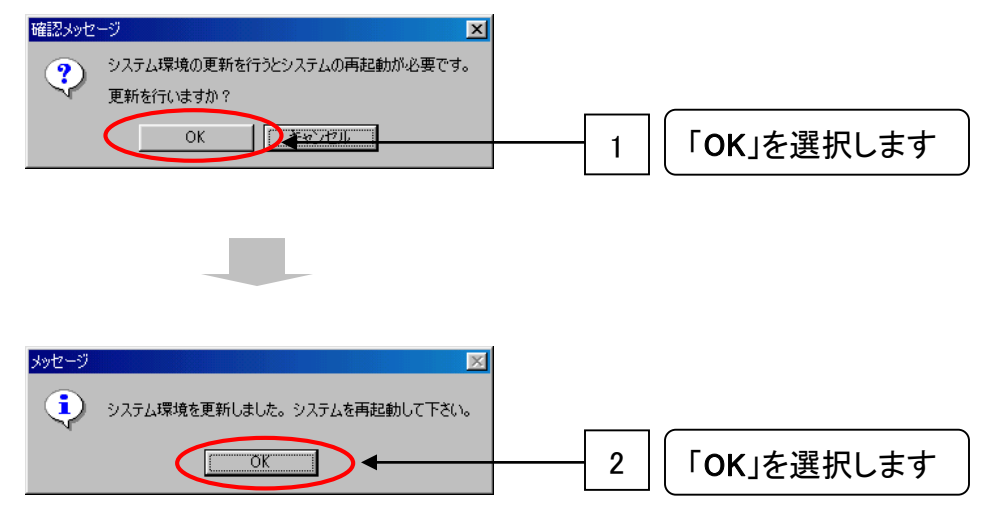

⑨「F12. 戻る」を選択し「システム環境設定」画面を終了します。

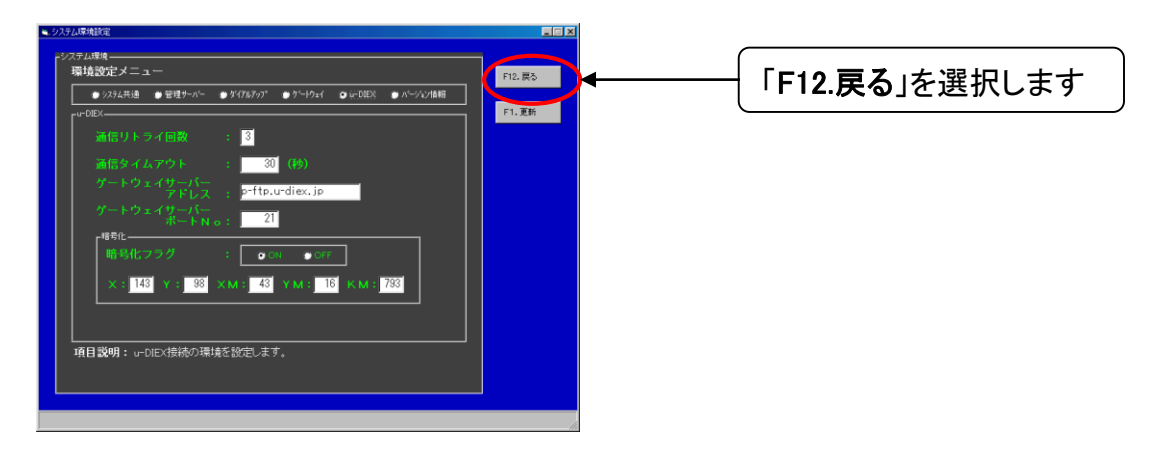

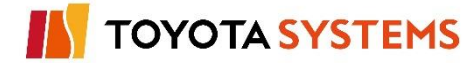

# チェックポイント

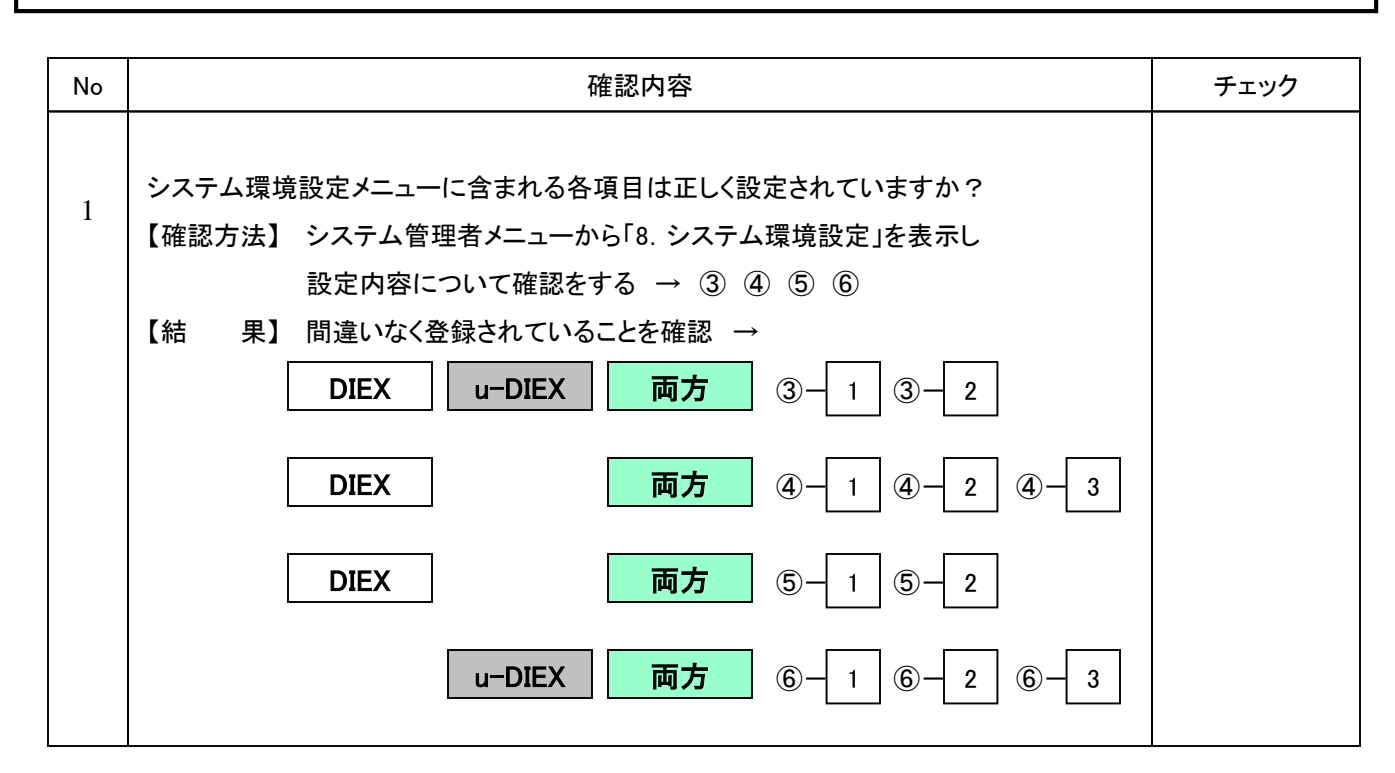

OKならば次ページに進んでください。

NGならば以下の項目について確認してください。

### トラブル発生時確認事項

1. システム環境設定メニューの変更項目が反映されない場合

(1)システム環境設定メニューの項目変更後、「F1.更新」ボタンを選択していますか?→⑦ ※「F12.戻る」ボタンやウィンドウ右上の「×」ボタンを選択した場合は変更内容は反映されません

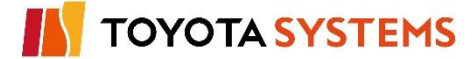

#### 作業目的

これ以降の作業は「EDI・ID登録完了のご案内」および「プロセスID登録完了のご案内」にあるEDI-ID毎に行います。

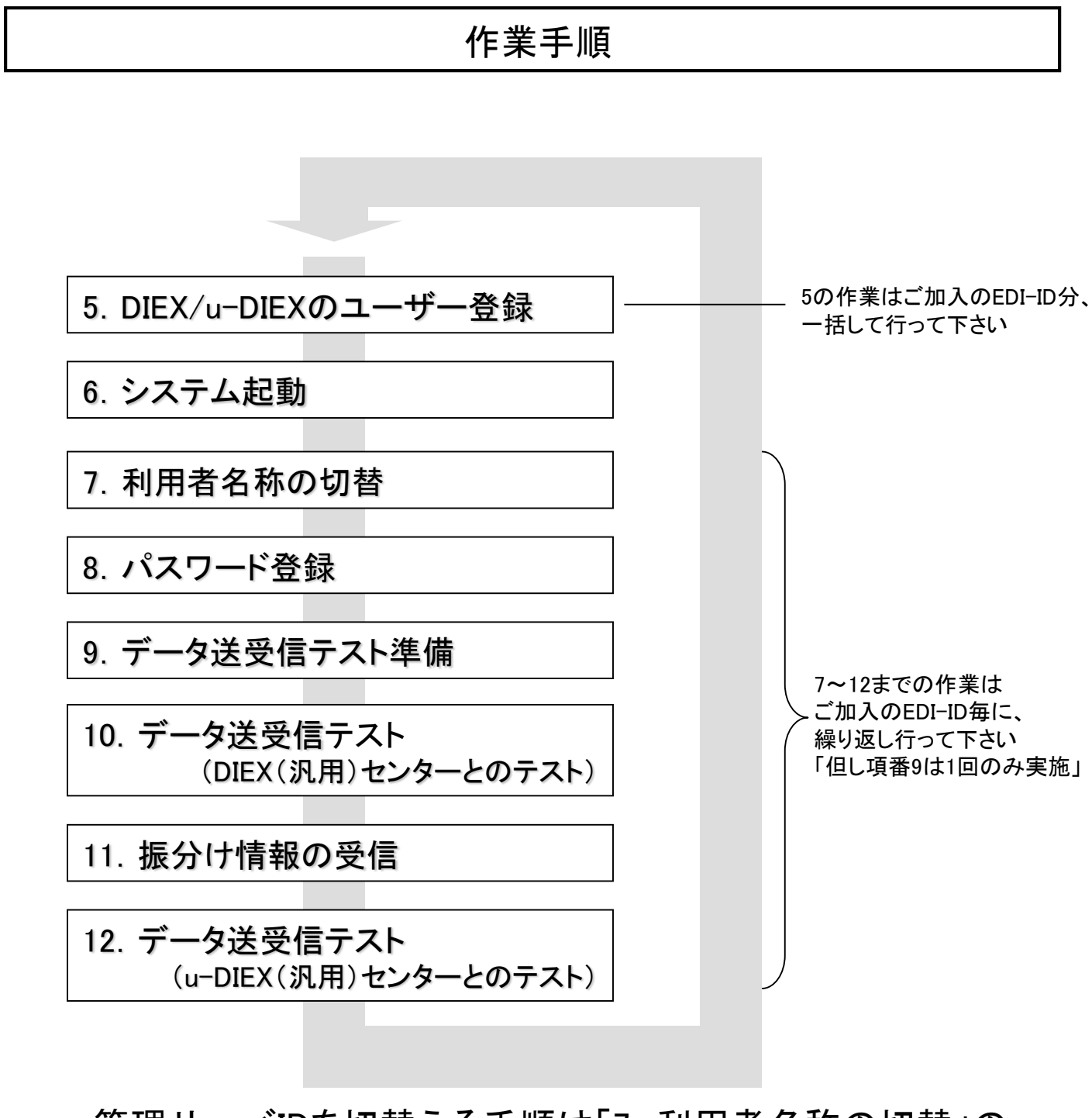

管理サーバIDを切替える手順は「7. 利用者名称の切替」の ①~③を参照ください

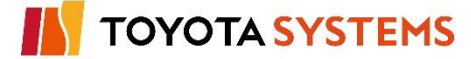
### 作業目的

TNS通信PKG(新規版)にてDIEX(汎用)サービスおよびu-DIEX(汎用)サービスを 利用するため、u-DIEX用ID(プロセスID)の登録を実施します。

# 作業手順

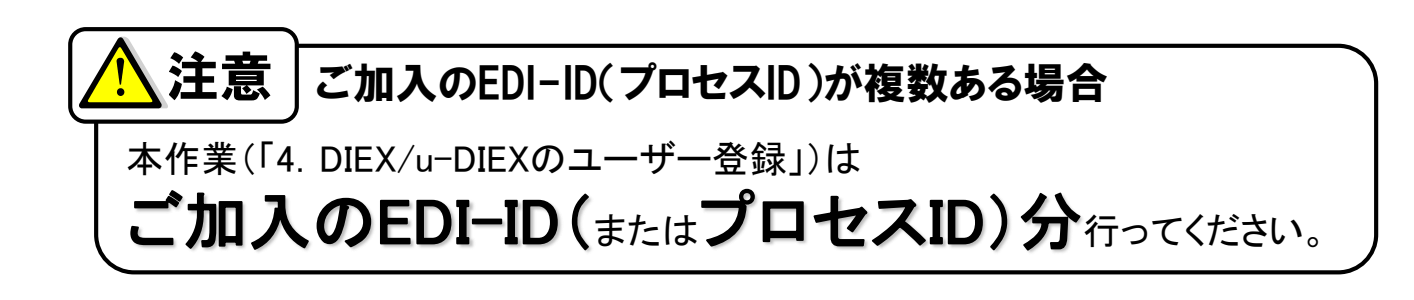

①「システム管理メニュー(管理者向け)」から「9. ユーザー登録」を選択します。

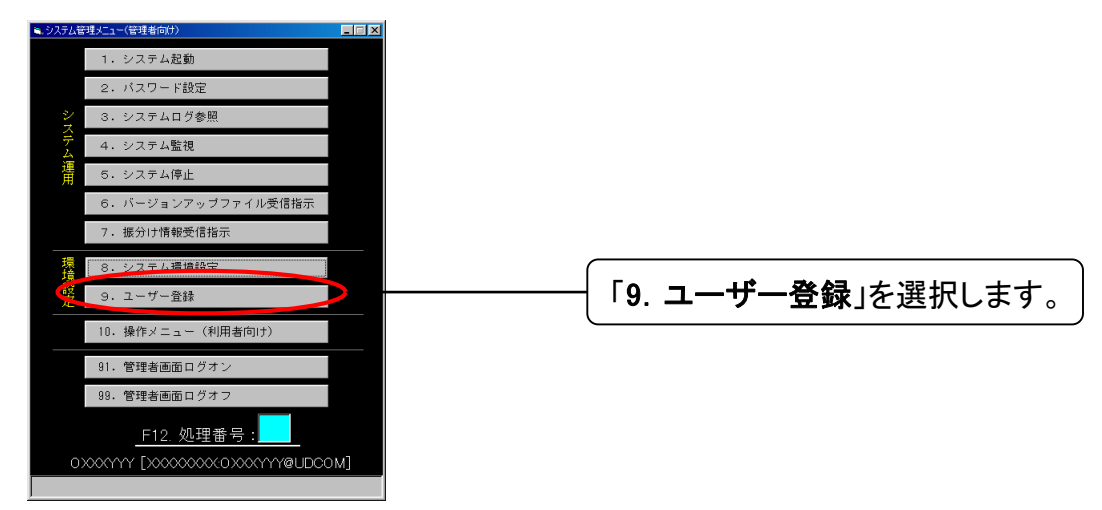

②「ユーザー登録」画面が表示されます。

新規にIDを登録するため、「F1.新規登録」を選択します。

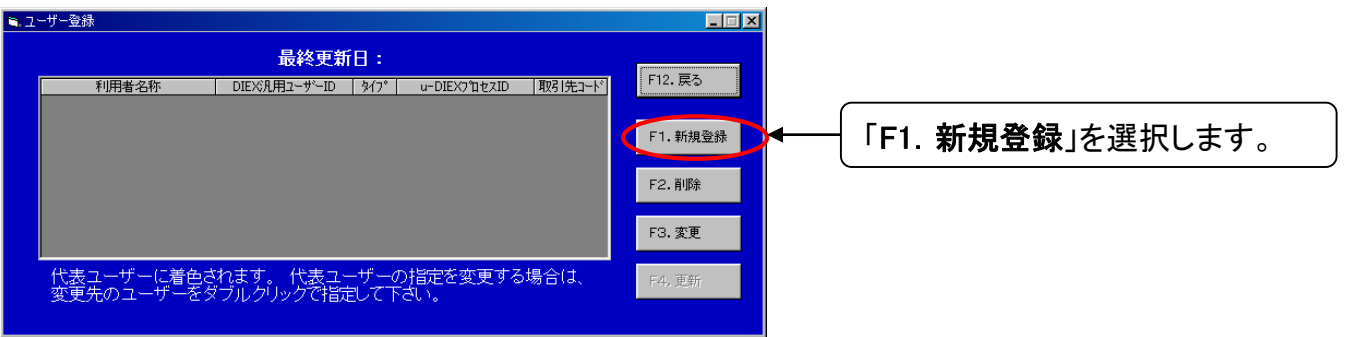

③「ユーザー情報登録」画面が表示されます。

「ユーザー情報メニュー」から「共通情報」を選択して、「利用者名称」および「取引先コード」を 入力します。

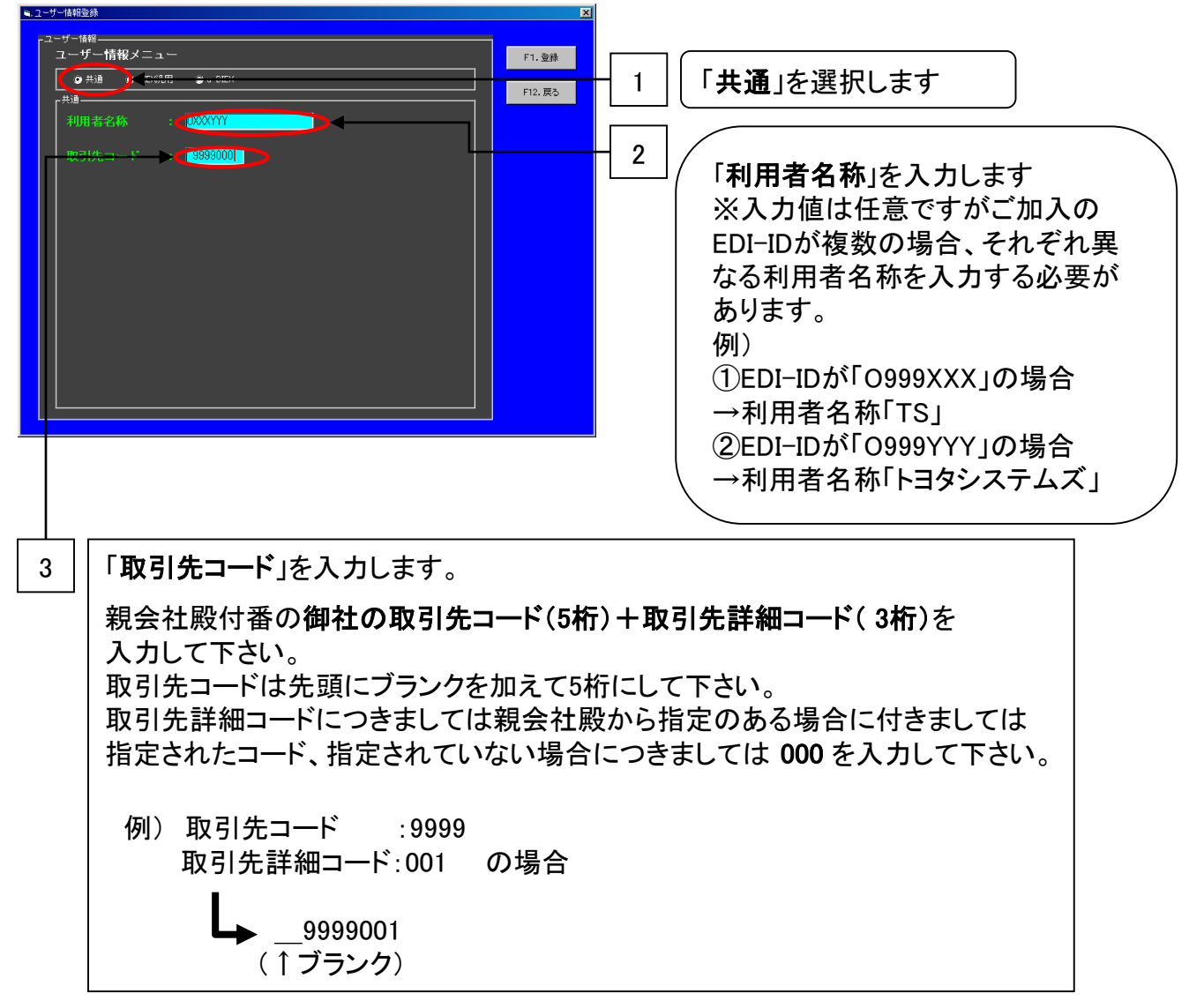

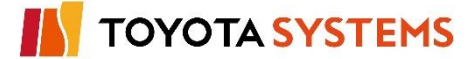

④「ユーザー情報メニュー」から「DIEX汎用」を選択して、「利用者名称」および「取引先コード」を 入力します。

両方

DIEX

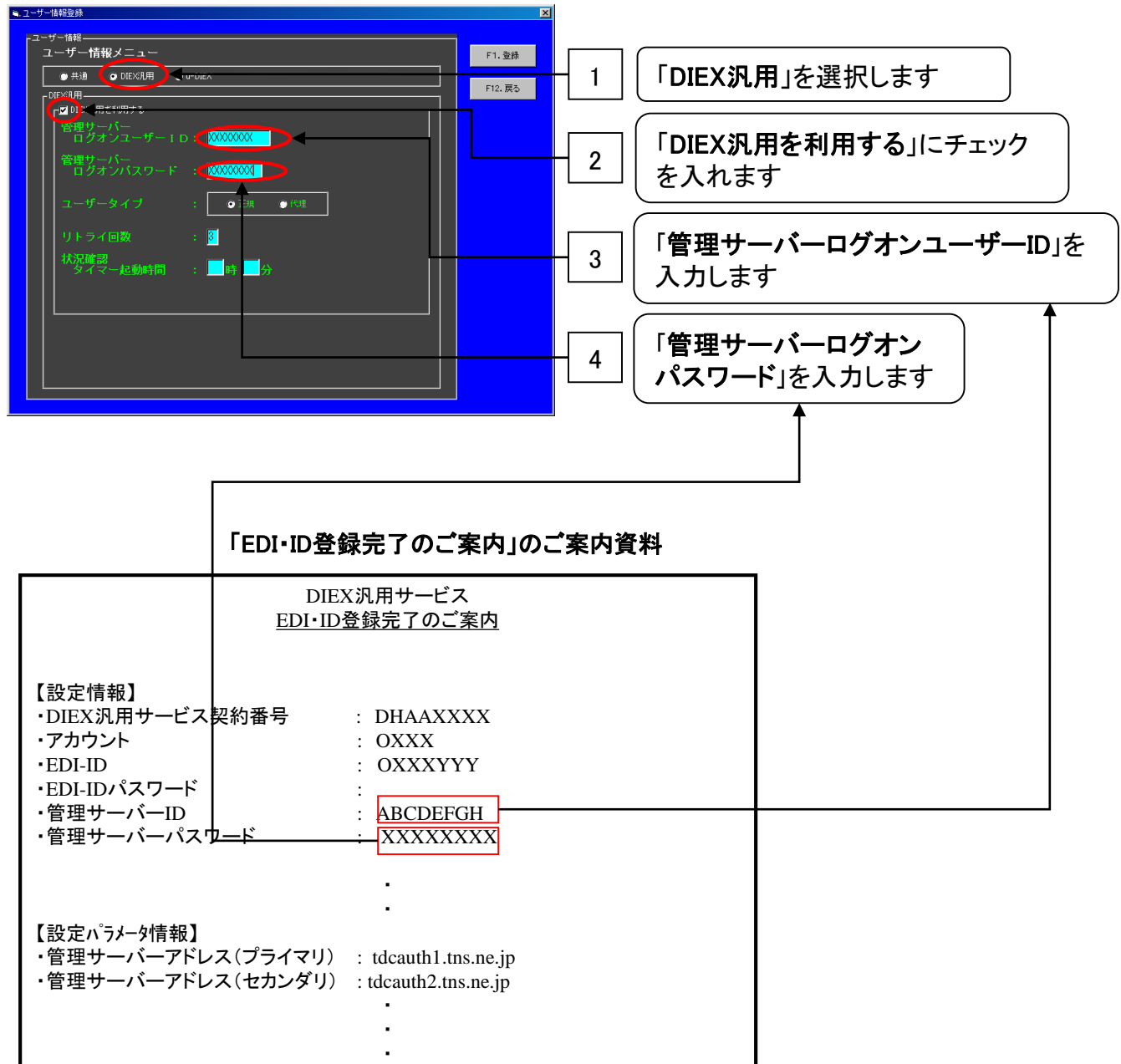

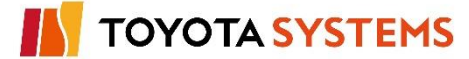

38

⑤「ユーザー情報メニュー」から「u-DIEX」を選択し、「プロセスID」および「受信パス1」を入力します。

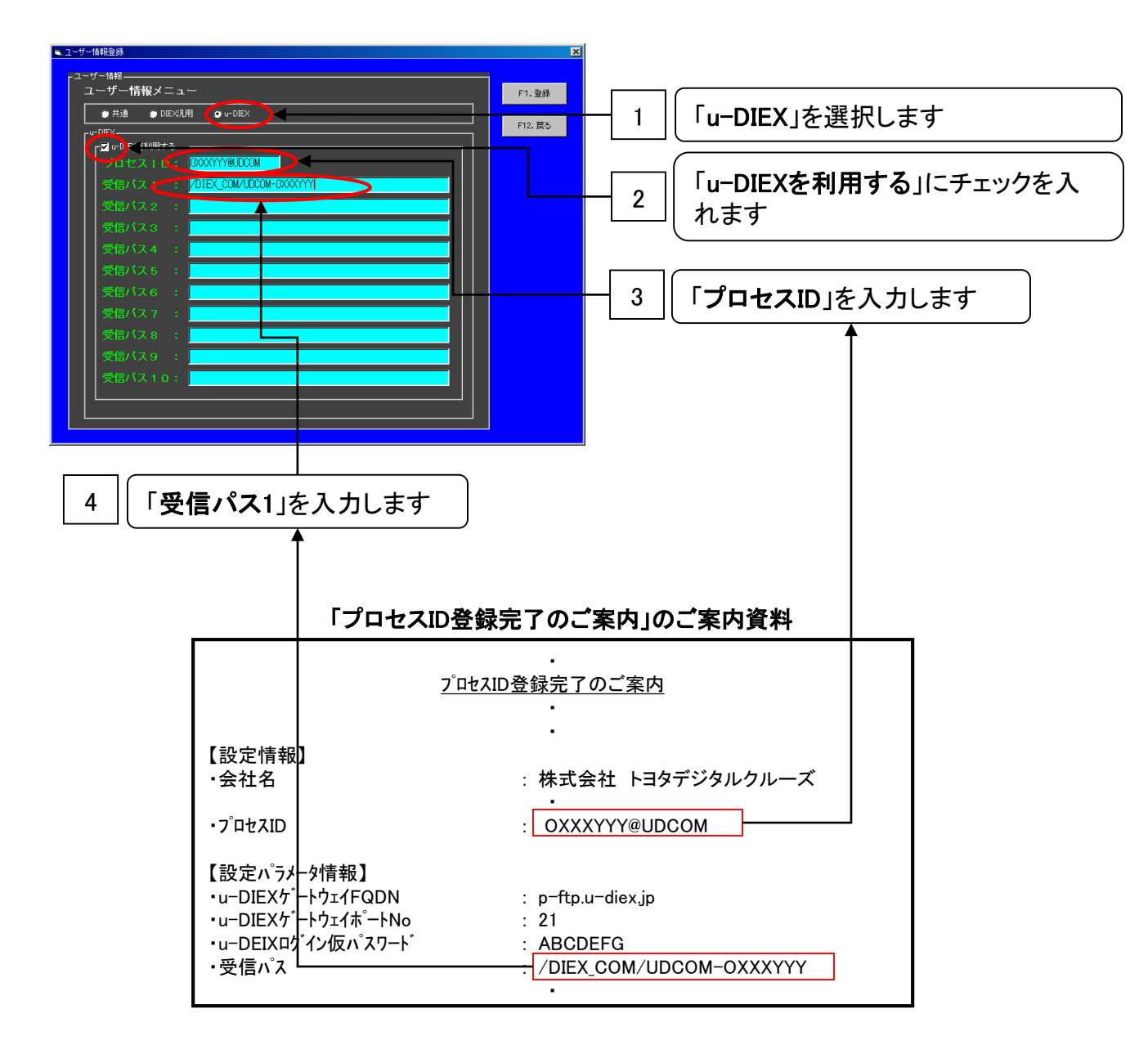

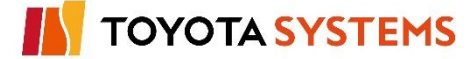

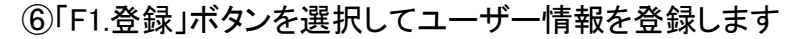

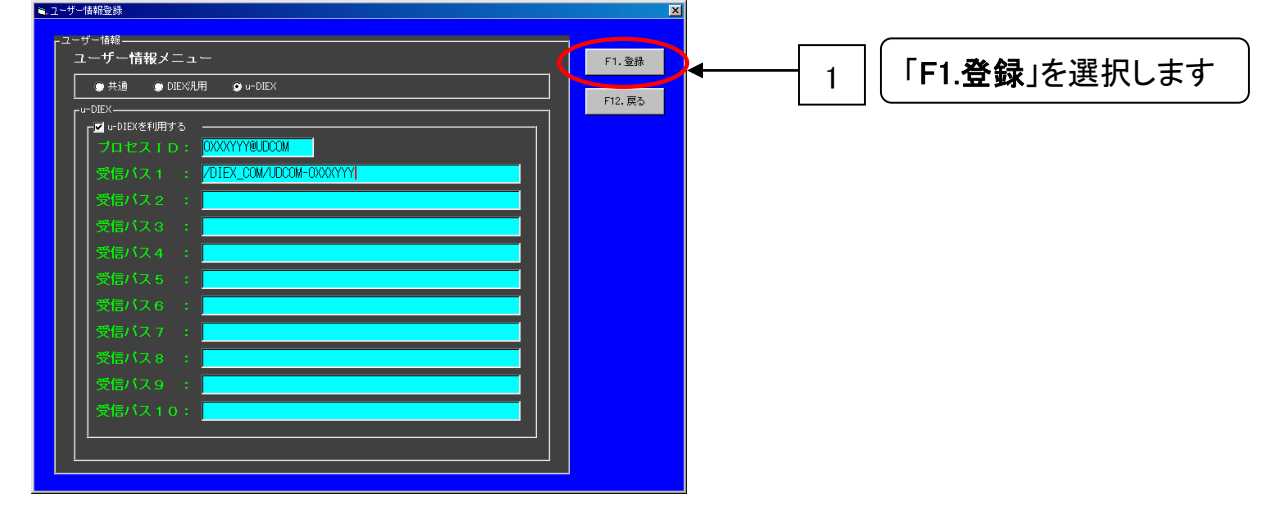

⑦「ユーザー情報登録」画面を表示しますので、「F4.更新」を選択して登録内容を保存します。

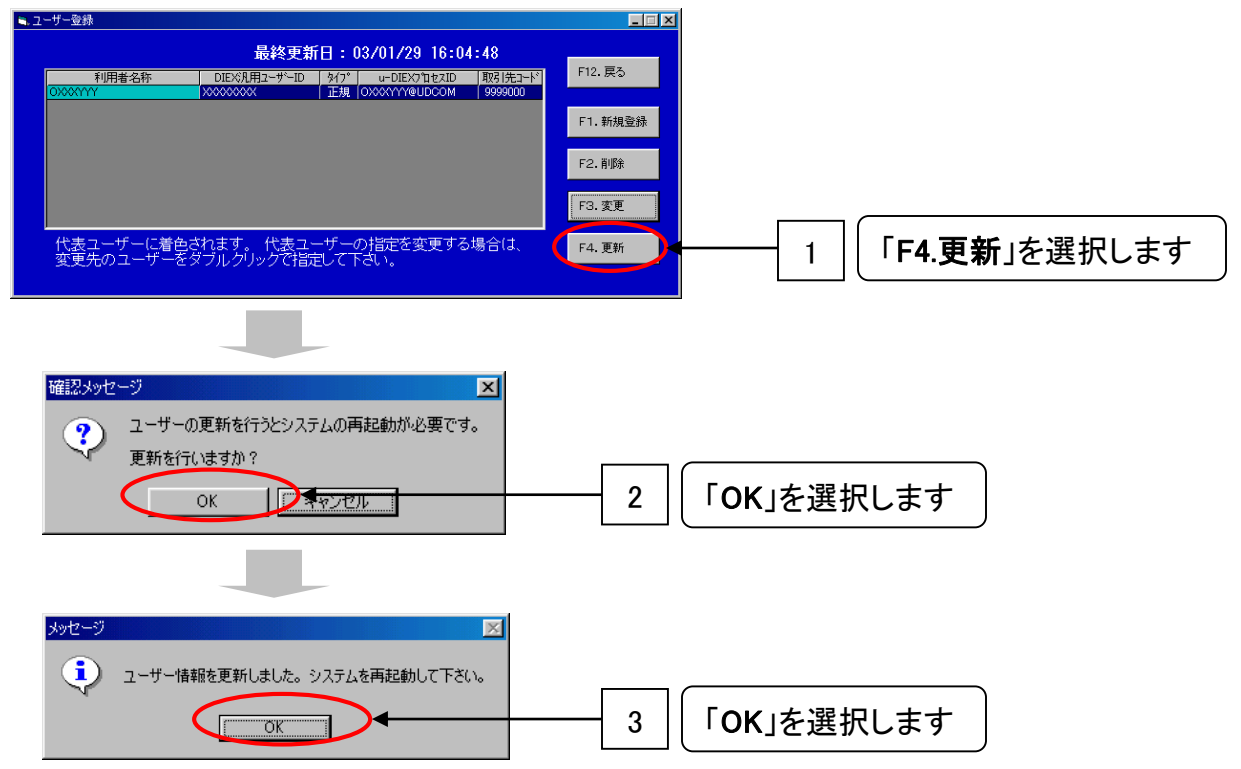

### ⑧「F12.戻る」ボタンを選択して「ユーザー登録」画面を終了します。

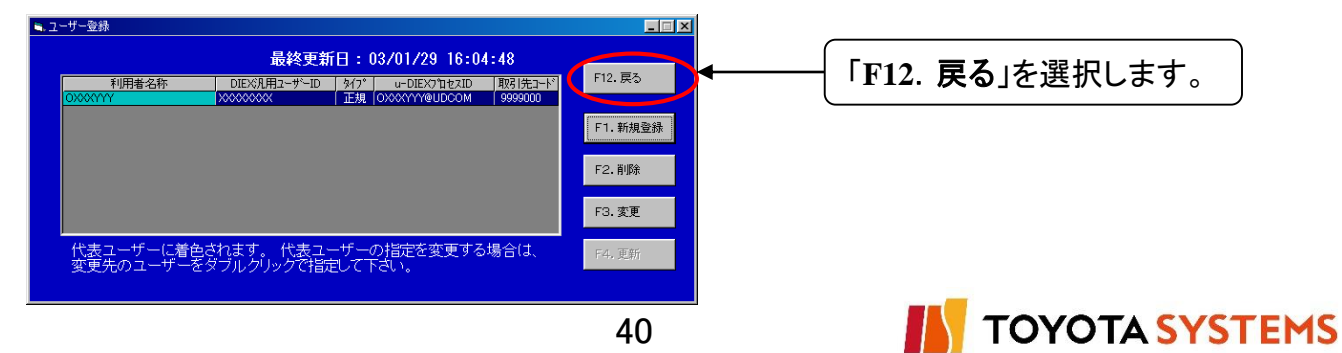

## チェックポイント

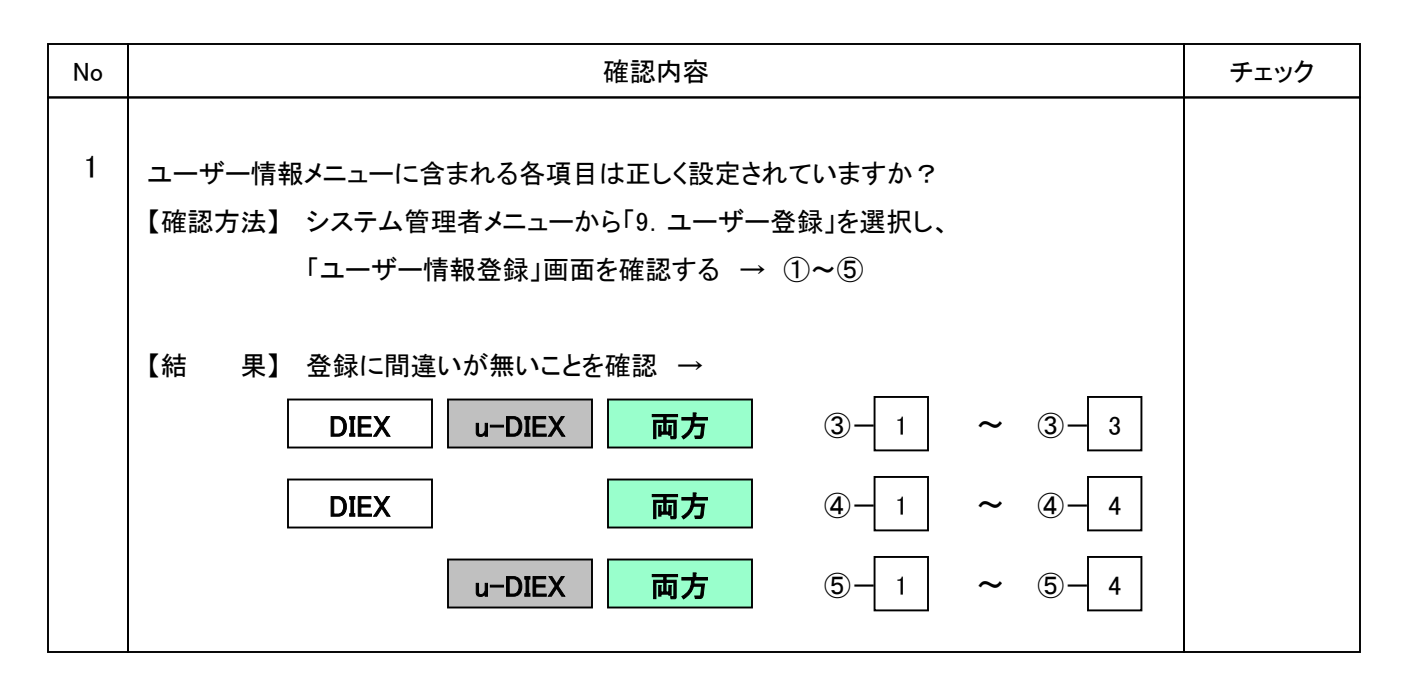

# ご加入の全IDのユーザー登録作業でOKならば

## 次ページに進んでください。

ユーザー登録が済んでいないIDがある場合、 「5. DIEX/u-DIEXのユーザー登録」を行ってください。

NGならば以下の項目について確認してください。

### トラブル発生時確認事項

1. ユーザー登録情報の変更項目が反映されない場合

(1)「ユーザー情報登録」画面の項目を変更した場合、「F1. 登録」ボタンを選択していますか?
 → ⑥-1

※「F12.戻る」ボタンやウィンドウ右上の「×」ボタンを選択した場合は、変更内容は保存されません

(2)「ユーザー登録」画面において「F4. 更新」ボタンを選択していますか? → ⑦-1 ※「F12.戻る」ボタンやウィンドウ右上の「×」ボタンを選択した場合は、変更内容は保存されません

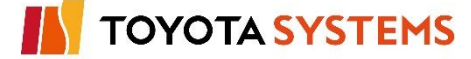

### 作業目的

u-DIEX(汎用)サービス利用の為、TNS通信PKGをシステム起動します。

両方

作業手順

①「システム管理メニュー(管理者向け)」から「1. システム起動」を選択します。

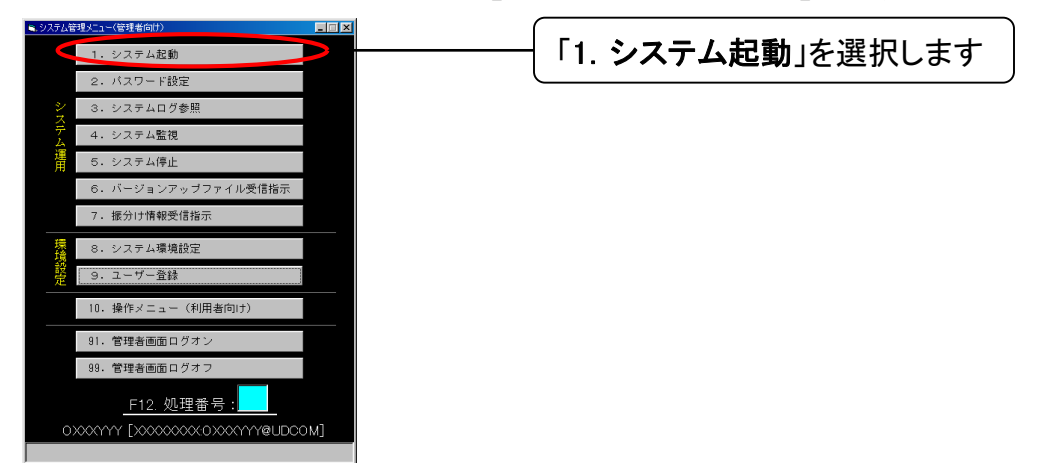

②システム起動確認の画面が表示されます。

「F1.起動」を選択してTNS通信PKGのシステム起動を実施してください。

最後に「OK」を選択します。

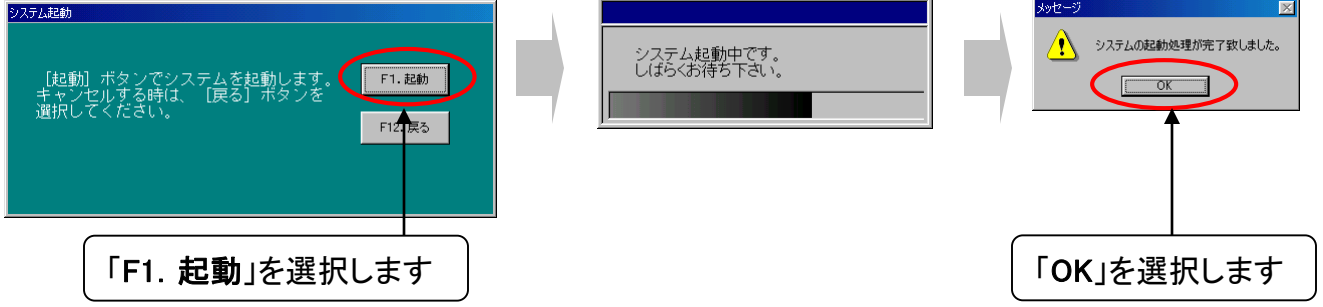

③「システム管理メニュー(管理者向け)」から「99. 管理者画面ログオフ」を選択します。

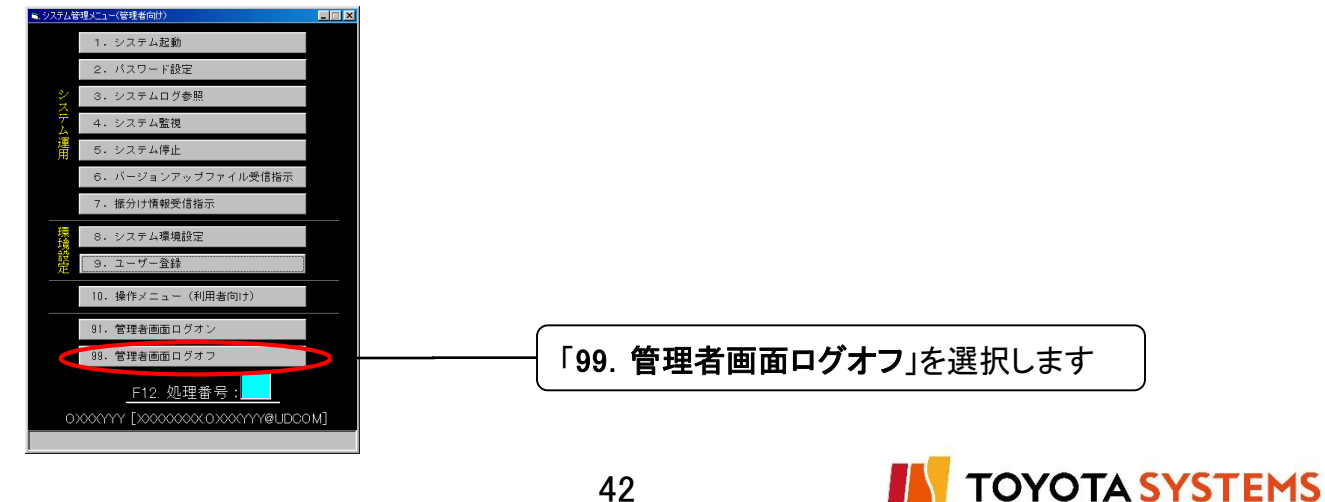

#### 作業目的

TNS通信PKGに複数のIDを登録する場合、送受信テストに使用するIDを 切り替えます。

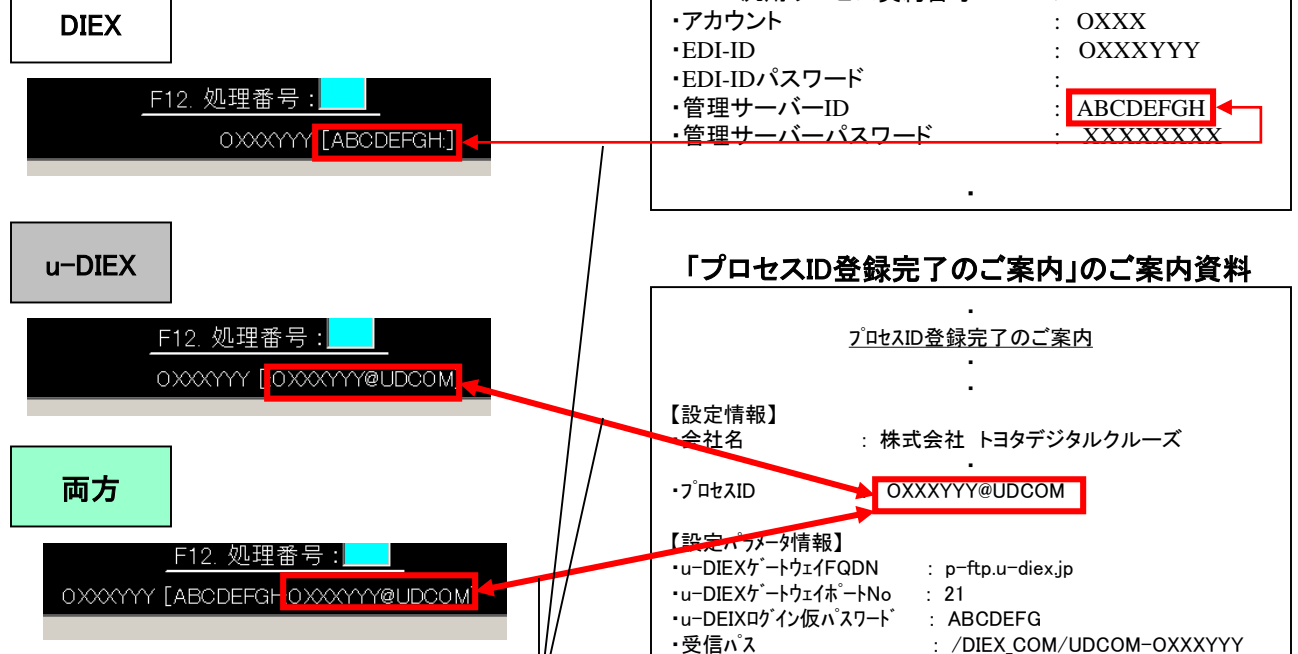

インストール作業を行う管理サーバIDまたはプロセスIDの値と一致するかを確認します

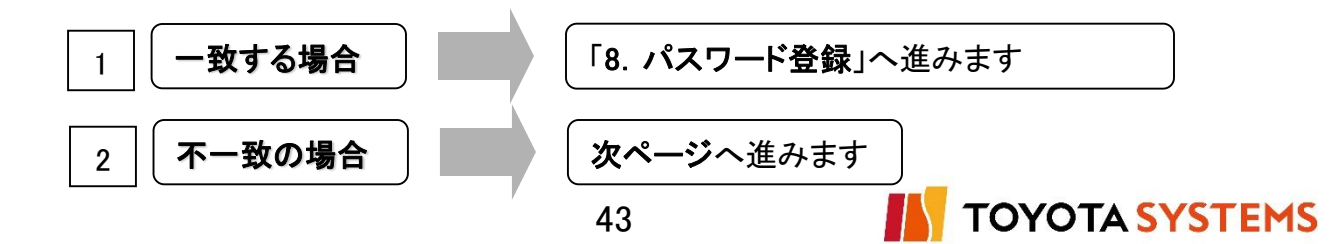

u-DIEX

③利用者名称の切替を行う為、ユーザー登録情報を確認します。

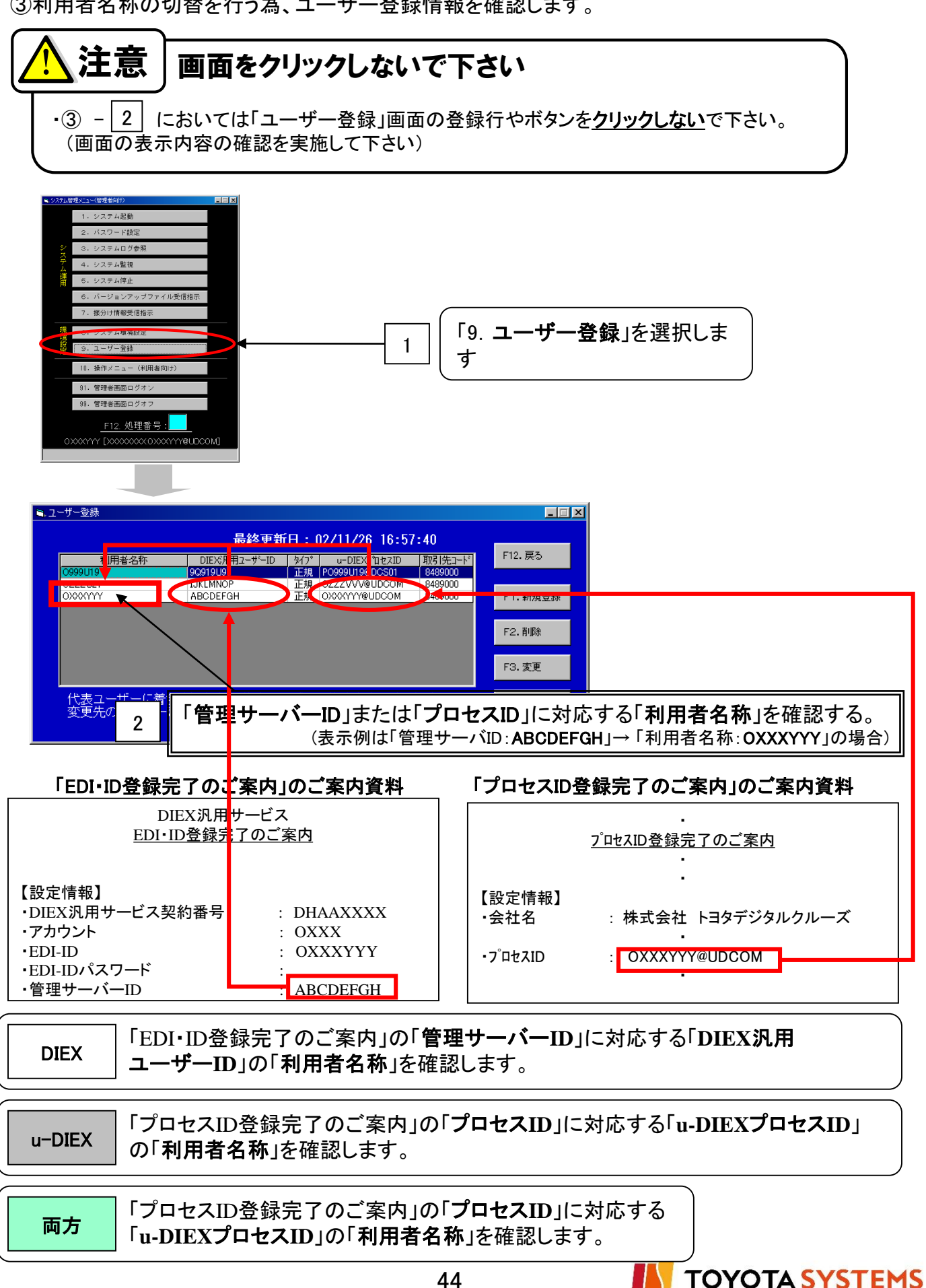

| ■.ユーザー登録                                                                                                    |                         |
|----------------------------------------------------------------------------------------------------|-------------------------|
| 最終更新日:02/11/26 16:57:40                                                                                                    |                         |
| 利用者名称 DIEX%用ユーザ~ID タイフ u-DIEX7つセスID 取引/ヒュード<br>00000110                                                                                                    | F12. 戻る                 |
| OSSGUP         Desision         Live         PossGUP         Display           OZZZU21         LIVLIMNOP         正規         OZZZVV20DCOM         8489000           OXXYYY         ABCDEFGH         正規         OXXYYY@UDCOM         8489000 | F1. 新規登録                |
|                                                                                                    | F2.前除 3 (「F12.戻る」を選択します |
|                                                                                                    | F3. 変更                  |
| 代表ユーザーに着色されます。代表ユーザーの指定を変更する場合は、<br>変更先のユーザーをダブルクリックで指定して下さい。                                                                                                    | F4. 更新                  |

### ④利用者名称の切替を行います。

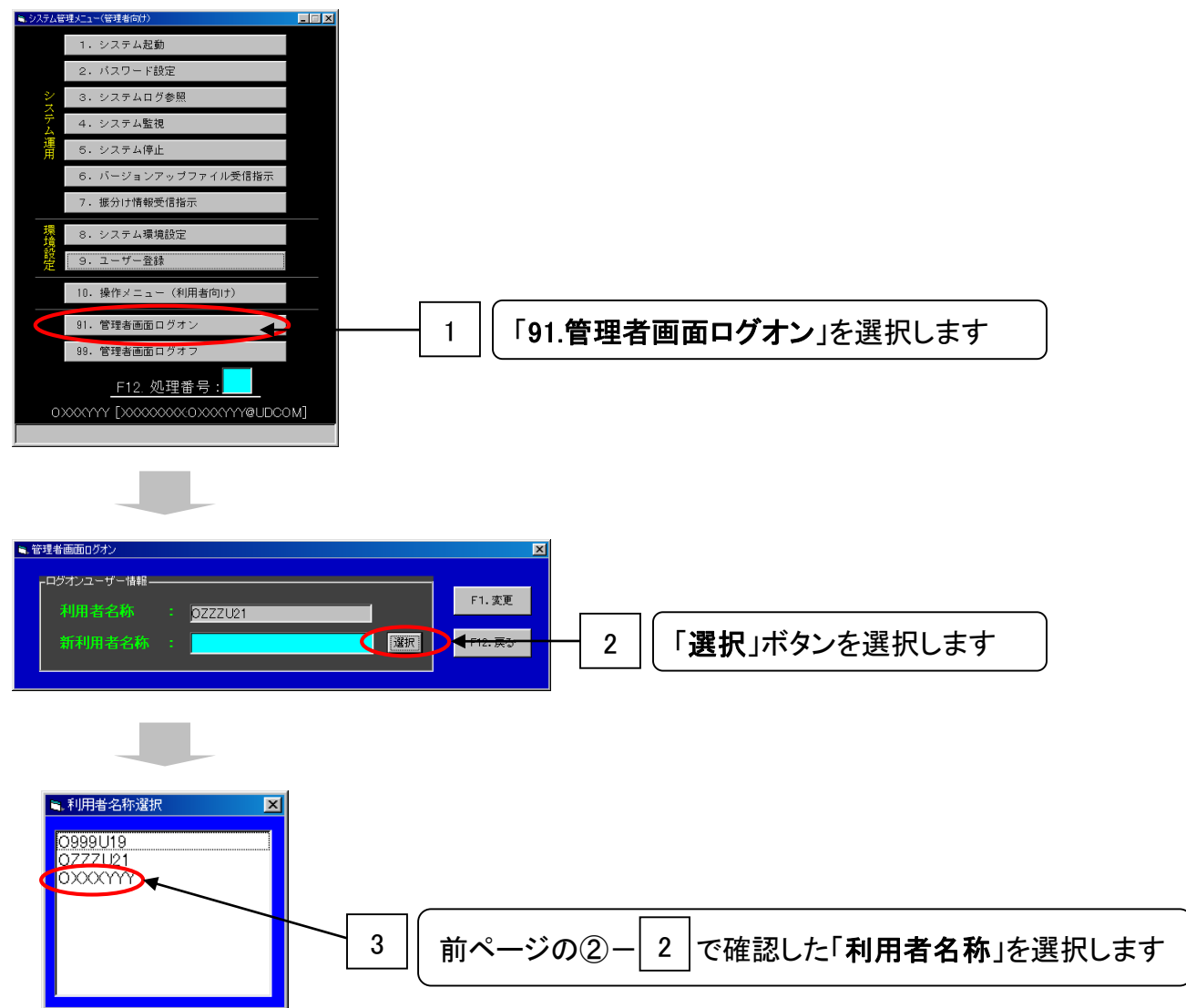

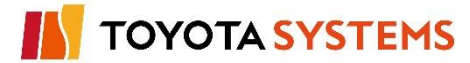

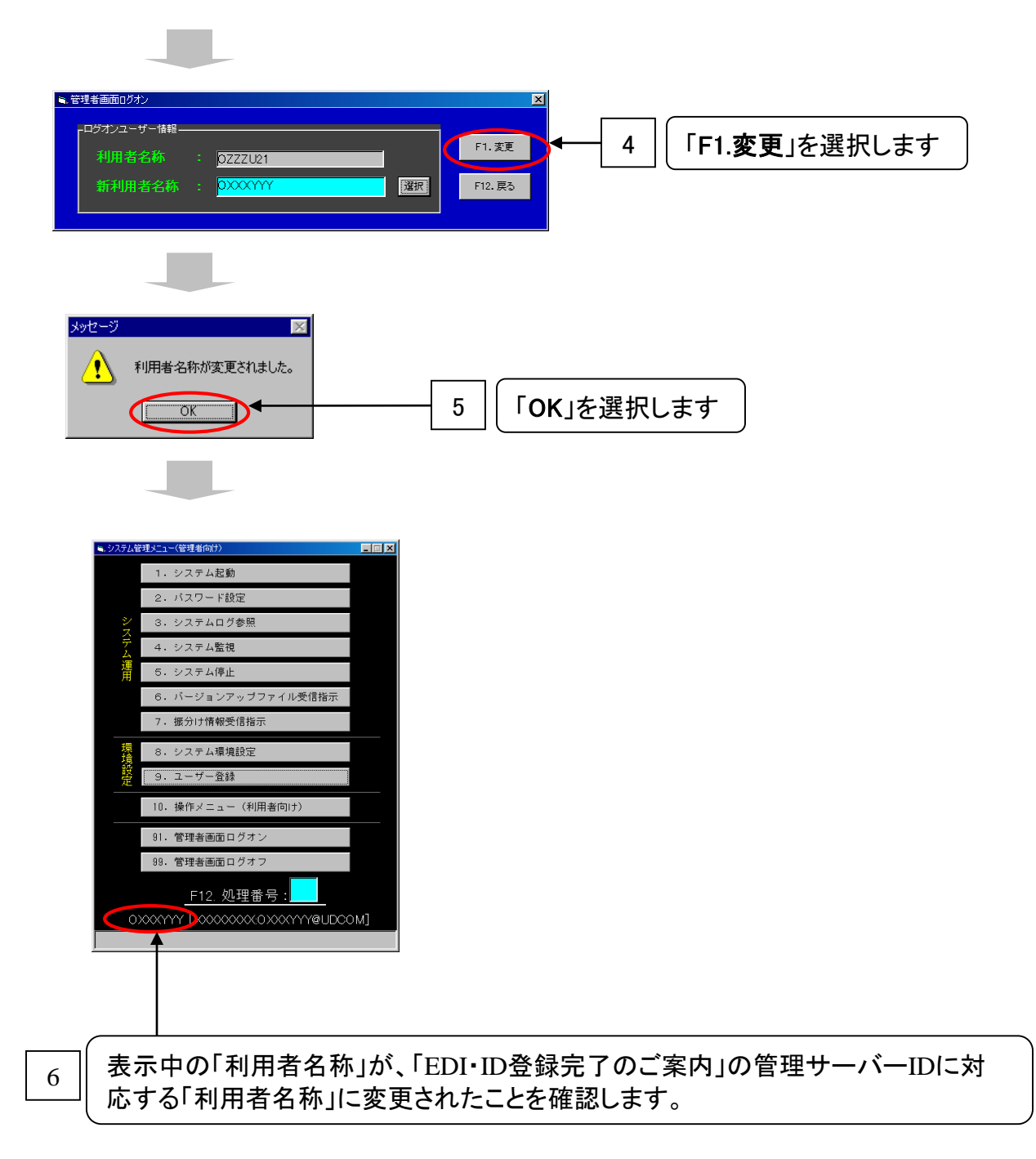

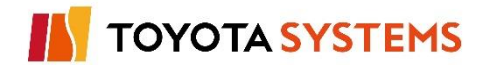

u-DIEX

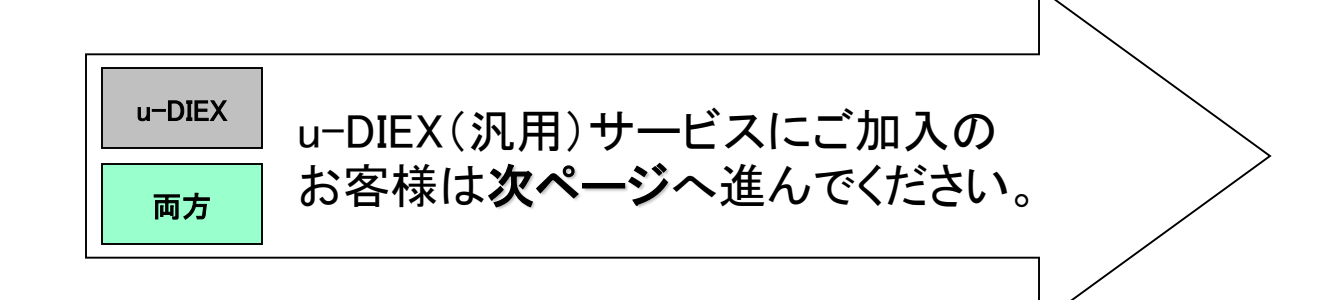

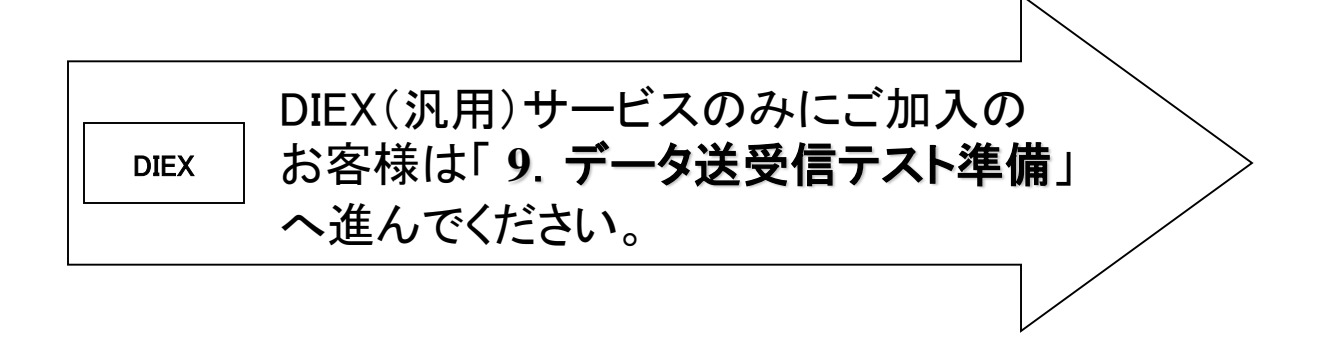

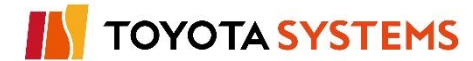

作業目的

u-DIEX(汎用)サービス利用の為、プロセスIDに対応するパスワードを登録します。

作業手順

①「パスワード設定」を行います。

弊社から送付した「プロセス固有情報」のフロッピーディスクまたはCD-ROMを ドライブにセットしてください。

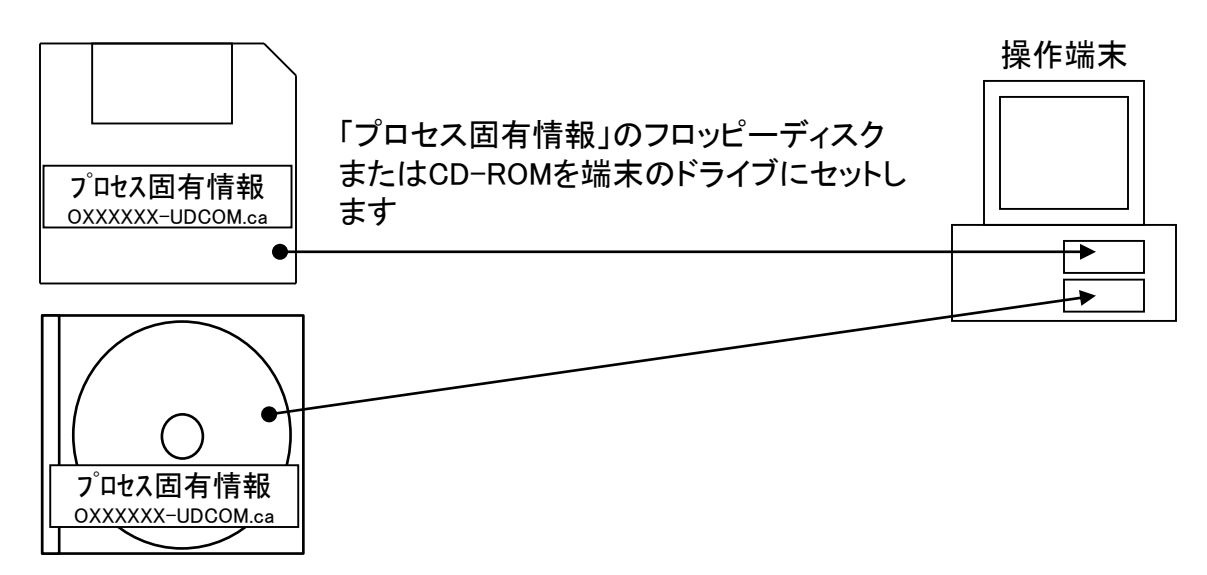

②「システム管理メニュー(管理者向け)」から「2. パスワード設定」を選択します。

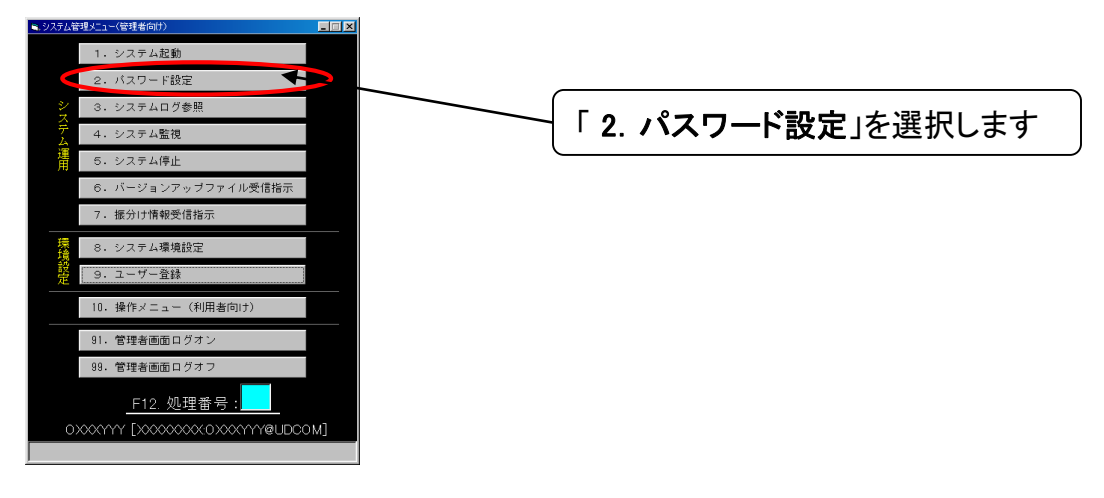

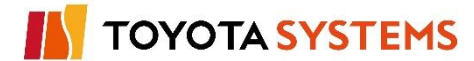

③「パスワード設定」画面が表示されますので、必要情報を登録します。

両方

u-DIEX

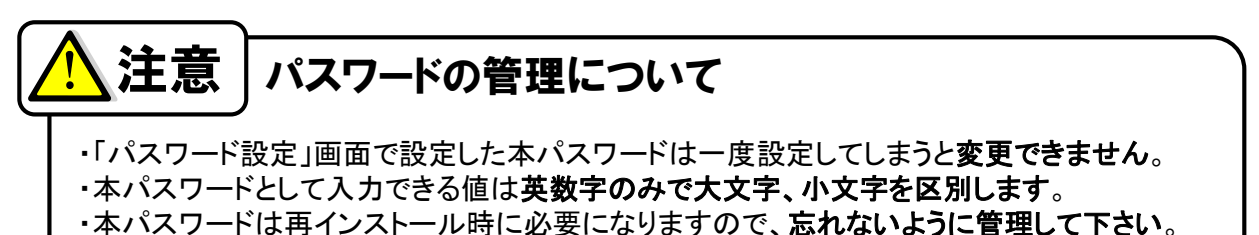

本ハスクードは母インスドール時に必要になりよりので、**心れないように皆望して下さい**。 また、プロセス固有情報も必要になりますので、フロッピーディスクも大切に保管して下さい。

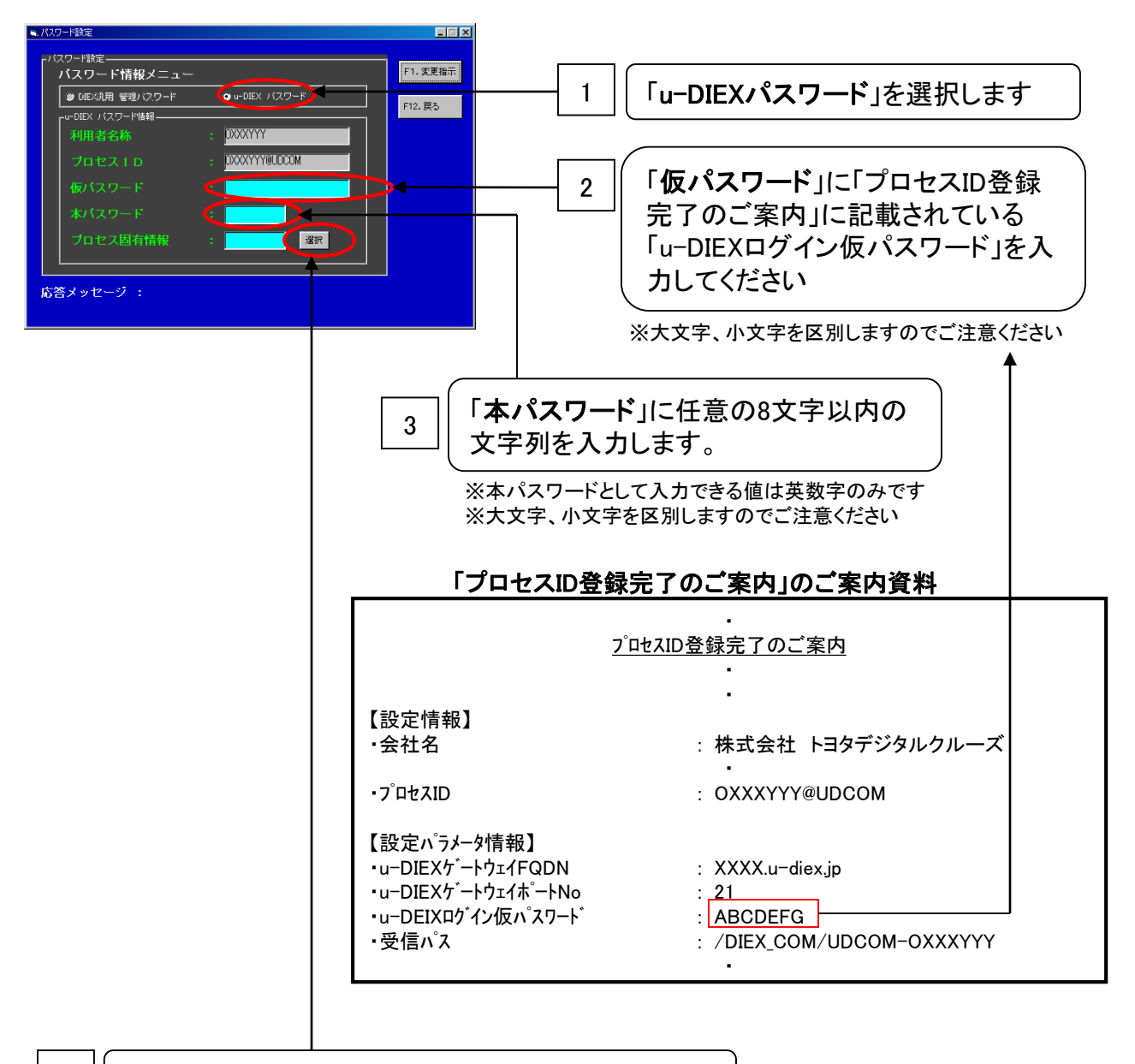

4 ||「プロセス固有情報」の「選択」ボタンを選択します

④「ファイル選択」画面でプロセス固有情報を保存したフロッピーディスクまたはCD-ROMの情報 を指定します

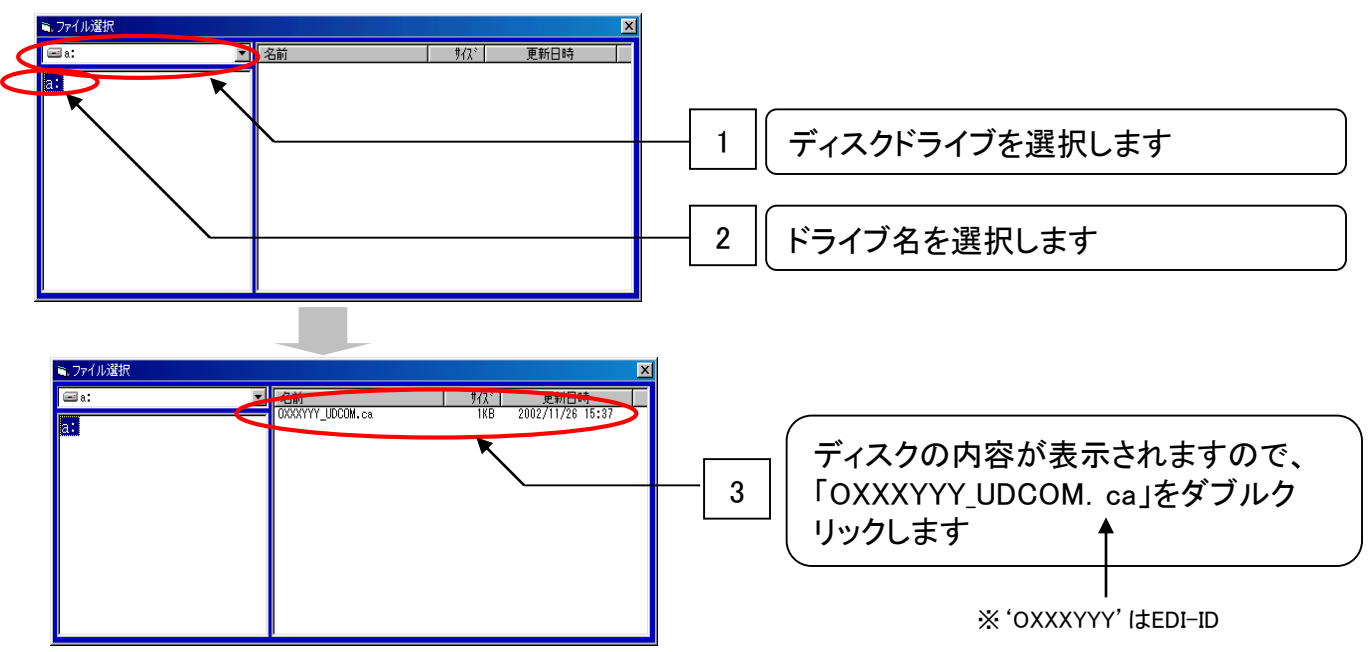

⑤プロセス固有情報ファイルの選択が完了すると、「パスワード設定」画面に戻ります。 「F1.変更指示」ボタンを選択し、パスワードの登録を実施します。

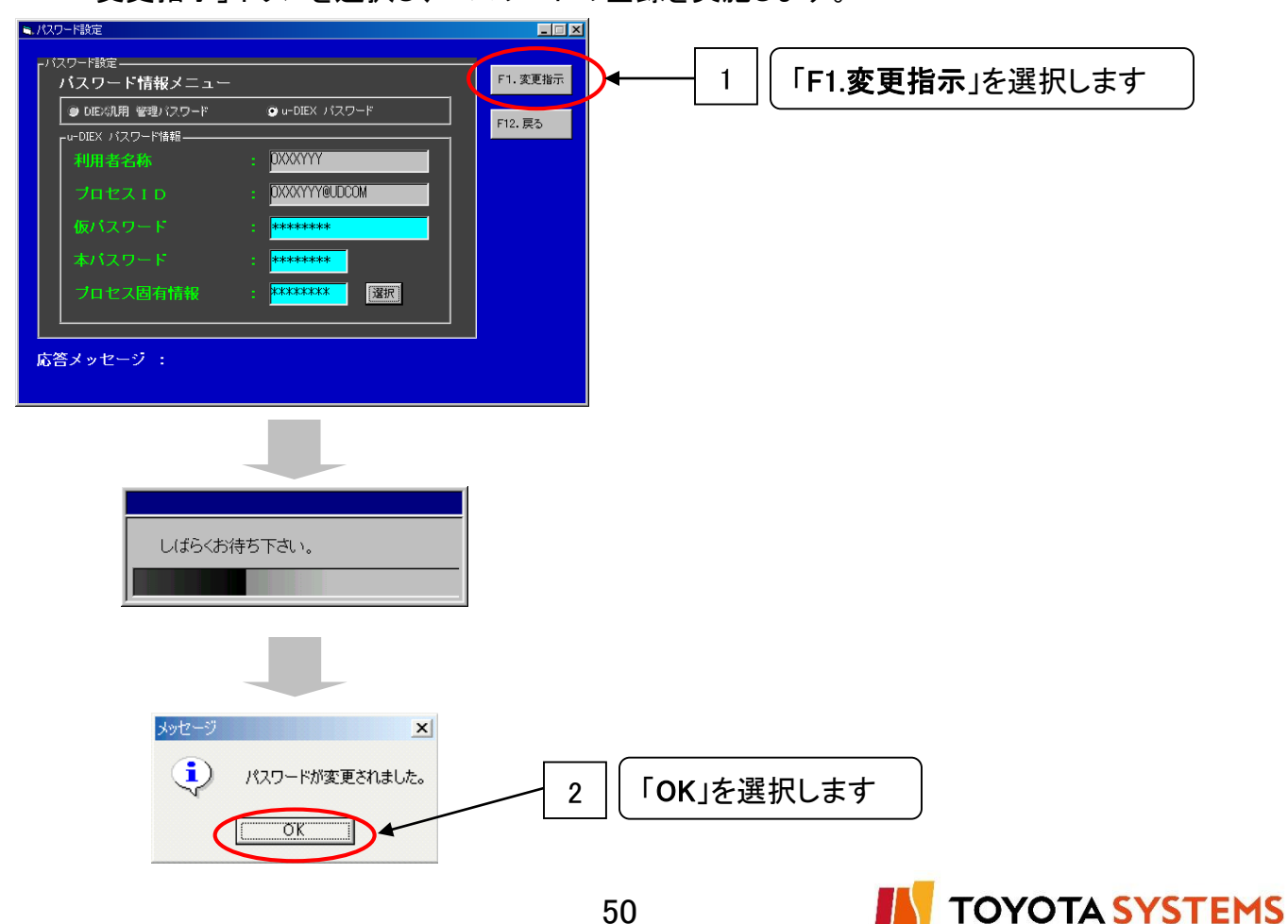

|    | チェックポイント                                                                                        |      |
|----|-------------------------------------------------------------------------------------------------|------|
| No | 確認内容                                                                                            | チェック |
| 1  | パスワードは正しく登録されましたか?<br>【確認方法】 システム管理者メニューから「2. パスワード登録」を選択後、必要な<br>情報を入力し、「F1.変更指示」をクリック → ⑤ – 1 |      |
|    | 【結 果】「パスワードが変更されました」のメッセージが表示されることを確認 →<br><b>u-DIEX 両方</b> ⑤-2                                 |      |

OKならば次ページに進んでください。

NGならば以下の項目について確認してください。

## トラブル発生時確認事項

- 1. 通信パッケージのシステム起動は完了していますか?
   システム管理メニューから「1. システム起動」を選択し、システム起動を実施してください。
   → 「6. システム起動 ①~②」
- 仮パスワードは正しく入力されていますか?
   仮パスワードの入力においては大文字と小文字が区別されます。入力内容が画面に表示 されませんので注意してパスワードの入力を実施してください。
   → 「8. パスワード登録 ③- 2 」
- u-DIEX(汎用)サービス用プロセスIDの登録は完了していますか? プロセスIDの登録が完了していない場合、「パスワード設定」画面にて「u-DIEXパスワード」が 選択できません。
   「5. u-DIEX のユーザー登録」の手順にてプロセスIDの登録が完了しているか、再度確認して ください。
- 4. システム環境設定メニューの接続先が「DIEX汎用のみ」になっていませんか? 接続先は「両方」もしくは「u-DIEXのみ」を選択します。
  - → 「4. u-DIEX環境の設定 ③」

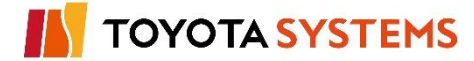

- プロセス固有情報ファイルの指定を間違えたファイルで選択していませんか?
   選択したファイルの指定が誤っていないか確認してください。
   →「8. パスワード登録④」
- 6. FW、ルーター等の通信機器のIPフィルタリング透過設定は正しく登録されていますか? u-DIEXセンターとの通過設定を確認してください。

| 通信パッケージ導入端末(貴社) |        | 海信即码士白        | u-DIEXセンター      |        |
|-----------------|--------|---------------|-----------------|--------|
| IPアドレス          | ポートNo. | 通信用始力问        | FQDN            | ポートNo. |
| XXX.XXX.XXX.XXX | ANY    | $\leftarrow$  | p-ftp.u-diex.jp | 20     |
|                 |        | $\rightarrow$ | p-ftp.u-diex.jp | 21     |

※u-DIEXセンターのIPアドレスは弊社までお問い合わせ下さい。

7. VPNの設定登録は完了していますか?

JNX経由でu-DIEX(汎用)サービスをご利用いただく場合、事前に「u-DIEXセンター」との VPN設定登録が完了している必要があります。

JNXセンターホームページよりご確認ください。

http://www.jnx.ne.jp/index.html

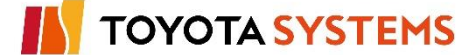

**TOYOTA SYSTEMS** 

### 作業目的

TNS通信PKG(新規版)にてDIEX(汎用)サービス(またはu-DIEX(汎用)サービス)が 利用できることを確認するため、自分宛てへのデータ送受信テストの準備を行います。

作業手順

①テストデータの準備(作成)を行います。

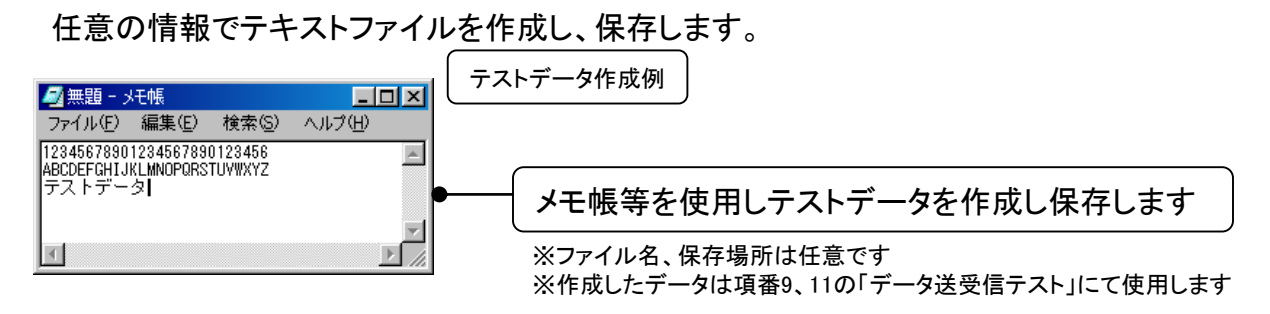

②「システム管理メニュー(管理者向け)」から「10. 操作メニュー(利用者向け)」を選択します。

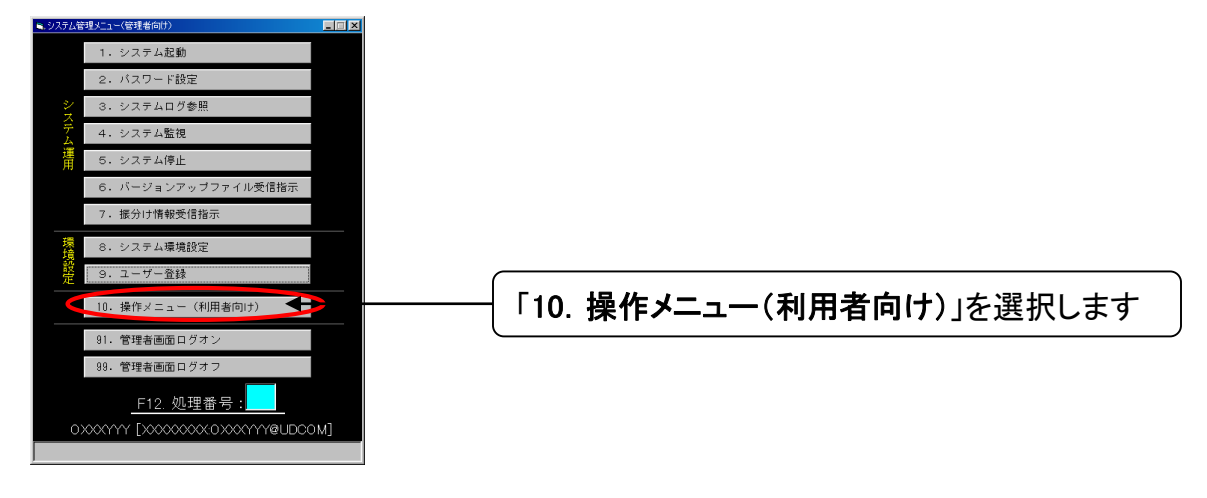

③「操作メニュー(利用者向け)」から「71. 転送制御マスタメンテナンス」を選択します。

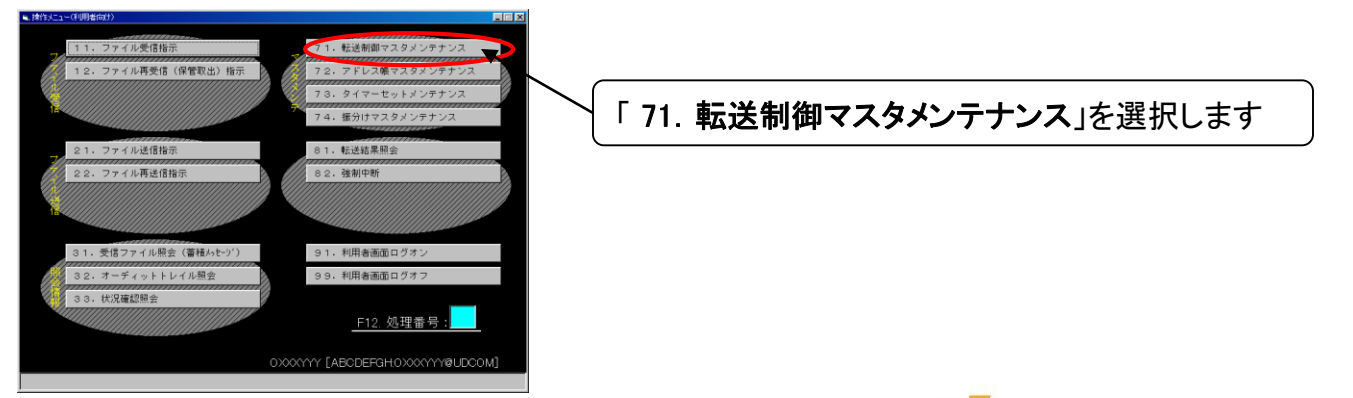

④「71. 転送制御マスタメンテナンス」から「F2.新規登録」を選択します。

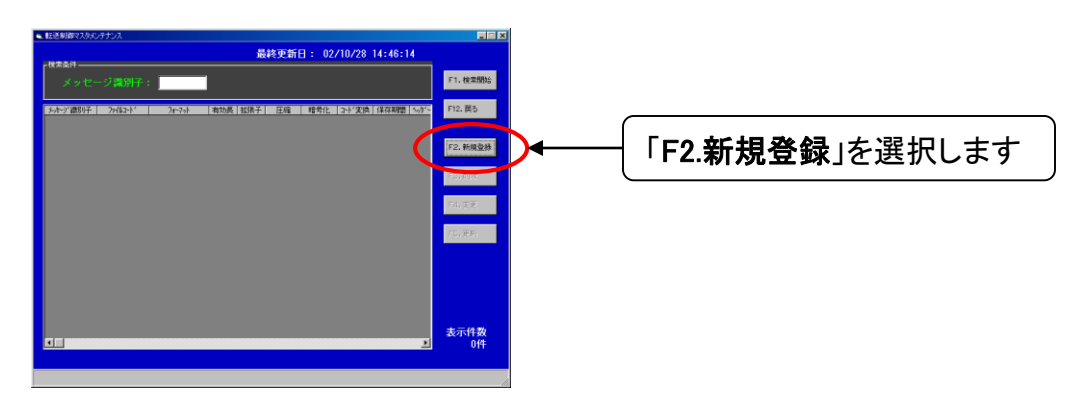

⑤「転送制御マスタ登録」画面から転送制御情報を入力します。

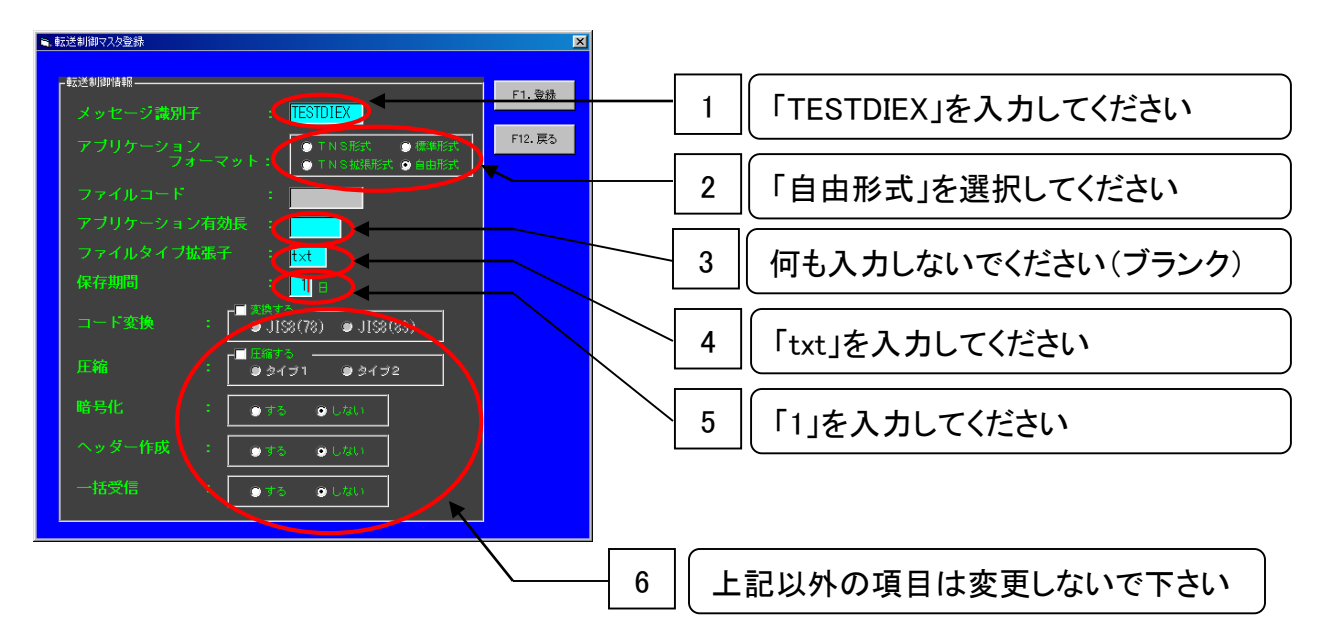

#### (入力値例)

| 項番 | 転送制御情報         | 入力値           |
|----|----------------|---------------|
| 1  | メッセージ識別子       | TESTDIEX      |
| 2  | アプリケーションフォーマット | 自由形式          |
| 3  | アプリケーション有効長    | ブランク(記入無し)    |
| 4  | ファイルタイプ拡張子     | txt           |
| 5  | 保存期間           | 1             |
|    | コード変換          | チェック無し(変換しない) |
|    | 圧縮             | チェック無し(圧縮しない) |
| 6  | 暗号化            | しない           |
|    | ヘッダー作成         | しない           |
|    | 一括受信           | しない           |

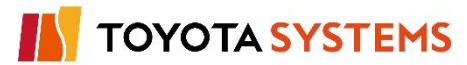

⑥転送制御情報を「F1.登録」を選択して登録します。

両方

| <ul> <li>転送制御マスタ登録</li> </ul>                                                                                                    |                 |
|----------------------------------------------------------------------------------------------------|-----------------|
| <ul> <li>▲ 転送制御行み登録</li> <li>▼ 送送制御行器</li> <li>アブリケージョン<br/>フォーマット:</li> <li>● TNS形式</li> <li>● 雪串形式</li> <li>● 丁リケージョン<br/>フォーマット:</li> <li>● TNS形式</li> <li>● 雪串形式</li> <li>● 丁リケージョン有効長</li> <li>● ファイルタイブ拡張子</li> <li>● 「」</li> <li>● 日本本</li> </ul> |                 |
| <ul> <li>コード変換 : ● J(%)(78) ● J(%)(88)</li> <li>■ 圧縮する</li> <li>● タイブ1 ● タイブ2</li> <li>略号化 : ● する ● しない</li> <li>ヘッダー作成 : ● する ● しない</li> <li>ー枯受信 : ● する ● しない</li> </ul>                                                                               |                 |
| メッセージ  ア ア ア ア ア ア ア ア ア ア ア ア ア ア ア ア ア ア                                                                                                    | 2 「OK」を選択してください |

### ⑦「F12.戻る」を選択して転送制御情報を終了します。

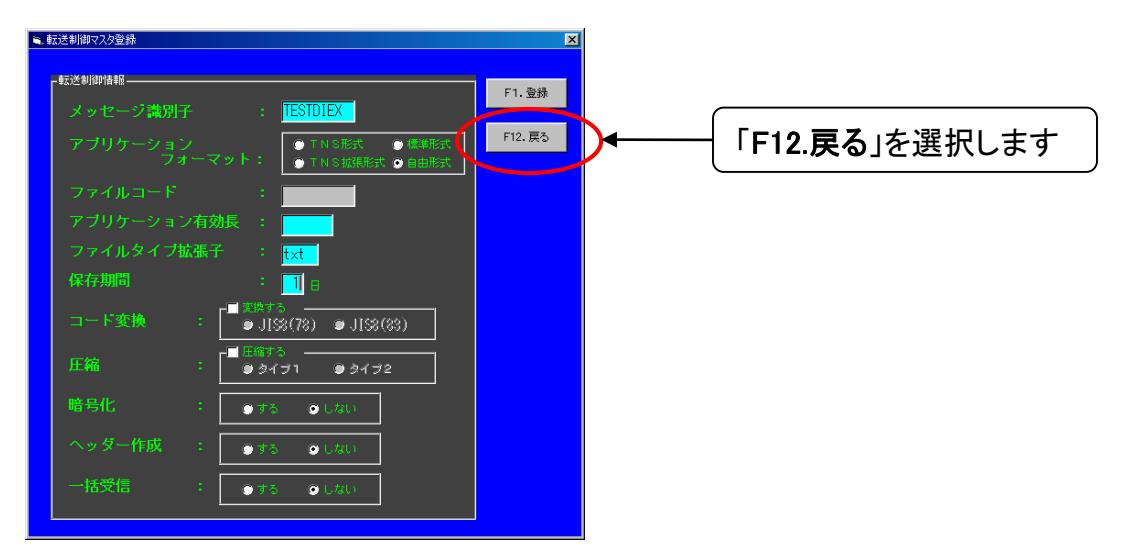

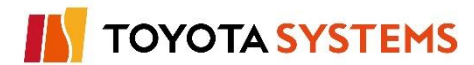

| DIEX | u-DIEX | 両方 |
|------|--------|----|
|      |        |    |

⑧「転送制御マスタメンテナンス」画面で「F5.更新」を選択し、入力した情報を更新します。

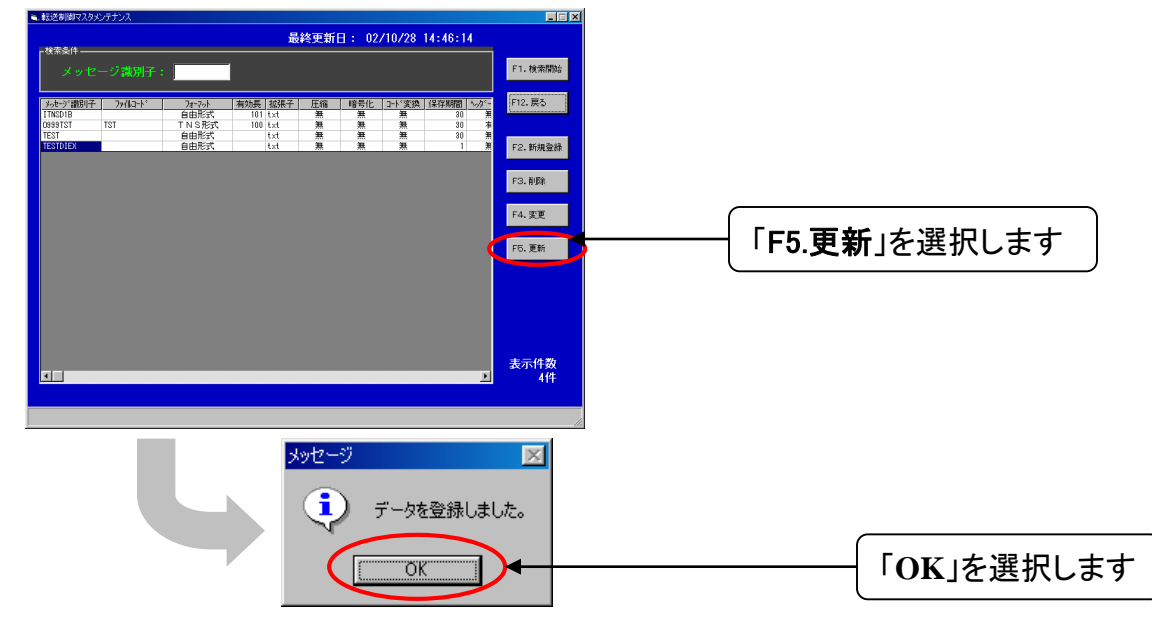

⑨「F12.戻る」を選択して「転送制御マスタメンテナンス」画面を終了します。

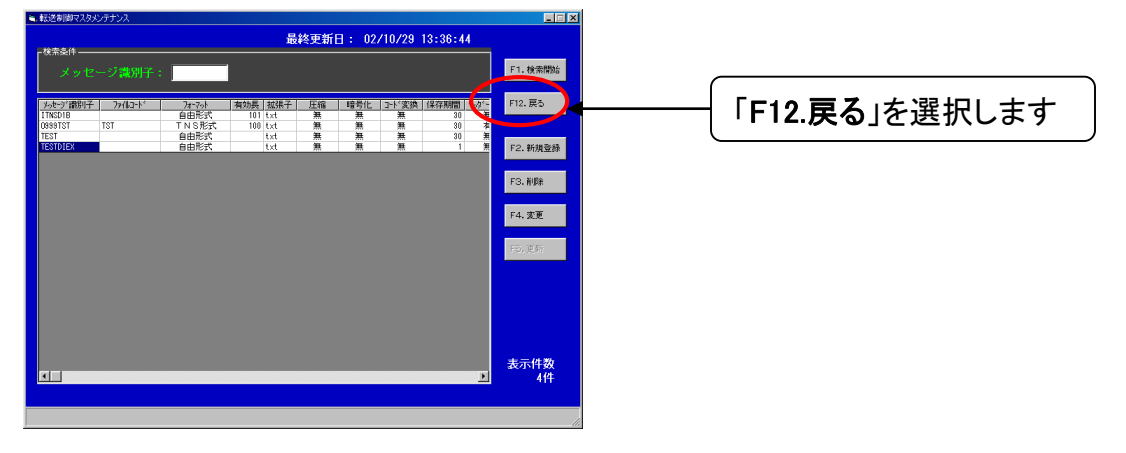

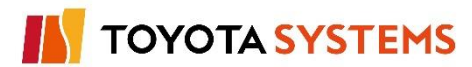

**TOYOTA SYSTEMS** 

⑩「10. 操作メニュー(利用者向け)」から「72. アドレス帳マスタメンテナンス」を選択します。

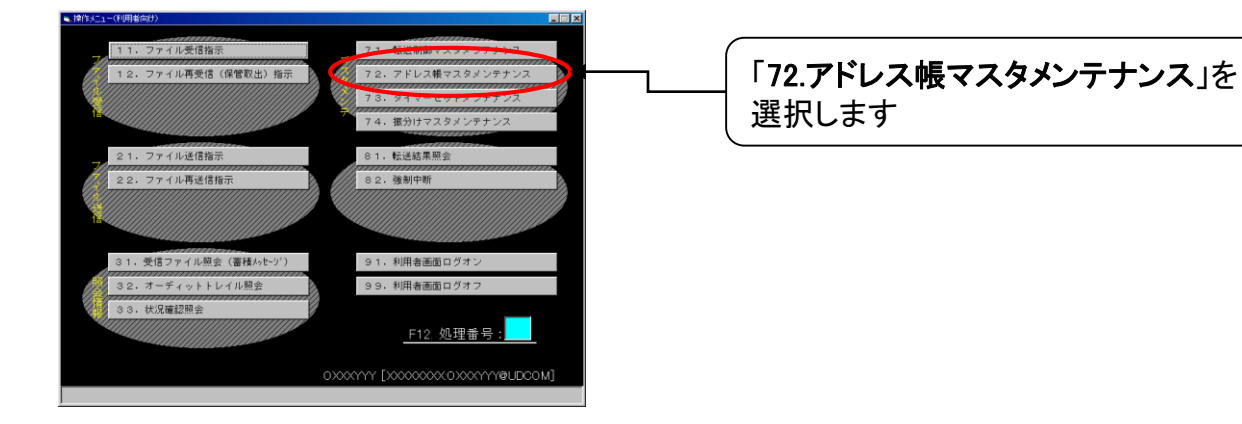

⑪アドレス帳マスタメンテナンス画面の「F2. 新規登録」を選択して下さい。

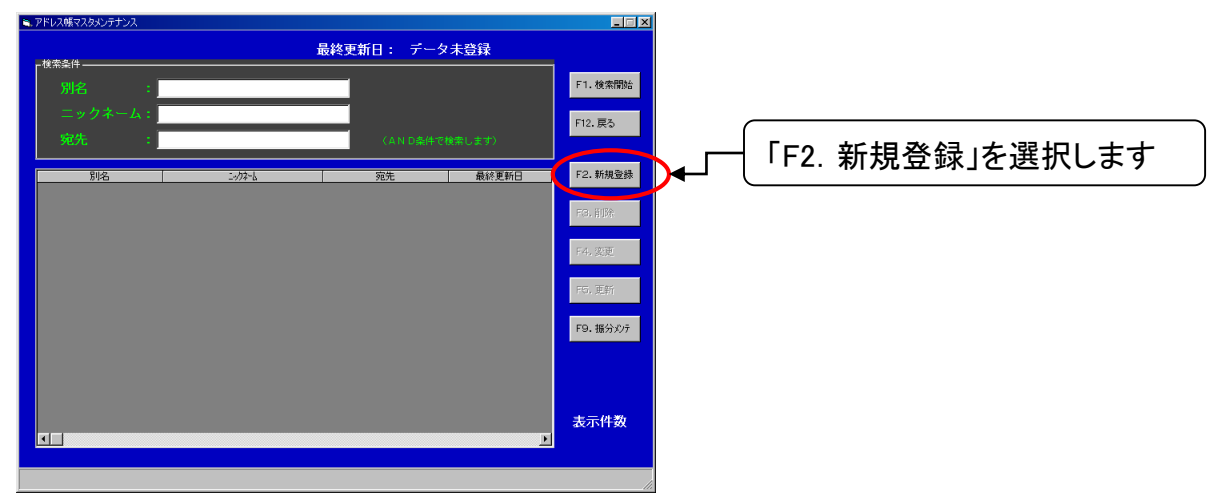

12「アドレス帳マスタ登録」画面からアドレス帳情報を入力し登録を行います。

| <ul> <li>■ アドレス帳マス分登録</li> <li>■ アドレス帳情報</li> <li>別名 :</li> <li>ニックネーム :</li> <li>宛先 :</li> </ul> | F1. 連線       1         F1. 連線       1         F12. 戻5       1         State       2         宛先の項目に、自分自身の取引先コード(3桁)+取引先詳細コード(3桁))         を入力して下さい。         (詳細は「5. DIEX/u-DIEXのユーザー登録」③ 3         をご参照下さい)         宛先の項目に、自分自身のユーザーID         のXXX.OXXXYYY         を入力して下さい。 |
|---------------------------------------------------------------------------------------------------|----------------------------------------------------------------------------------------------------|
|                                                                                                   | <b>アカウント</b> (4桁) EDI-ID(7桁)                                                                                                    |
| <ul> <li>■ アドレス帳情報</li> <li>別名 : [</li> <li>ニックネーム : </li> <li>宛先 : </li> </ul>                   | F1.登録     3     【F1. 登録】を選択して下さい。       F12. 戻る     4     【F12. 戻る】を選択して下さい。                                                                                                    |
| ▲注意<br>ご加入のEDI-IDが<br>・ <sup>①</sup> 1-3の手順はご加入のEDI-I                                             | 複数ある場合<br>D分、繰返し実施して下さい                                                                                                    |

13「F5. 更新」を選択します。

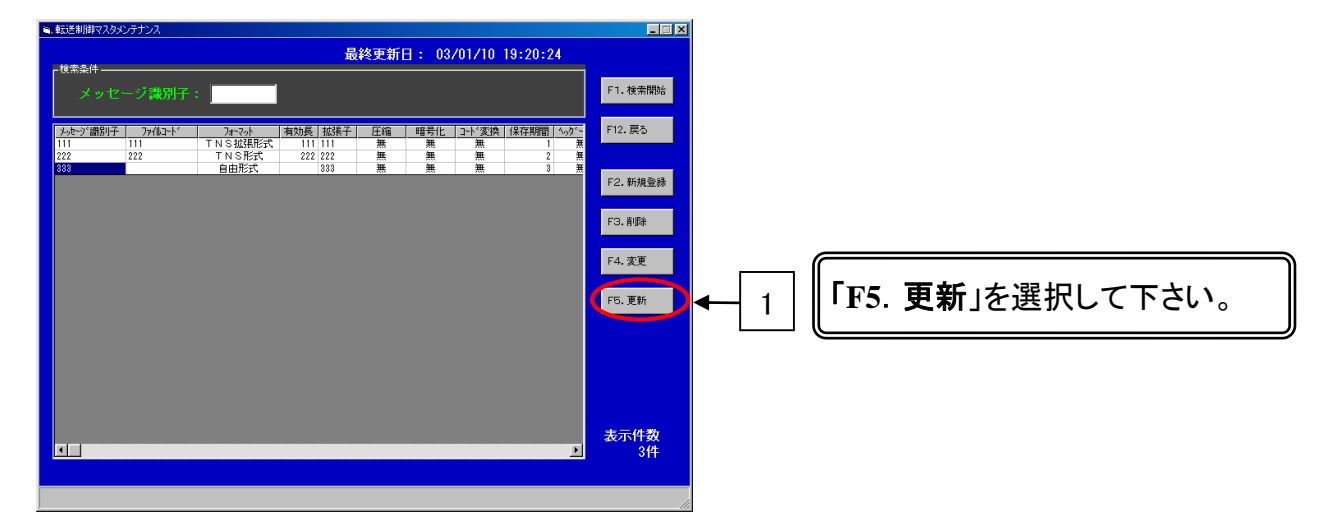

⑭「F12.戻る」を選択して「アドレス帳マスタメンテナンス」画面を終了します。

| ■、アドレス帳マスタメンテナンス                |         |                                              |                                                                   |            |          |                |
|---------------------------------|---------|----------------------------------------------|-------------------------------------------------------------------|------------|----------|----------------|
| 14本久/4                          |         | 最終更新日: 03                                    | /01/30 14:21:44                                                   |            |          |                |
| 別名:                             |         |                                              |                                                                   | F1. 検索開始   |          |                |
| ニックネーム:                         |         |                                              |                                                                   | F12. 戻る    | <b>_</b> | 「F12 戸ろ」を選択します |
| 宛先:                             |         | (AND¢)                                       | 許で検索します〉                                                          |            |          |                |
| <u>月中省</u>                      | 1-992-L | 宛先<br>0222 022222                            | 最終更新日<br>2003/01/30_14:18:18                                      | F2.新規登録    |          |                |
| 1111000<br>2222000<br>3333000   |         | 0111.0111001<br>0222.0222002<br>0333.0333003 | 2003/01/30 14:19:32<br>2003/01/30 14:19:57<br>2003/01/30 14:20:11 | F3.前順余     |          |                |
| 4444000<br>55555000<br>66666000 |         | 0444.0444004<br>0555.0555005<br>0666.0666006 | 2003/01/30 14:20:25<br>2003/01/30 14:20:45<br>2003/01/30 14:21:03 | F4. 変更     |          |                |
| 8888000                         |         | 0888.0888008                                 | 2003/01/30 14:21:17<br>2003/01/30 14:21:33                        | F5. 更新     |          |                |
|                                 |         |                                              |                                                                   | F9. 振分火疗   |          |                |
|                                 |         |                                              |                                                                   |            |          |                |
|                                 |         |                                              |                                                                   | +=0**      |          |                |
| <b>⊥</b>                        |         |                                              | Þ                                                                 | 表示件数<br>9件 |          |                |
|                                 |         |                                              |                                                                   |            |          |                |
| 2                               |         |                                              |                                                                   |            | -        |                |

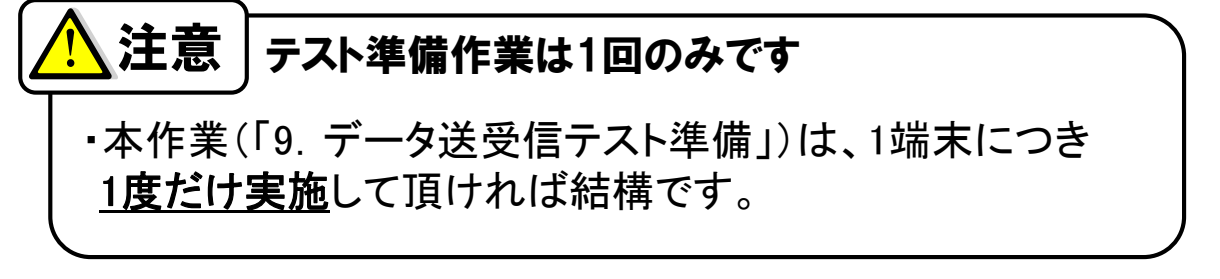

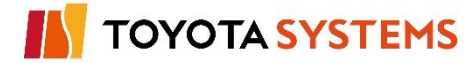

u-DIEX

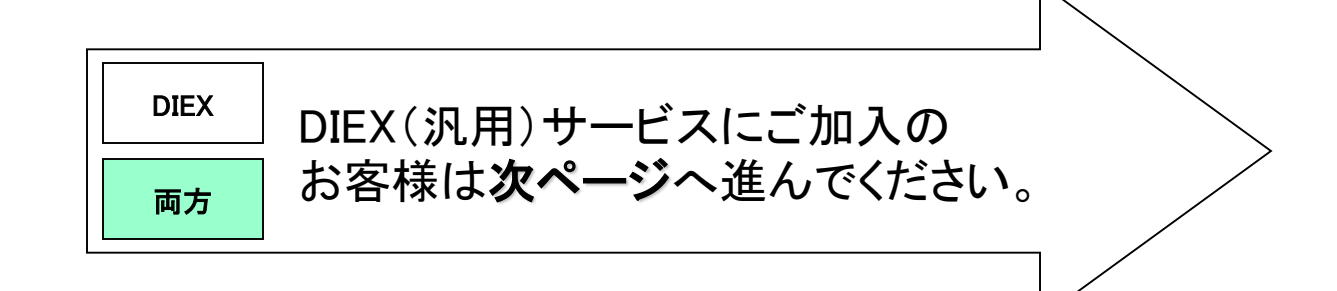

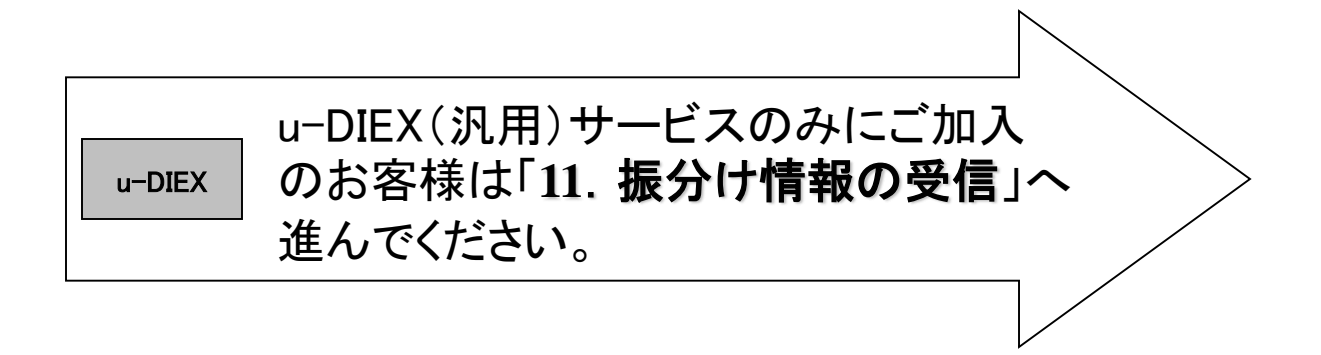

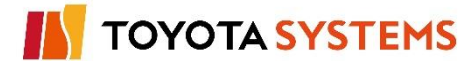

### 作業目的

TNS通信PKG(新規版)にてDIEX(汎用)サービスが利用できることを確認するため、 自分宛てにデータの送受信を行います。

作業手順

①「10. 操作メニュー(利用者向け)」から「21. ファイル送信指示」を選択します。

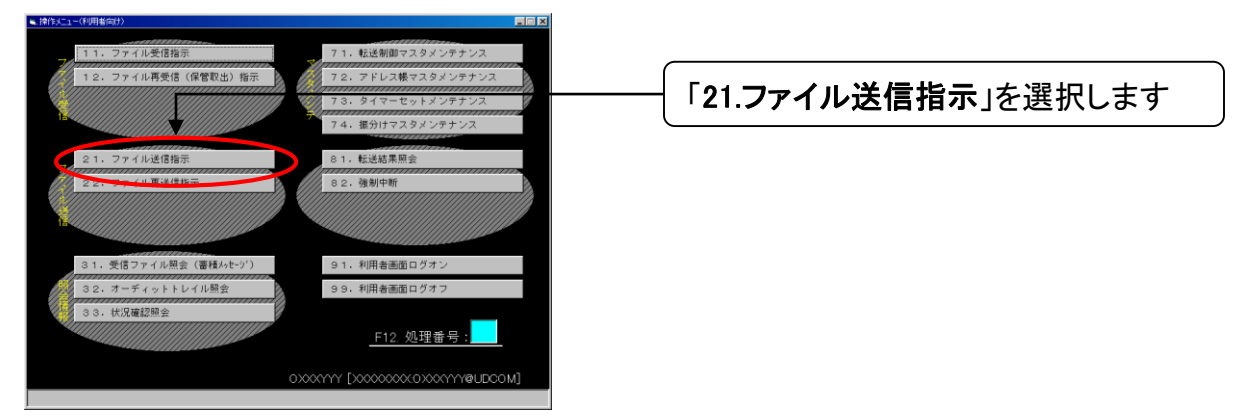

②「ファイル送信指示」画面で「メッセージ識別子」を設定します。

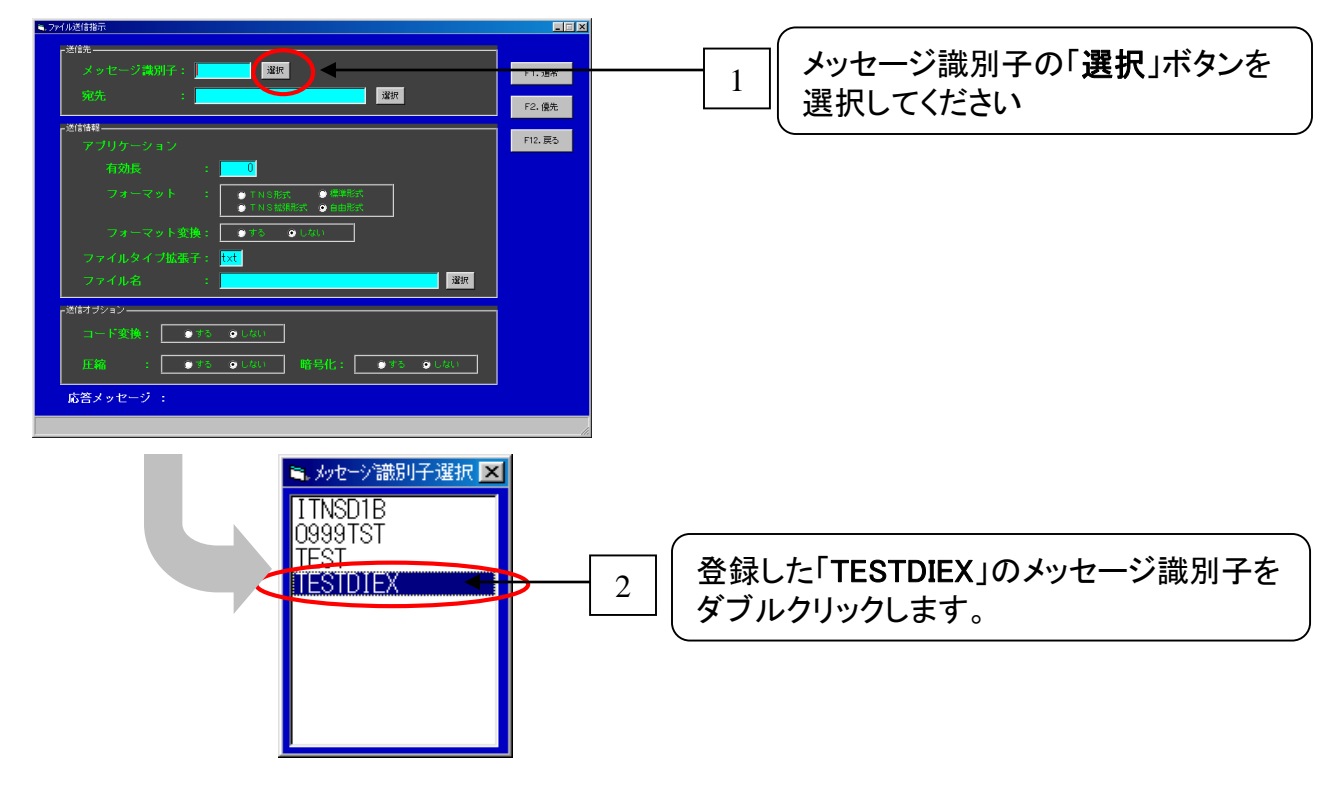

TOYOTA SYSTEMS

③「ファイル送信指示」画面で「宛先」を設定します。

DIEX

両方

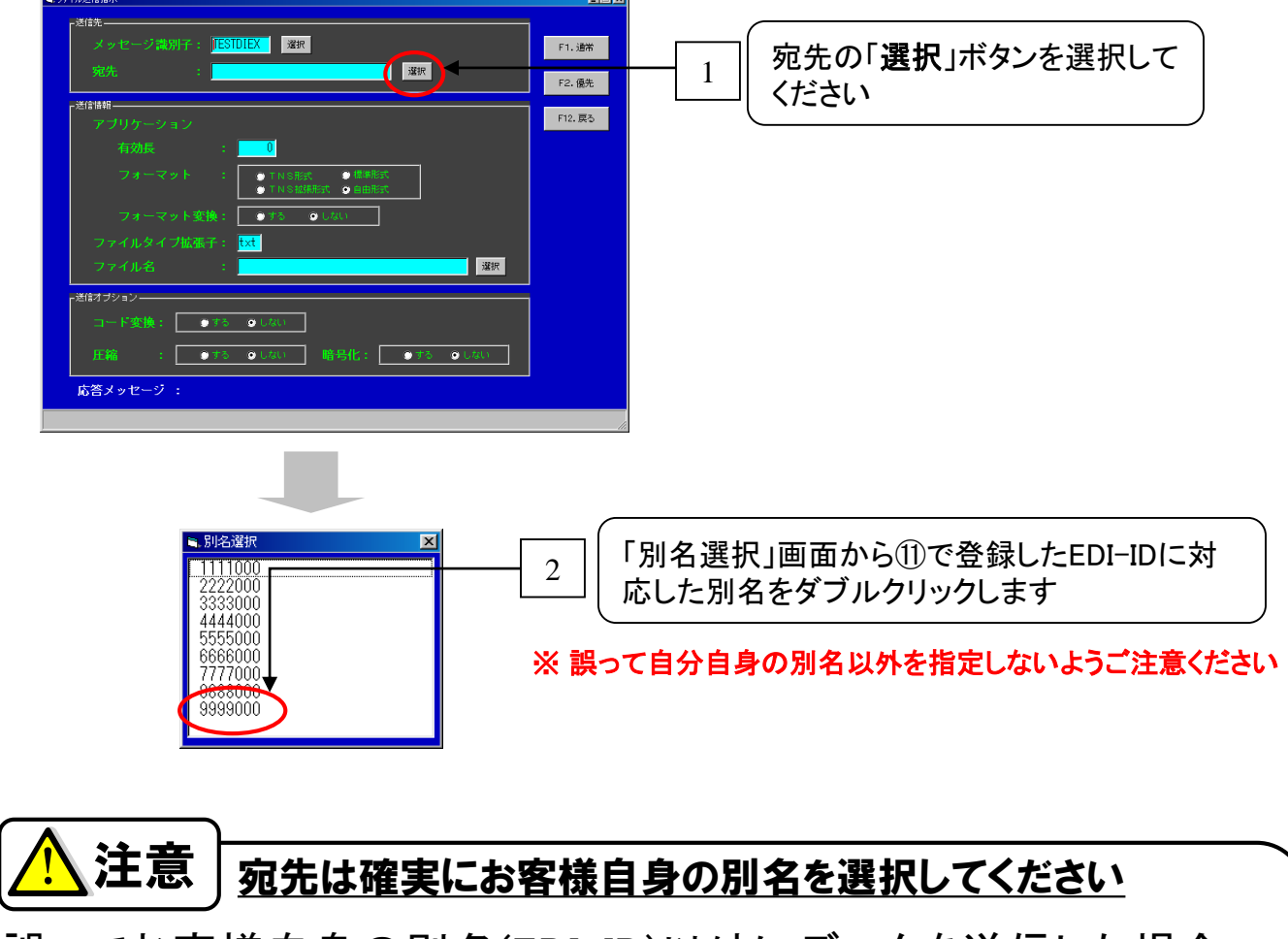

誤ってお客様自身の別名(EDI-ID)以外にデータを送信した場合、 送信先の業務が停止する可能性があります。 宛先の指定には充分ご注意ください。

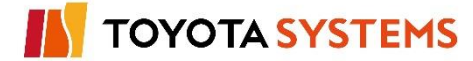

④「ファイル送信指示」画面で「ファイル名」を設定します。

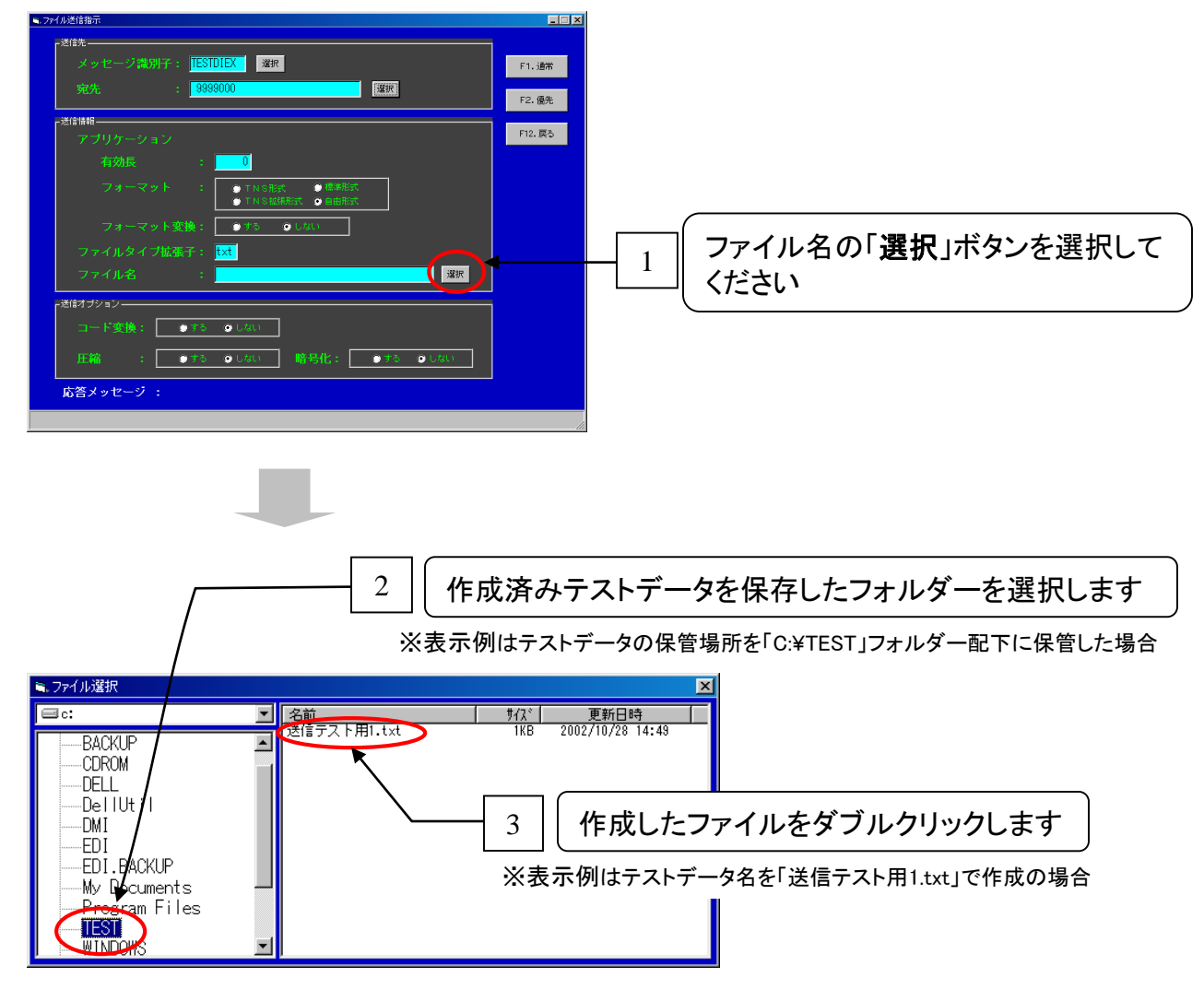

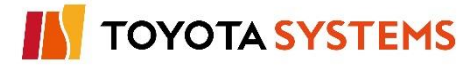

⑤「F2.優先」選択しデータを送信します。

| * Andelse     Fille <ul> <li>             ペローンコンサインシン・             パーンマント 実施:             ・ロック・マット 実施:             ・ロック・マット 実施:             ・ロック・マット 実施:             ・ロック・マット 実施:             ・ロック・マット 実施:             ・ロック・マット 実施:             ・ロック・マット 実施:             ・ロック・マット 実施:             ・ロック・マット 実施:             ・ロック・マット 実施:             ・ロック・マット 実施:             ・ロック・マット 実施:             ・ロック・マット 実施:             ・ロック・マット 実施:             ・ロック・ロック・ロック・ロック・ロック・ロック・ロック・ロック・ロック・ロック</li></ul> | 1 宛先を最終確認します<br><b>注意</b><br>宛先は確実にお客様自身のEDI-IDを選択してください<br>誤ってお客様自身のEDI-ID以外にデータを送信した場合、<br>送信先の業務が停止する可能性があります。<br>宛先の指定には充分ご注意ください。 |
|----------------------------------------------------------------------------------------------------|----------------------------------------------------------------------------------------------------|
|                                                                                                    | 2 「F2.優先」を選択します                                                                                                    |
| 音告 アガリケーションフォーマットの設定値が「自由形式」の時 アガリケーションフォーマットの設定値が「自由形式」の時 アガリケーション有効長は使用されません。よろしいですか? OK キャンセル                                                                                                    | 2 「OK」を選択します                                                                                                    |
| しばらくお待ち下さい。                                                                                                    |                                                                                                    |

⑥処理が正常に終了したことを確認します。

| <ul> <li>▶74.50.目前示</li> <li>&gt;諸様先</li> <li>メッセージ満別子: TESTOLEX 選<br/>宛先: 99990000</li> <li>&gt;ざ信貸</li> <li>アブリケーション</li> <li>有効長: 0</li> </ul>                                                                                                    |                                                                                         |
|----------------------------------------------------------------------------------------------------|-----------------------------------------------------------------------------------------|
| フォーマット<br>フォーマット<br>ファイルタイブ版 <del>家。</del><br>ファイル名                                                                                                    | 「応答メッセージ」に「000-000 処理は正常に終了しました」が表示することを<br>確認します<br>※000-000以外の場合はコードを確認し弊社窓口までご連絡願います |
| AERJジャン     コード支換: ●7     ● (40)     圧縮: ●1     ● 30     ●     C     C |                                                                                         |
| 2 <b>[F12.</b>                                                                                                    | 戻る」を選択します                                                                               |

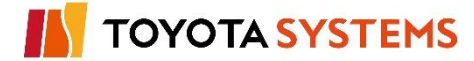

⑦ データの送信結果を確認するため「31. 受信ファイル照会(蓄積メッセージ)」を選択します。

DIEX

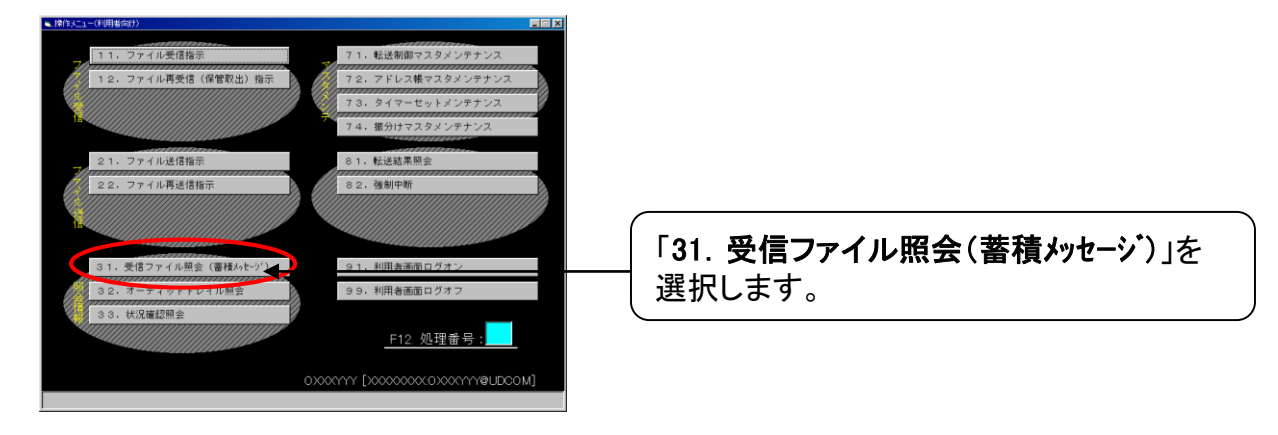

⑧「受信ファイル照会(蓄積メッセージ照会)」を表示しますので、「F1.参照開始」を選択します。

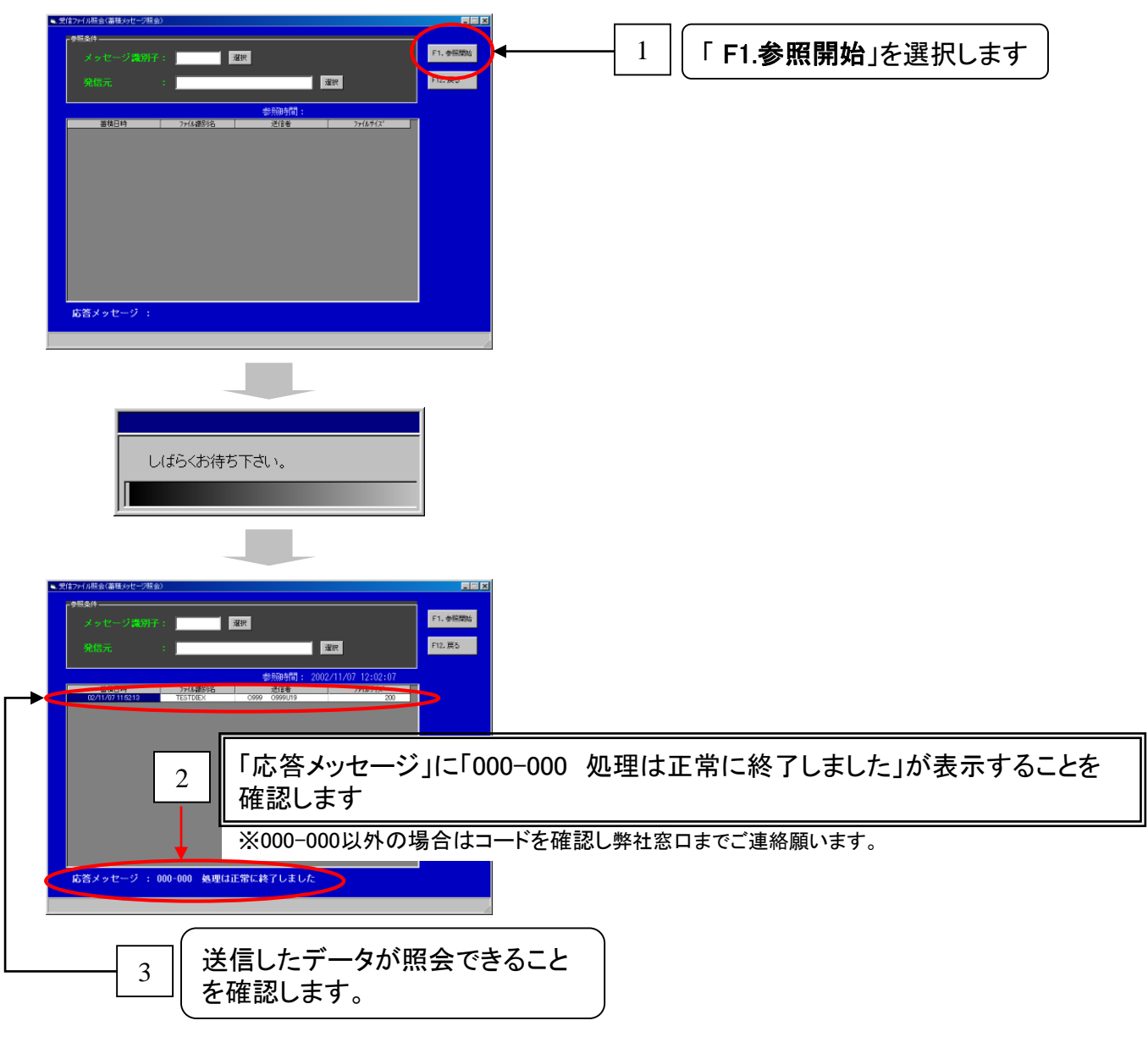

TOYOTA SYSTEMS

⑨「F12.戻る」を選択し、「受信ファイル照会(蓄積メッセージ照会)」を終了します。

DIEX

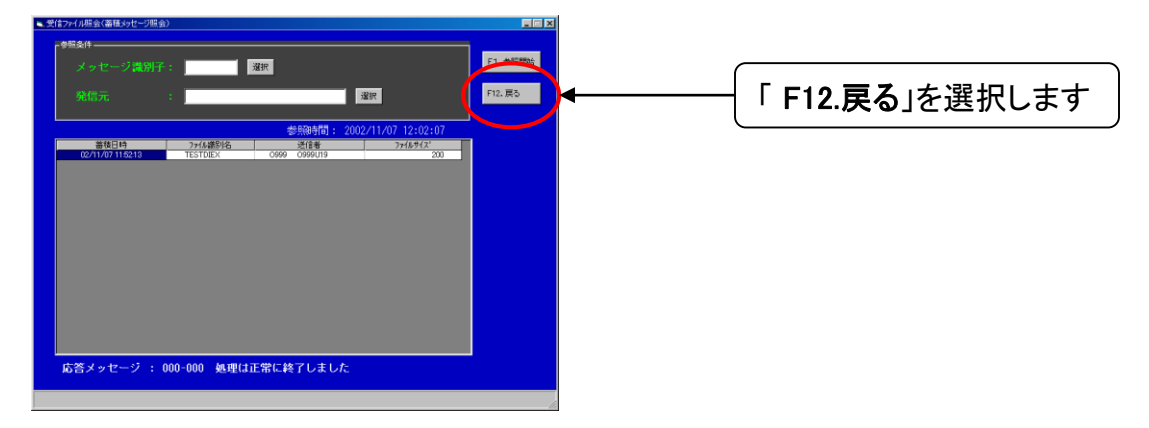

⑩送信データを受信するため「10. 操作メニュー(利用者向け)」から「11. ファイル受信指示」を 選択します。

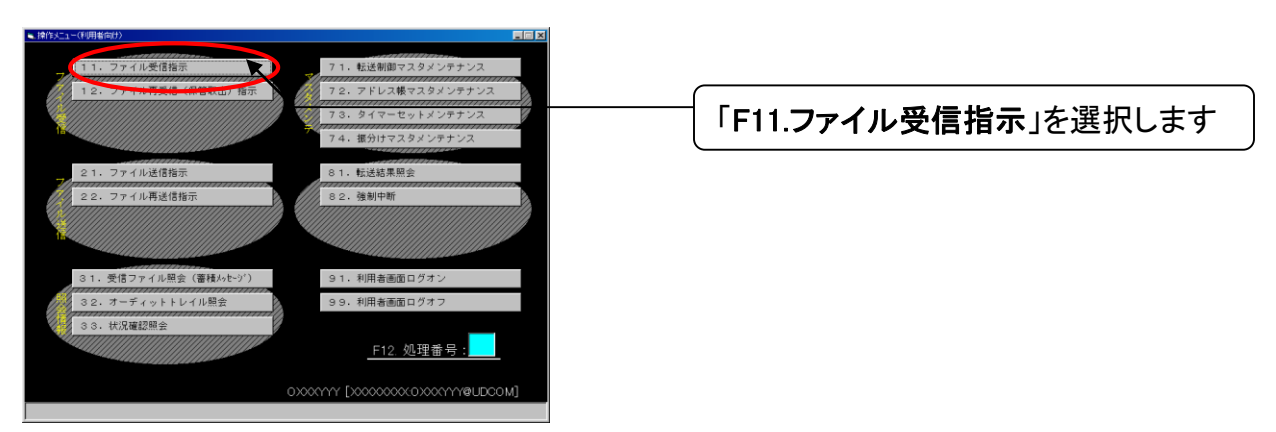

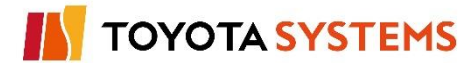

①「ファイル受信指示」画面で「メッセージ識別子」を設定します。

DIEX

両方

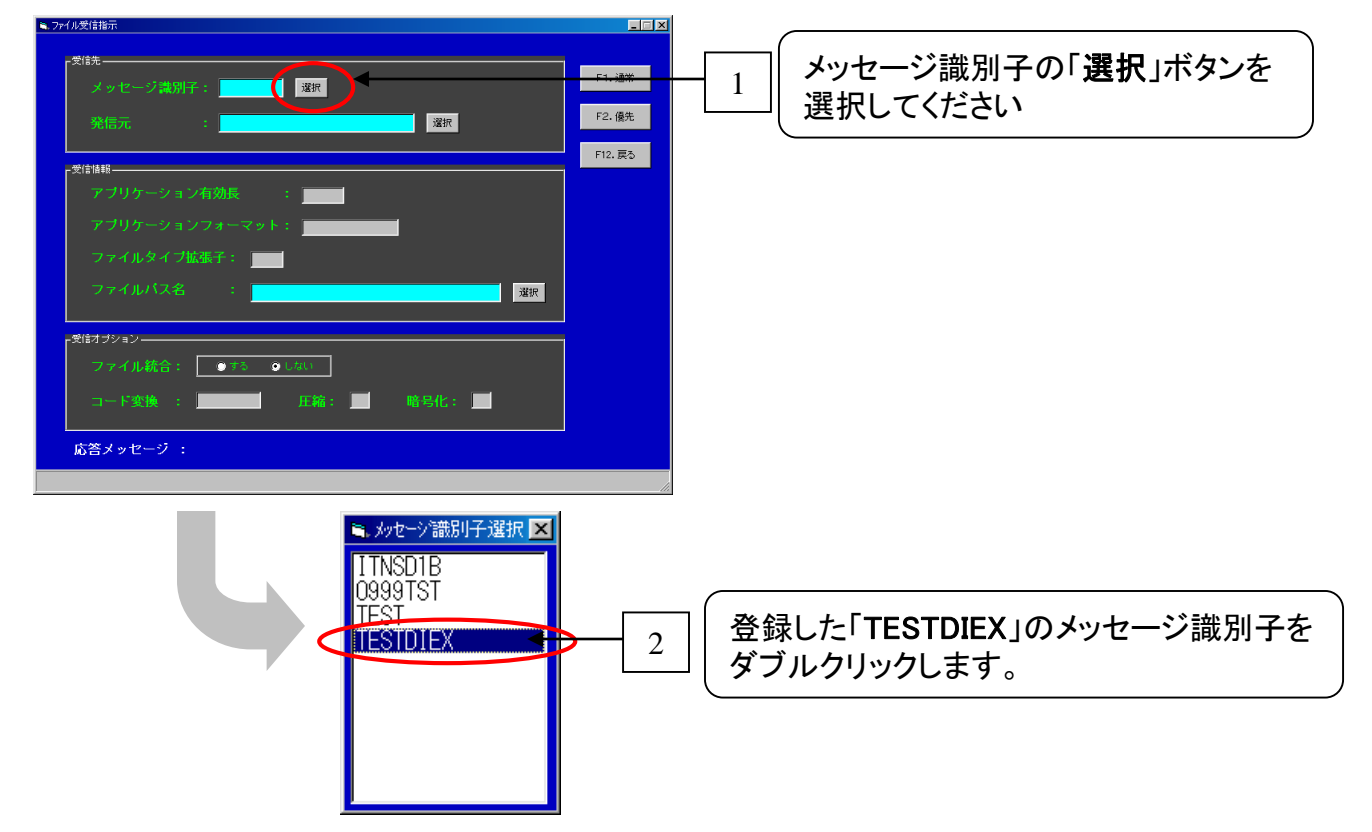

12「ファイル受信指示」画面で「ファイルパス名」を設定します。

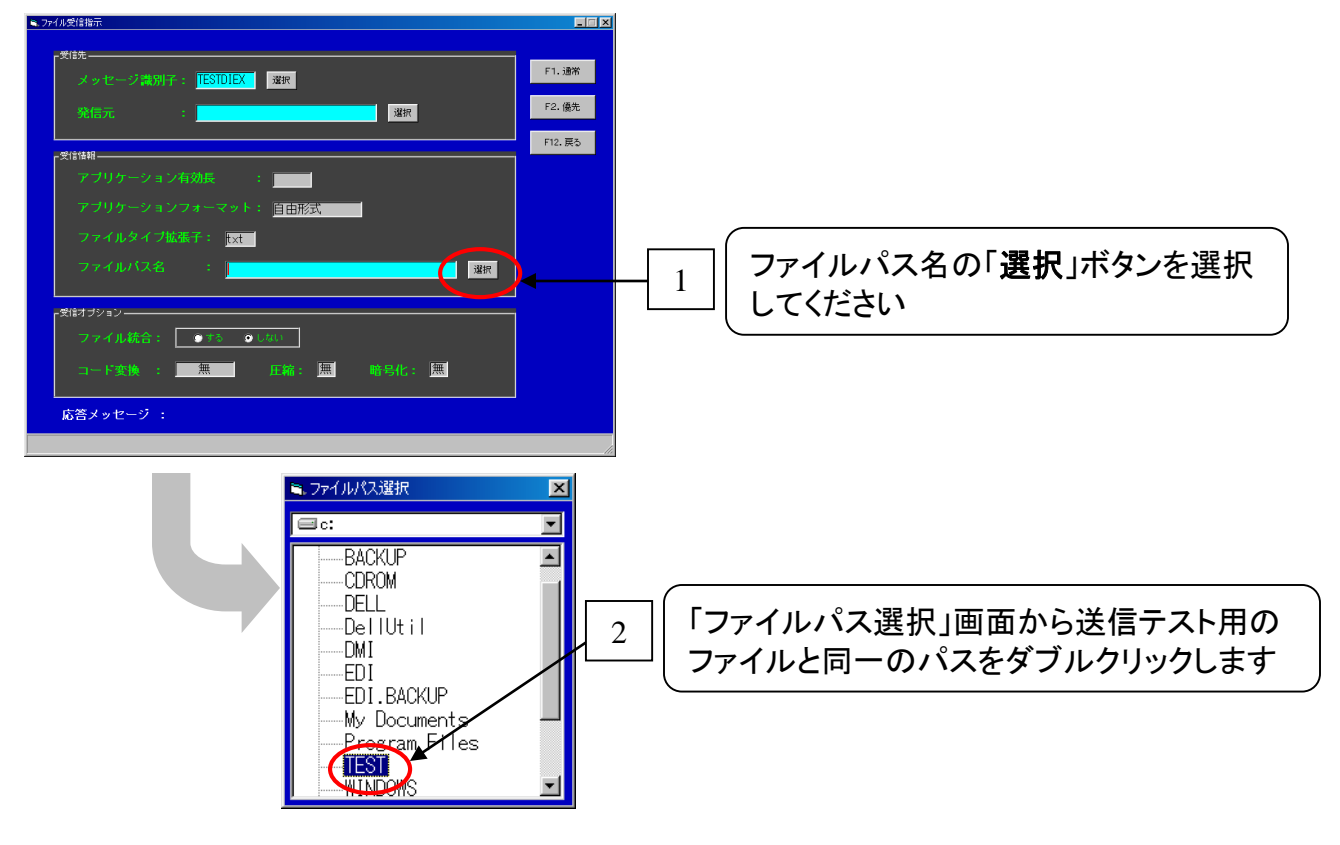

両方

13「F2.優先」選択しデータを受信します。

| 74ル受信指示                                                                      | ×       |            |                           |
|------------------------------------------------------------------------------|---------|------------|---------------------------|
| <sup>大会住先</sup><br>メッセージ資例子:「 <mark>TESTDIEX</mark> 」 選択<br>発信元 : <b>変</b> 択 | F2. 儀先  | <b> </b> [ | <br>「 <b>F2.優先</b> 」選択します |
|                                                                              | F12. 戻る |            |                           |
| アプリケーション有効長 : 2000                                                           |         |            |                           |
| アプリケーションフォーマット: <u>自由形式</u><br>ファイルタイプ拡張子: t <u>xt</u>                       |         |            |                           |
| ファイルバス名 : <mark>c:¥TEST¥</mark>                                              | SER.    |            |                           |
| <br>- 受信オブション                                                                |         |            |                           |
| ファイル統合: ●する ●しない                                                             |         |            |                           |
| コード変換: 無 圧縮: 無 暗号化: 無                                                        |         |            |                           |
| 応答メッセージ :                                                                    |         |            |                           |
|                                                                              | 10      |            |                           |
|                                                                              |         |            |                           |
| しばらくお待ち下さい。                                                                  |         |            |                           |
|                                                                              |         |            |                           |

19処理が正常に終了したことを確認します。

| ► 774.9g/曲示       Z信洗     F1.進休       メッセージ課例子:     TESTUEX       強信元     :       プロ語構成     F12.005                                              |
|----------------------------------------------------------------------------------------------------|
| 7700-21071-770<br>77705-21<br>77705-21<br>1<br>577007-000 処理は正常に終了しました」が表示すること<br>を確認します                                                         |
| ×000-000以外の場合はコードを確認し弊社窓口までご連絡願います。<br>ファイル総合: ■13 ● 000-000以外の場合はコードを確認し弊社窓口までご連絡願います。<br>コード変換: ■ 産業: ■ 産粉化: ■<br>応答メッセージ:000-000 処理は正常に終了しました |
|                                                                                                    |
| — 2 「F12. 戻る」を選択します                                                                                                    |

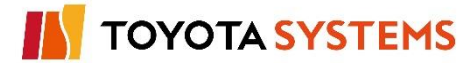

10受信したデータファイルに問題ないことを確認します。

エクスプローラー等で受信したフォルダーにファイル存在し、内容が正しいことを確認します。

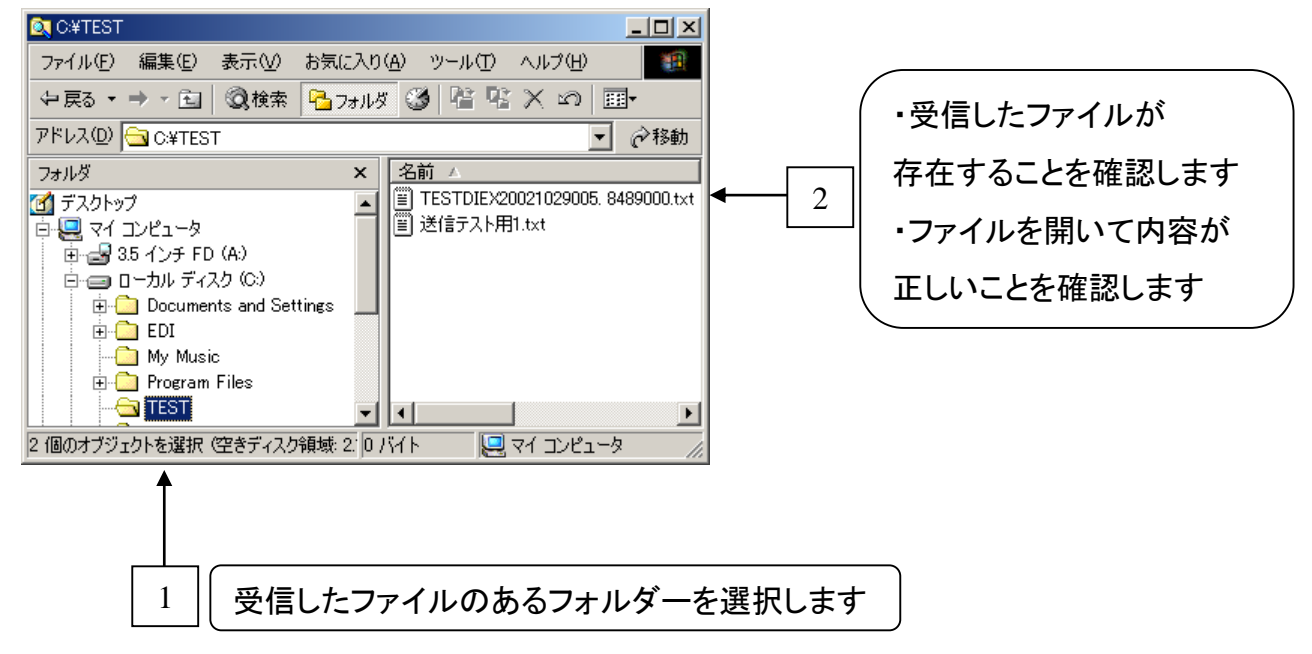

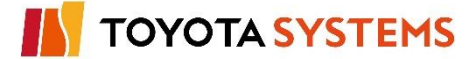

10. データ送受信テスト(DIEX(汎用)センターとのテスト)

## チェックポイント

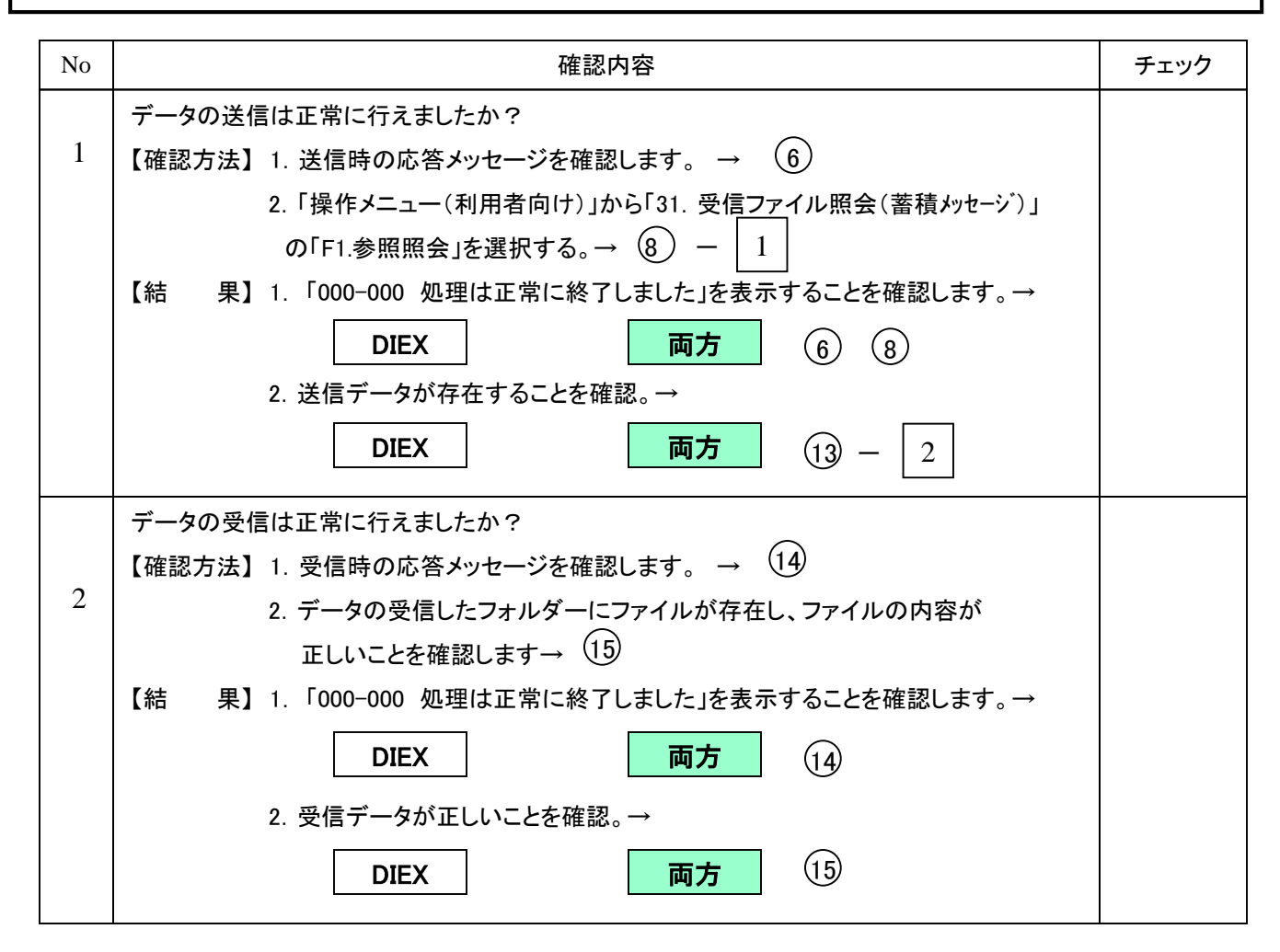

# トラブル発生時確認事項

現象を弊社窓口までご連絡願います。

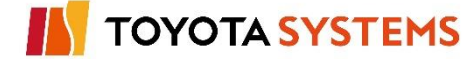

u-DIEX

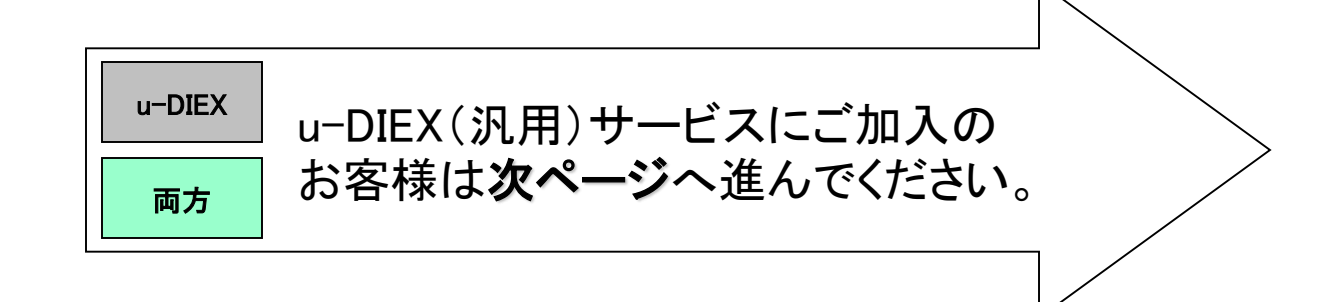

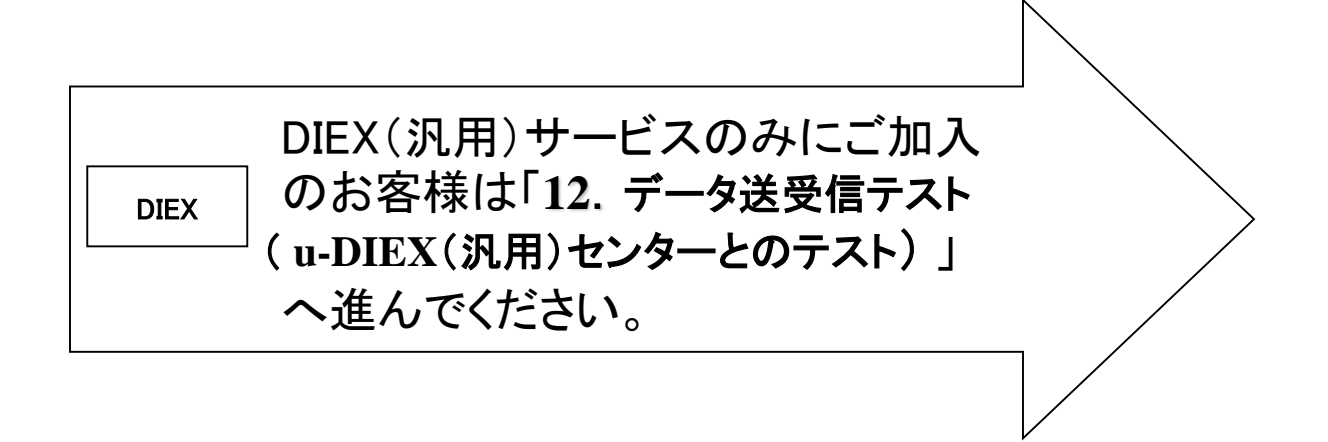

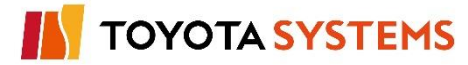

#### 作業目的

u-DIEXセンターから「振分け情報」をダウンロードします。

作業手順

①「システム管理メニュー(管理者向け)」から「7. 振分け情報受信指示」を選択します。

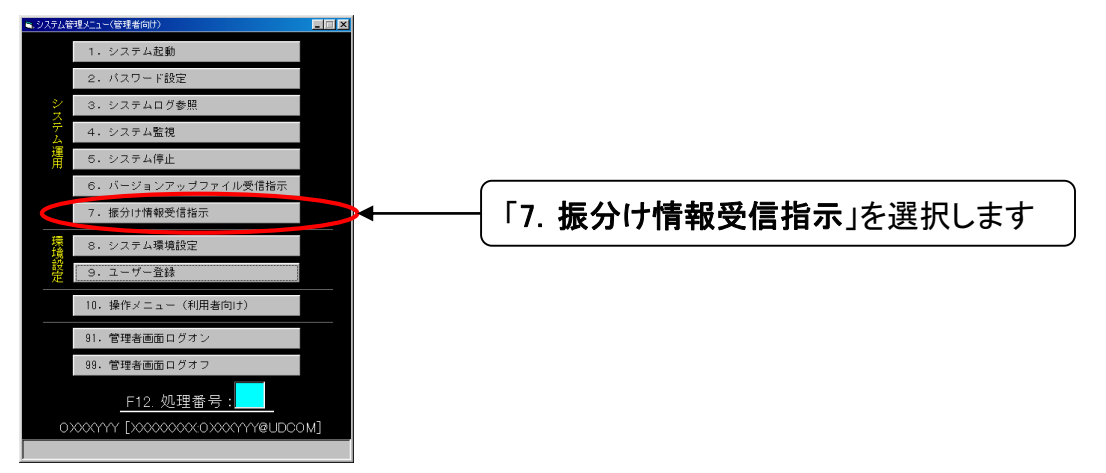

### ②「F1.受信」を選択し振分け情報の受信を実施します。 受信完了後、「F12.戻る」ボタンを選択します。

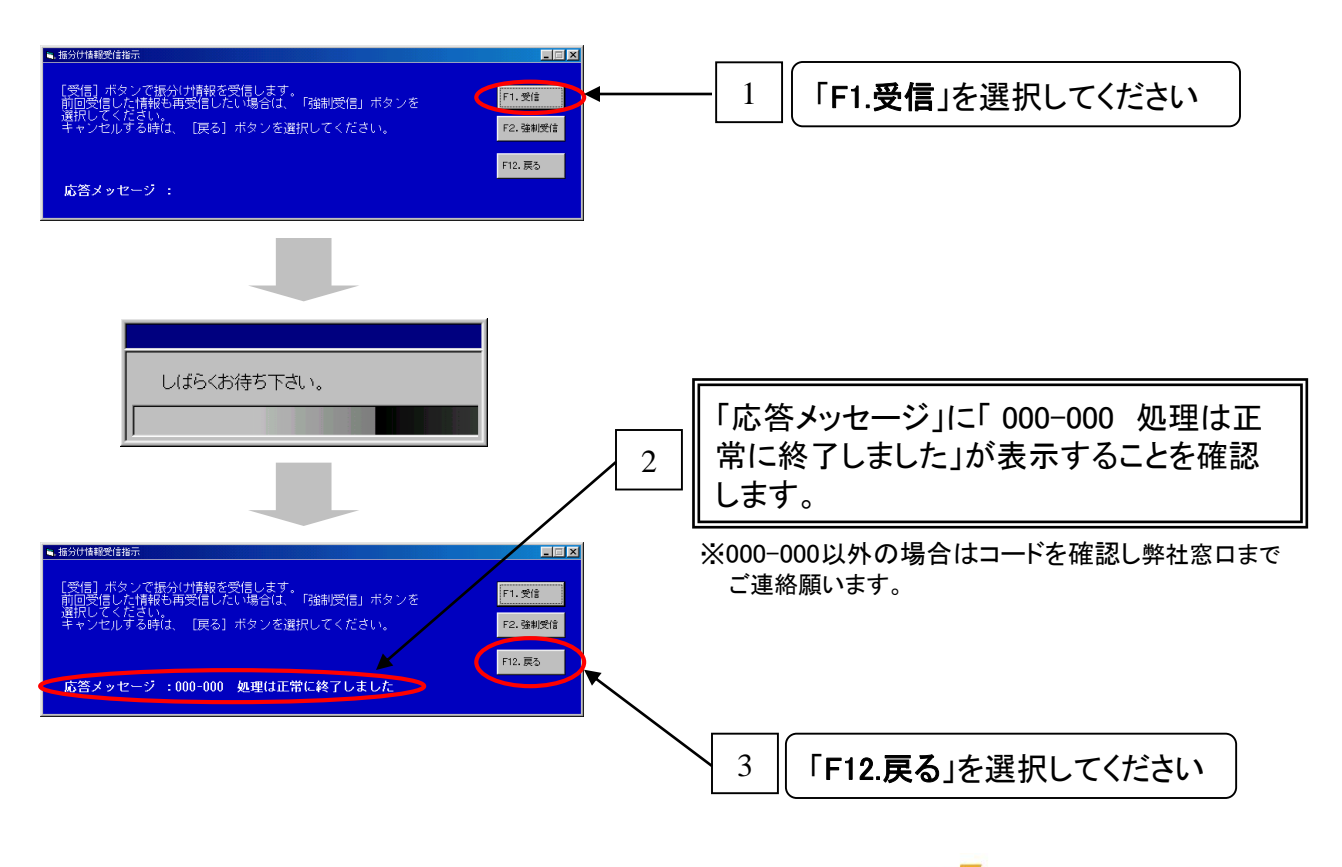

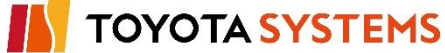
③「システム管理メニュー(管理者向け)」画面から「10. 操作メニュー(利用者向け)」を選択し、「操 作メニュー(利用者向け)」画面を表示します。

u-DIEX

両方

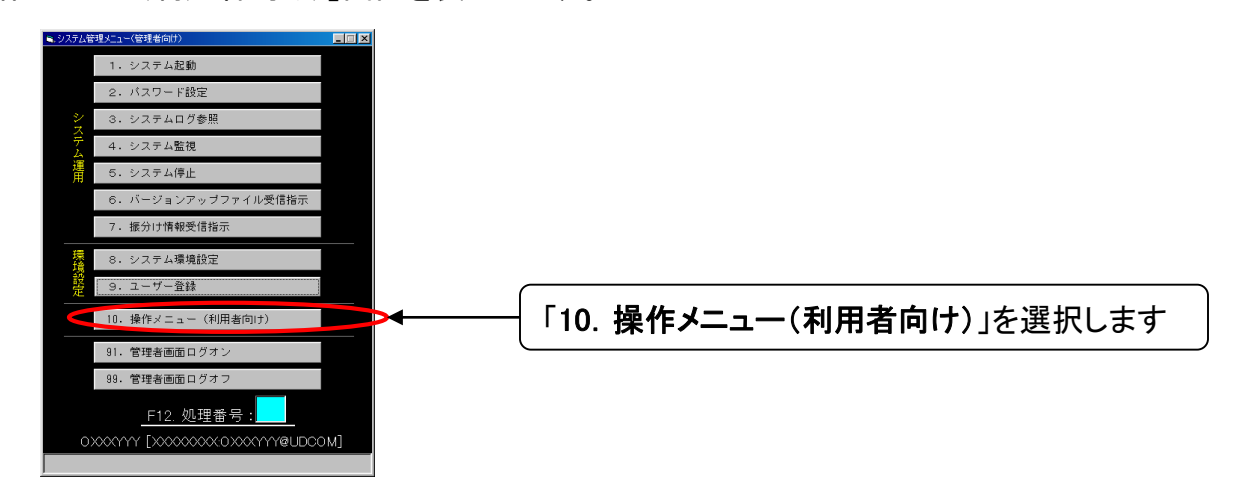

④「操作メニュー(利用者向け)」画面から「74. 振分けマスタメンテナンス」を選択します。

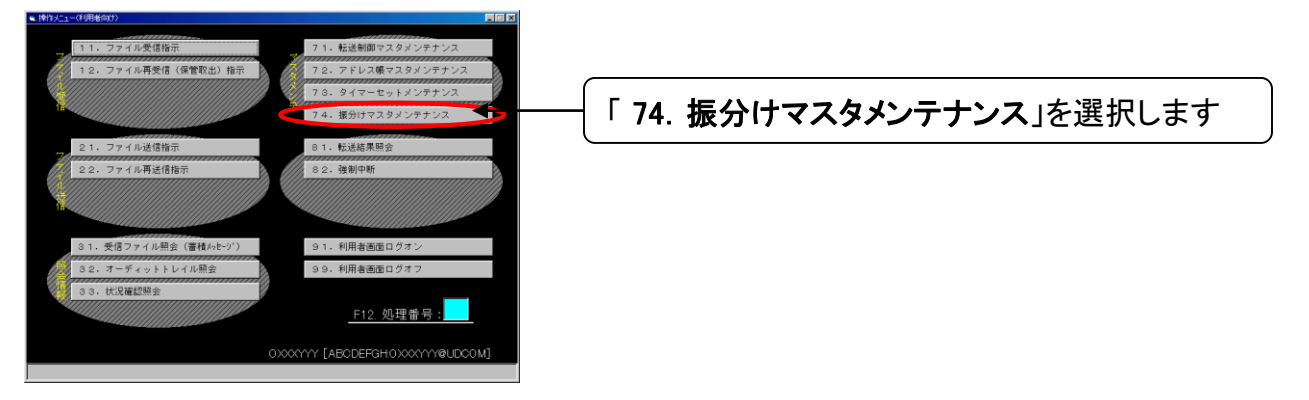

⑤「振分けマスタメンテナンス」画面にて「F1.検索開始」を選択します。

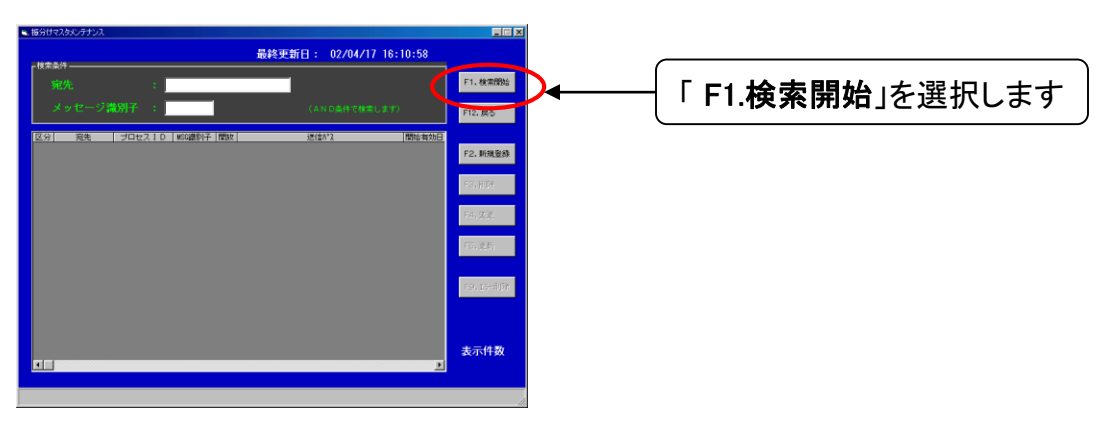

TOYOTA SYSTEMS

u-DIEX

| 振分けマスタメンテナンス                                          |                                                 |                         |                                                             |                                                                  |                                        |            |
|-------------------------------------------------------|-------------------------------------------------|-------------------------|-------------------------------------------------------------|------------------------------------------------------------------|----------------------------------------|------------|
| 检索条件                                                  |                                                 |                         | 最終更新日                                                       | : 02/11/07 1                                                     | 6:47:14                                |            |
| <sup>- (現本業計</sup>                                    | :                                               |                         |                                                             |                                                                  |                                        | F1. 検索開始   |
| メッセージ                                                 | 歳別子 :                                           |                         |                                                             | (AND条件で検索しま                                                      | : ज)                                   | F12.戻る     |
| 区分  宛先                                                | 」プロセスID   MSG                                   | 識別子  開放                 | ì                                                           | 送f言ハ°ス                                                           | 開始有効日                                  |            |
| 自動 0999.0999001<br>自動 OTNS.OTNS051<br>自動 OTNS.OTNSXTD | 09990018UDCOM<br>OTNS0518UDCOM<br>OTNSXTDRUDCOM | 無効 /D<br>無効 /D<br>毎効 /D | IEX_COM/UDCOM-098<br>IEX_COM/UDCOM-OTM<br>IEX_COM/UDCOM-OTM | 9001/UDCOM-0999001<br>IS051/UDCOM-0999001<br>ISXTD/UDCOM-0999001 | 2002/10/18<br>2002/11/07<br>2002/11/07 | F2. 新規登錄   |
|                                                       |                                                 | A                       |                                                             |                                                                  |                                        | F3.削除      |
|                                                       |                                                 |                         |                                                             |                                                                  |                                        | F4. 変更     |
|                                                       |                                                 |                         |                                                             |                                                                  |                                        | F5. 更新     |
|                                                       |                                                 |                         |                                                             |                                                                  |                                        | 1 51 52 11 |
|                                                       |                                                 |                         |                                                             |                                                                  |                                        | F9.17-削序;  |
|                                                       |                                                 |                         |                                                             |                                                                  |                                        |            |
|                                                       |                                                 |                         |                                                             |                                                                  |                                        | 主干供数       |
| •                                                     |                                                 |                         |                                                             |                                                                  | Þ                                      | 表示许数<br>3件 |
|                                                       |                                                 |                         |                                                             |                                                                  |                                        |            |
|                                                       |                                                 |                         |                                                             |                                                                  |                                        |            |

下記のプロセスIDと、その開始有効日をご確認下さい。

①自身のプロセスID

②パートナー登録の申込書に書かれた相手先のプロセスID

| 区分 | 宛先           | プロセスID               |       | 開始有効日       |
|----|--------------|----------------------|-------|-------------|
| 自動 | (自身のEDI-ID)  | (自身のEDI-ID)@UDCOM ・・ |       | プロセスID利用開始日 |
| 自動 | (相手先のEDI-ID) | (相手先のEDI-ID)@UDCOM   |       | パートナー登録開始日  |
| •  | •            | •                    |       | •           |
| •  | •            | -                    | • • • | •           |
| •  | •            | -                    |       | •           |

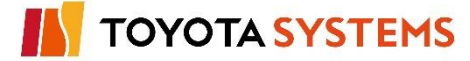

#### チェックポイント

| No | ) |                                               | チェック                                                       |  |  |  |
|----|---|-----------------------------------------------|------------------------------------------------------------|--|--|--|
|    |   | 振分け情報は正常に受信できましたか?                            |                                                            |  |  |  |
| 1  |   | 【確認方法】                                        | システム管理者メニューから「7. 振分け情報受信指示」を選択後、<br>「F1.受信」ボタンをクリック → ②- 1 |  |  |  |
|    |   | 【結  果】                                        |                                                            |  |  |  |
|    |   |                                               | u-DIEX 両方 ②- 2                                             |  |  |  |
|    |   | 振分け情報はTNS通信PKGに取り込まれていますか?                    |                                                            |  |  |  |
| 2  |   | 【確認方法】 操作メニュー(利用者向け)から「74. 振分けマスタメンテナンス」を選択後、 |                                                            |  |  |  |
|    |   | 「F1.新規検索」ボタンを選択 (検索条件欄はブランクのままで結構です)          |                                                            |  |  |  |
|    |   |                                               | $\rightarrow$ (5)                                          |  |  |  |
|    |   | 【結 果】                                         | 「自身のプロセスID」「OTNSXTD@UDCOM」「OTNS051@UDCOM」の                 |  |  |  |
|    |   |                                               | 3ID分の振分け情報が表示されることを確認 →                                    |  |  |  |
|    |   |                                               | u-DIEX 両方 ⑥                                                |  |  |  |

### OKならば次ページに進んでください。

NGならば以下の項目について確認してください。

### トラブル発生時確認事項

1. u-DIEXセンターに振分け情報が保存されているか? 「F1.受信」ボタンクリック後、「841-550 フォルダー、ファイル未存在または、アクセス権なし」のメッ セージが表示された場合、u-DIEXセンターの登録がされていない可能性があります。  $\rightarrow 2 - 1$ 弊社までお問合せください。

- 2. 振分けマスタメンテナンスに3ID分の振分け情報が登録されていない センターに保存されている振分け情報テーブルの記載内容に誤りがある可能性があります。→ ⑥ 弊社までお問合せください。
- 3. 登録したEDI-IDでログインしているか?

「操作メニュー(利用者向け)」画面の右下にu-DIEX(汎用)サービス用のID(「OXXXYYY@ UDCOM」の形式)が表示されていることを確認してください。→ ④

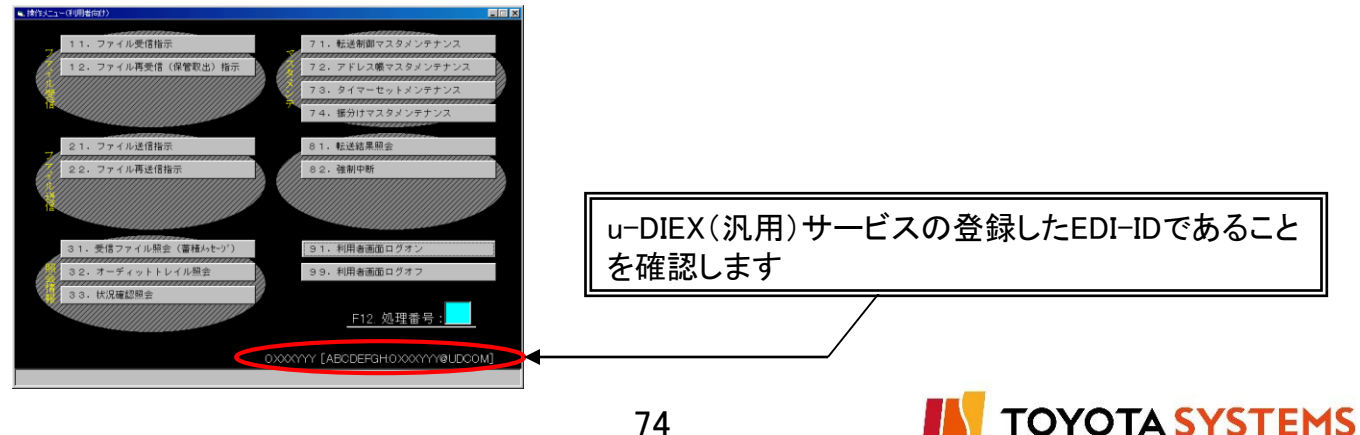

#### 作業目的

TNS通信PKG(新規版)にてu-DIEX(汎用)サービスが利用できることを確認するため、 自分宛てにデータの送受信を行います。

作業手順

①「10. 操作メニュー(利用者向け)」から「21. ファイル送信指示」を選択します。

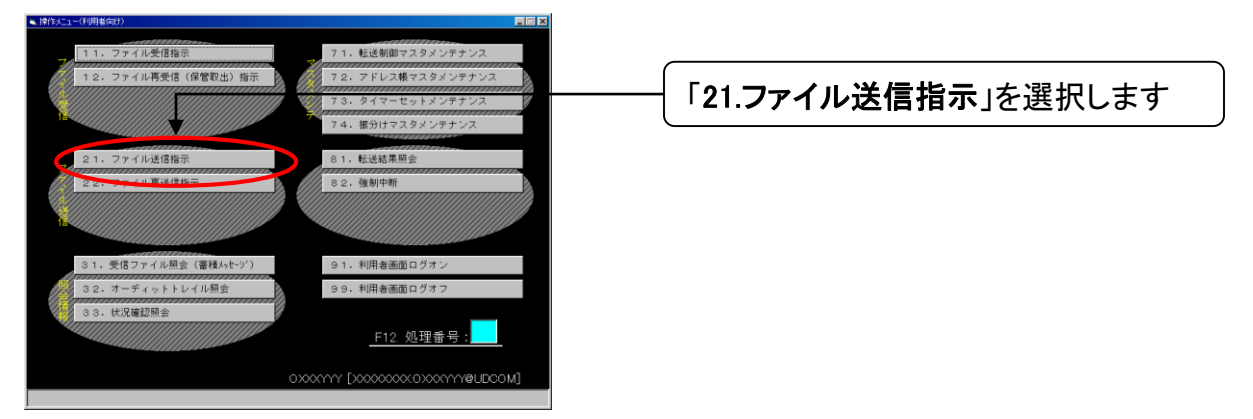

②「ファイル送信指示」画面で「メッセージ識別子」を設定します。

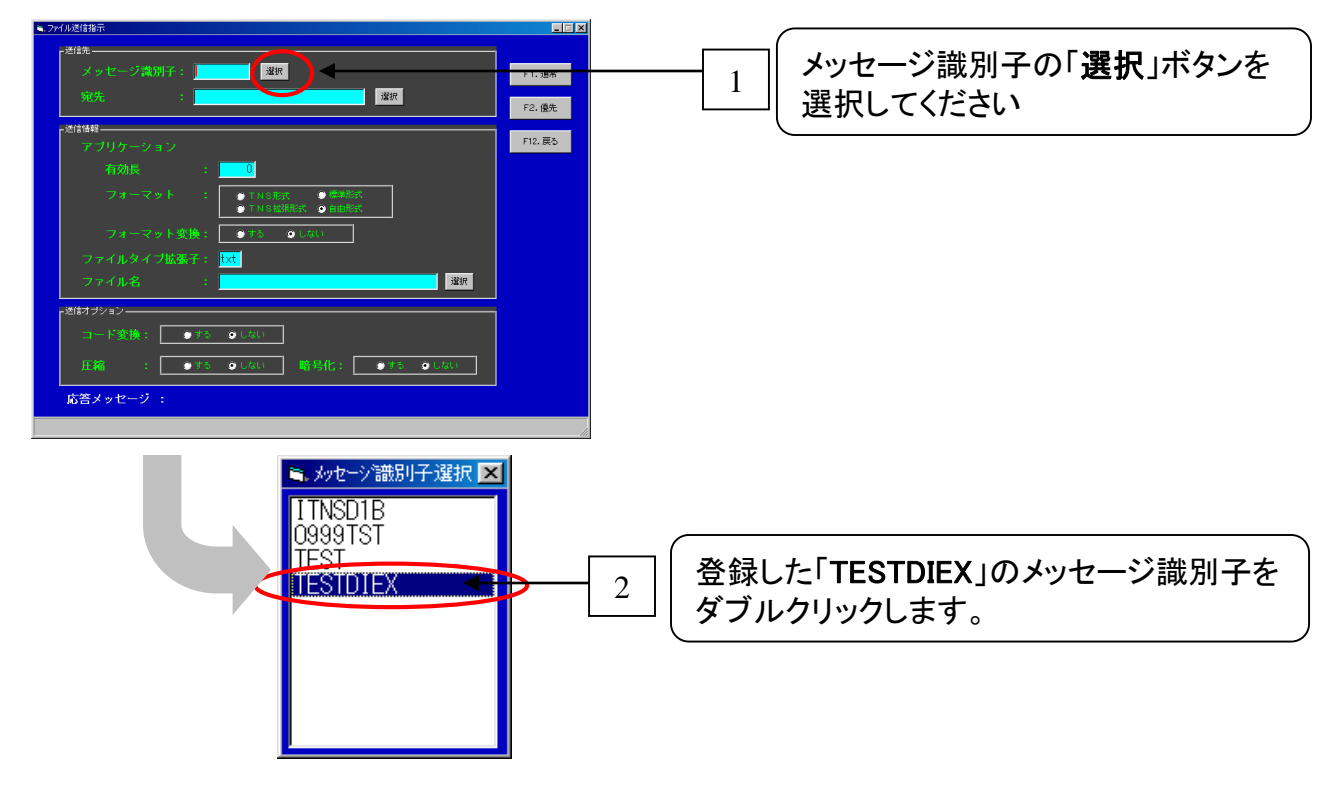

TOYOTA SYSTEMS

③「ファイル送信指示」画面で「宛先」を設定します。

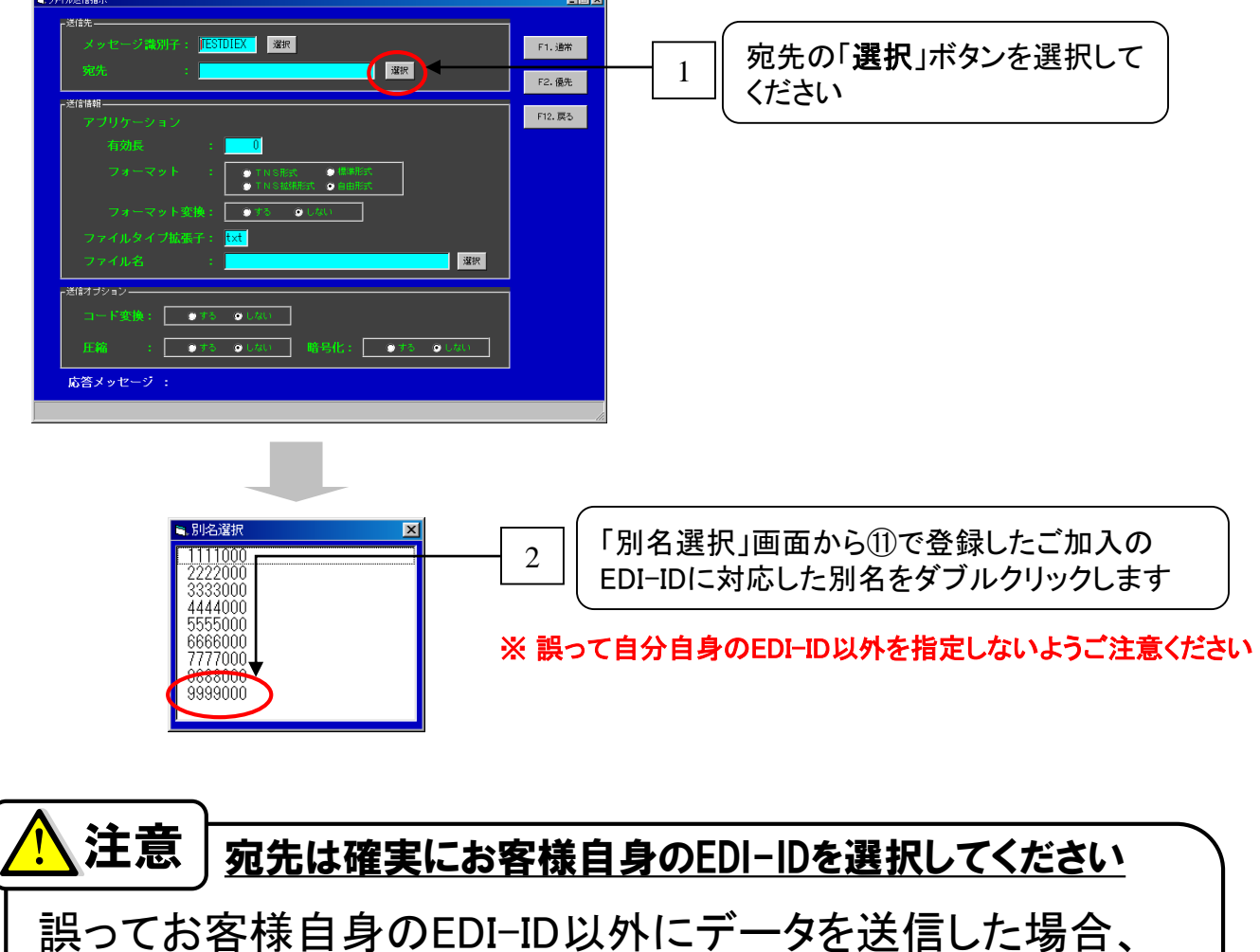

誤うてる各様自身のEDI-ID以外にナータを送信した場合 送信先の業務が停止する可能性があります。 宛先の指定には充分ご注意ください。

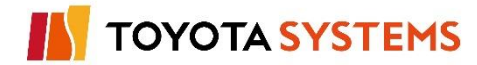

④「ファイル送信指示」画面で「ファイル名」を設定します。

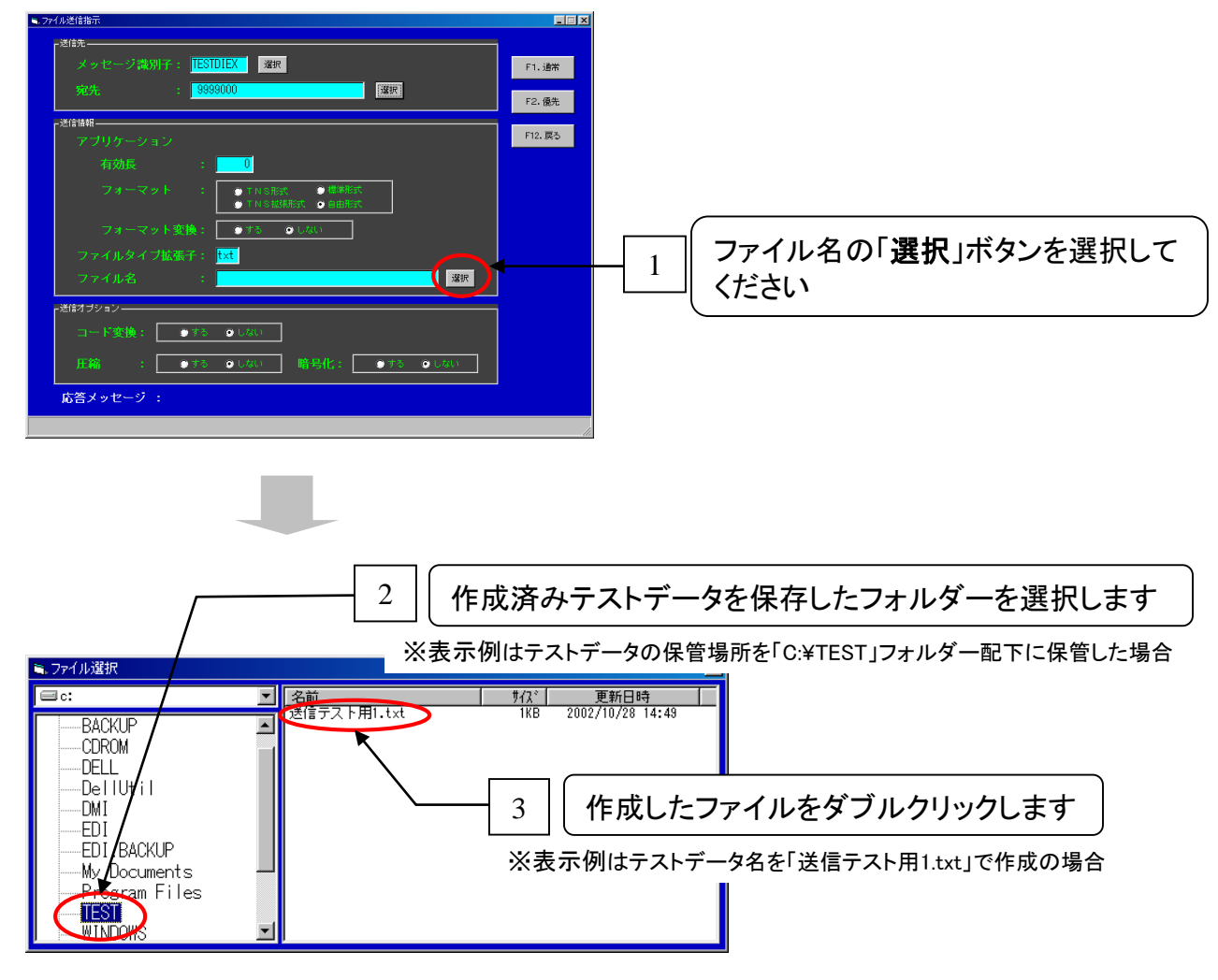

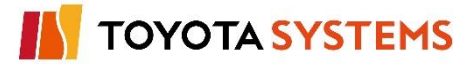

⑤「F2.優先」選択しデータを送信します。

| ● ケイムを排注         ● 「」」           ごな、         ● 「」」」           ※なせージ温滑子:         ● 「」」」           ※はけ料         ● 「」」」           アブリケーション         ● 「」」」           ● 「」」」         ● 「」」」           アブリケーション         ● 「」」」           ● 「」」」         ● 「」」」           ● 「」」」         ● 「」」」           ● 「」」」         ● 「」」           ● 「」」」         ● 「」」           ○ 「」」         ● 「」」           ○ 「」」         ● 「」」           ○ 「」」         ● 「」」           ○ 「」」         ● 「」」           ○ 「」」         ● 「」」           ○ 「」」         ● 「」」           ○ 「」」         ● 「」」           ○ 「」」         ● 「」」           ○ 「」」         ● 「」」           ○ 「」」         ● 「」」           ○ 「」」         ● 「」」           ○ 「」」         ● 「」」           ● 「」」         ● 「」」           ● 「」」         ● 「」」           ● 「」」         ● 「」」           ● 「」」         ● 「」」           ● 「」」         ● 「」」           ● 「」」         ● 「」」           ● 「」」         ● 「」」           ● 「」」         ● 「」」 <th>1 宛先を最終確認します<br/><b>注意 宛先は確実にお客様自身のEDI-IDを選択してください</b><br/>誤ってお客様自身のEDI-ID以外にデータを送信した場合、<br/>送信先の業務が停止する可能性があります。<br/>宛先の指定には充分ご注意ください。</th> | 1 宛先を最終確認します<br><b>注意 宛先は確実にお客様自身のEDI-IDを選択してください</b><br>誤ってお客様自身のEDI-ID以外にデータを送信した場合、<br>送信先の業務が停止する可能性があります。<br>宛先の指定には充分ご注意ください。 |
|----------------------------------------------------------------------------------------------------|----------------------------------------------------------------------------------------------------|
|                                                                                                    | 2 「F2.優先」を選択します                                                                                                    |
| <ul> <li>アプリケーションフォーマットの設定値が「自由形式」の時<br/>アプリケーション有効長は使用されません。ようしいですか?</li> <li>OK</li> </ul>                                                                                                    | 3 「OK」を選択します                                                                                                    |
| しばらくお待ち下さい。                                                                                                    |                                                                                                    |

⑥処理が正常に終了したことを確認します。

| ≒.7×1ル送信指示                                                     |                                                   |
|----------------------------------------------------------------|---------------------------------------------------|
| - <sup>送信先</sup> ジ識別子: TESTDIEX                                | 2117 F1.3#W                                       |
| 宛先 : 9999000                                                   | · 编訳 F2. 優先                                       |
| - 送信領報                                                         |                                                   |
| 有効長 : 0                                                        |                                                   |
| フォーマット<br>フォーマット 1<br>ファイルタイプManary 1945<br>ファイルタイプManary 1945 | 「応答メッセージ」に「000-000 処理は正常に終了しました」が表示することを<br>確認します |
| - 送信オジション                                                      | ※000-000以外の場合はコードを確認し弊社窓口までご連絡願います。               |
| コード変換: ●すう ●しない                                                |                                                   |
| <u>上稿: 000000 加田(</u> (古石                                      |                                                   |
| した日メッピーク:000-000 処理はII                                         |                                                   |
|                                                                |                                                   |
|                                                                |                                                   |
| 2 <b>[F12</b> .                                                | <b>戻る</b> 」を選択します                                 |

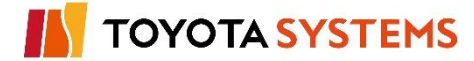

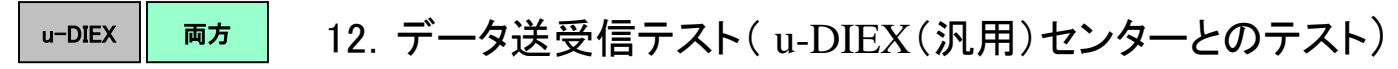

⑦ データの送信結果を確認するため「31. 受信ファイル照会(蓄積メッセージ)」を選択します。

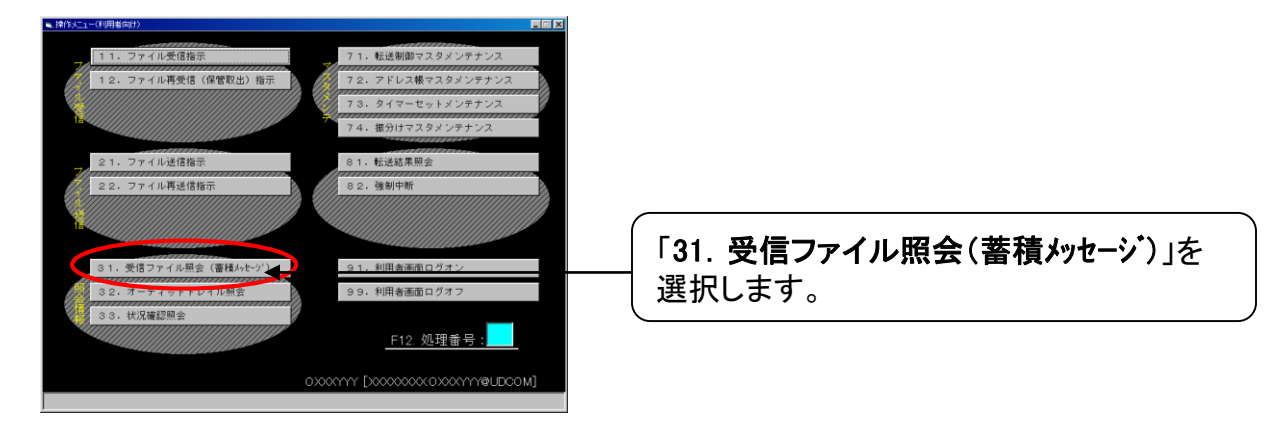

⑧「受信ファイル照会(蓄積メッセージ照会)」を表示しますので、「F1.参照開始」を選択します。

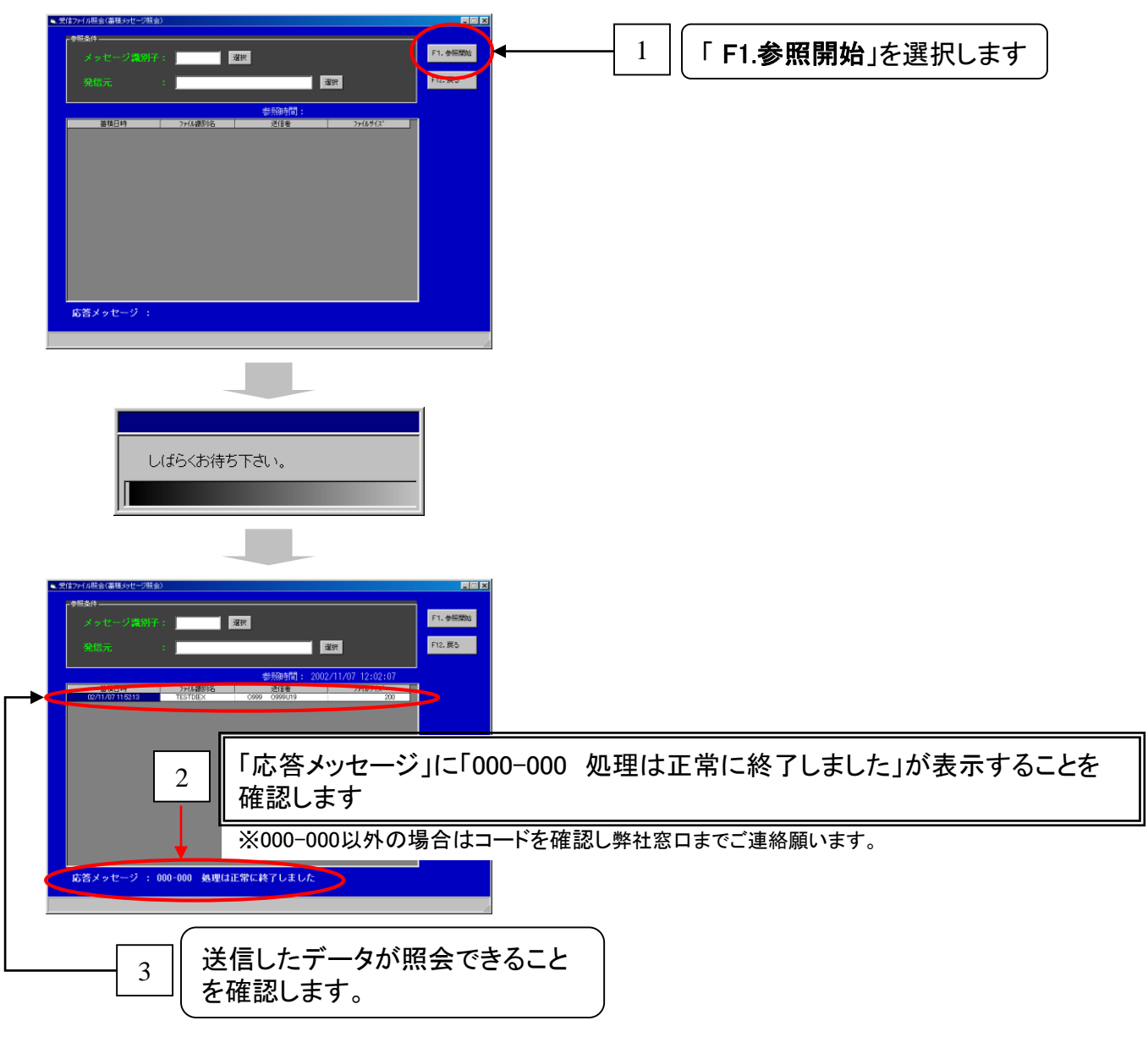

TOYOTA SYSTEMS

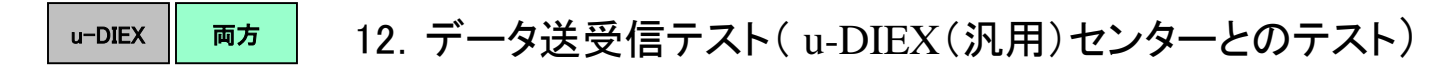

⑨「F12.戻る」を選択し、「受信ファイル照会(蓄積メッセージ照会)」を終了します。

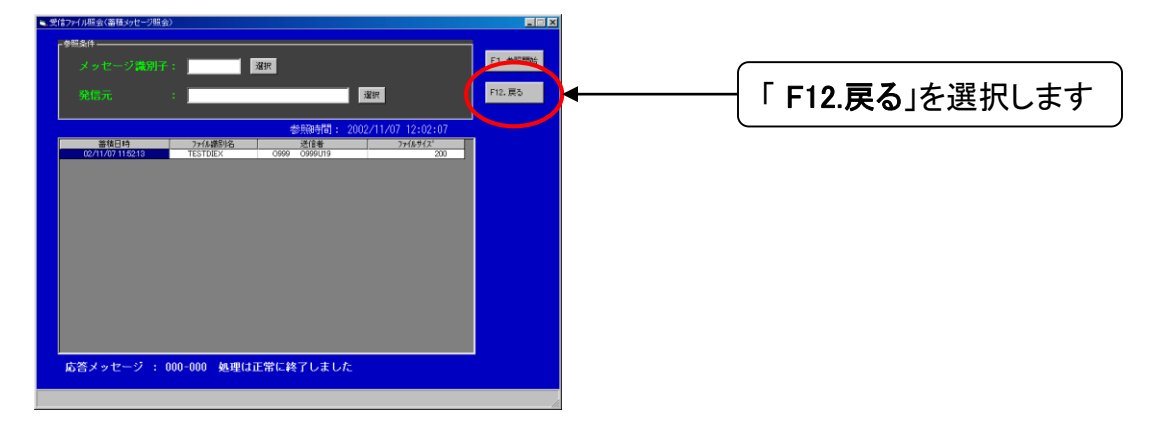

⑩送信データを受信するため「10. 操作メニュー(利用者向け)」から「11. ファイル受信指示」を 選択します。

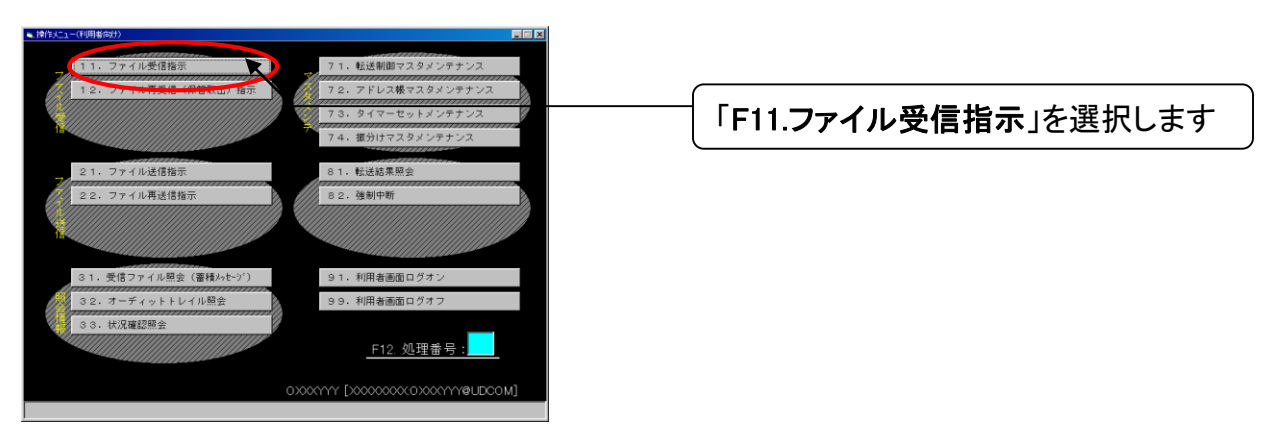

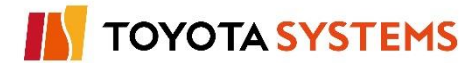

①「ファイル受信指示」画面で「メッセージ識別子」を設定します。

u-DIEX

両方

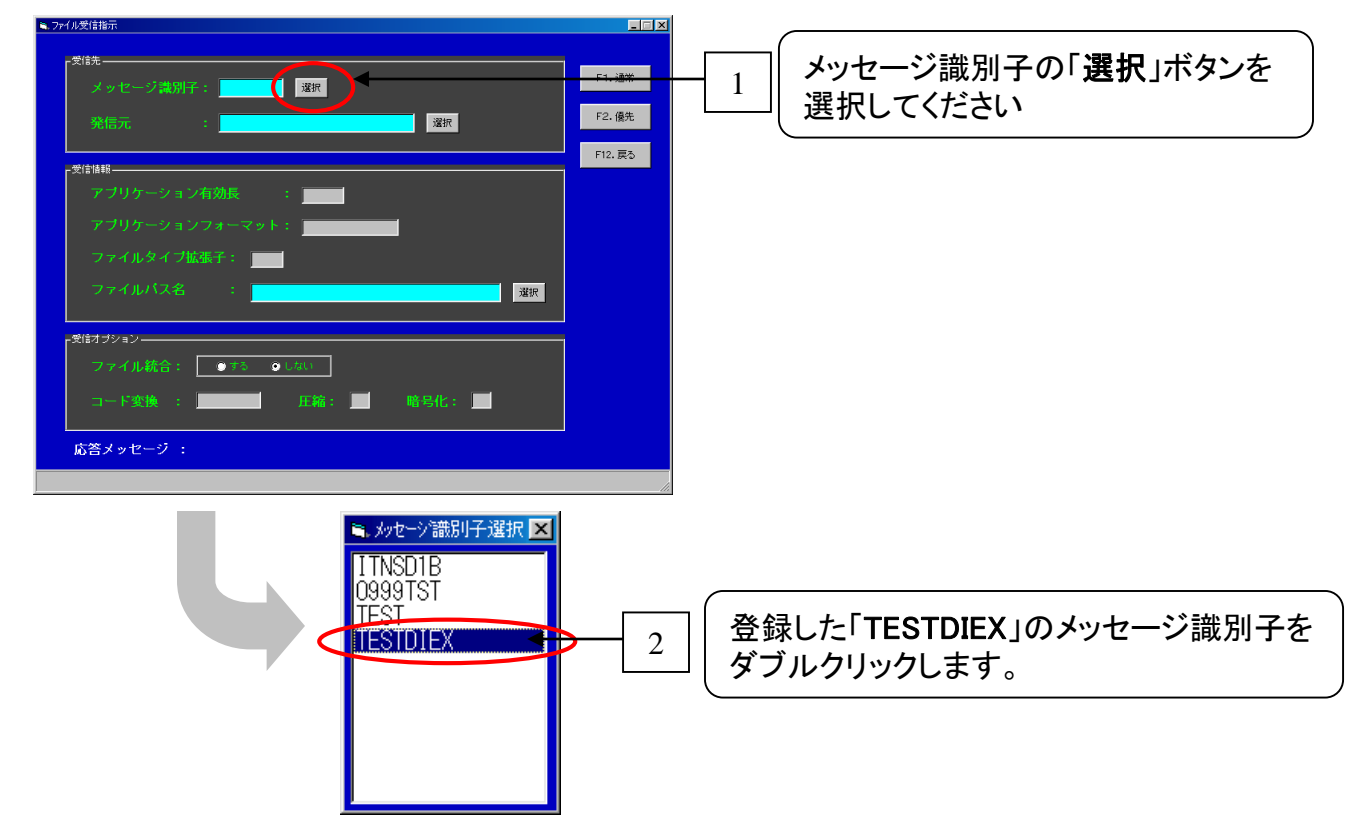

12「ファイル受信指示」画面で「ファイルパス名」を設定します。

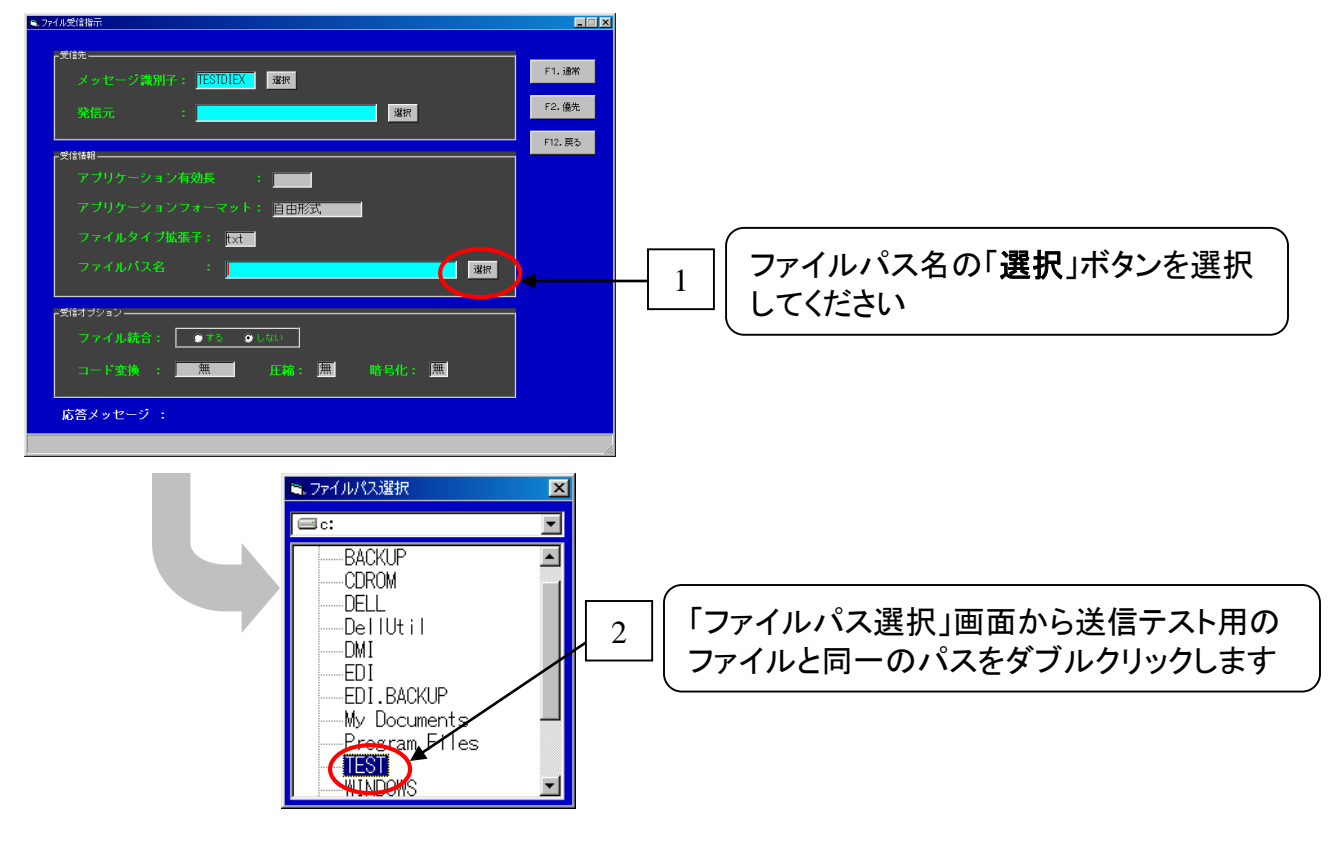

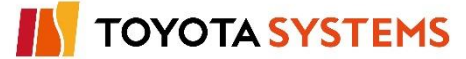

13「F2.優先」選択しデータを受信します。

| 7/2/18/18/15           |        |   |             |    |
|------------------------|--------|---|-------------|----|
| 受信先                    | C1.28W | _ |             |    |
| メッセージ戦別子: IESIDEX 滋田   | F2 值共  |   | [ <b>F2</b> | ±. |
| 発信元 : <u>違</u> 派       |        |   |             | \$ |
| 受信情報                   | +12.戻る |   |             |    |
|                        |        |   |             |    |
| アフリケーションフォーマット:自由形式    |        |   |             |    |
|                        |        |   |             |    |
| CIFIESIF               |        |   |             |    |
| 受信オブション                |        |   |             |    |
| ファイル統合: ●する ●しない       |        |   |             |    |
| コード変換 : 無 圧縮: 無 暗号化: 無 |        |   |             |    |
| 応答メッセージ :              |        |   |             |    |
|                        | li     |   |             |    |
|                        |        |   |             |    |
|                        |        |   |             |    |
|                        |        |   |             |    |
| しばらくお待ち下さい。            |        |   |             |    |
|                        |        |   |             |    |

19処理が正常に終了したことを確認します。

| <ul> <li>■ 274 J契信報示</li> <li>二 (案)<br/>「気信先<br/>父っセージ講訳所子: [ESTDIEX] 選択<br/>発信元             :<br/>愛訳</li></ul>                                                                                                    |                        |
|----------------------------------------------------------------------------------------------------|------------------------|
| アフリケーションフィーマン<br>ファイルタイフ 1<br>ファイルノスモー 1<br>を確認します                                                                                                    | 0 処理は正常に終了しました」が表示すること |
| ★16772×10×10 ★16772×10×10 ★16772×10×10 ★16772×10×10 ★16772×10×10 ★16772×10×10 ★16772×10×10 ★16772×10×10 ★16772×10×10 ★16772×10×10 ★16772×10×10 ★16772×10×10 ★16772×10×10 ★16772×10×10×10 ★16772×10×10×10×10×10×10×10×10×10×10×10×10×10× | 認し弊社窓口までご連絡願います。       |
| ら合メッピーソ :000-000 処理は止帯に終了しました                                                                                                    |                        |
| 2 「F12. 戻る」を選択します                                                                                                    |                        |

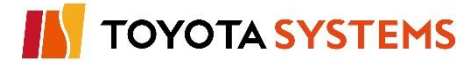

15受信したデータファイルに問題ないことを確認します。

エクスプローラー等で受信したフォルダーにファイル存在し、内容が正しいことを確認します。

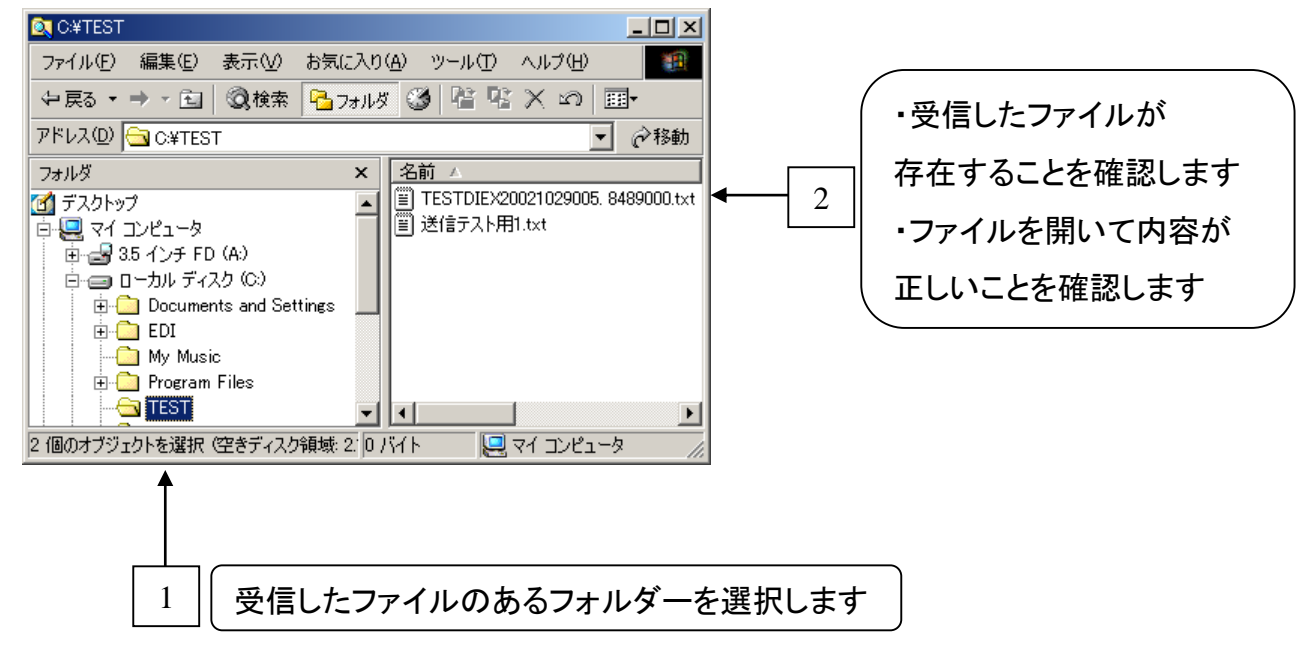

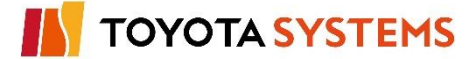

12. データ送受信テスト(u-DIEX(汎用)センターとのテスト)

#### チェックポイント

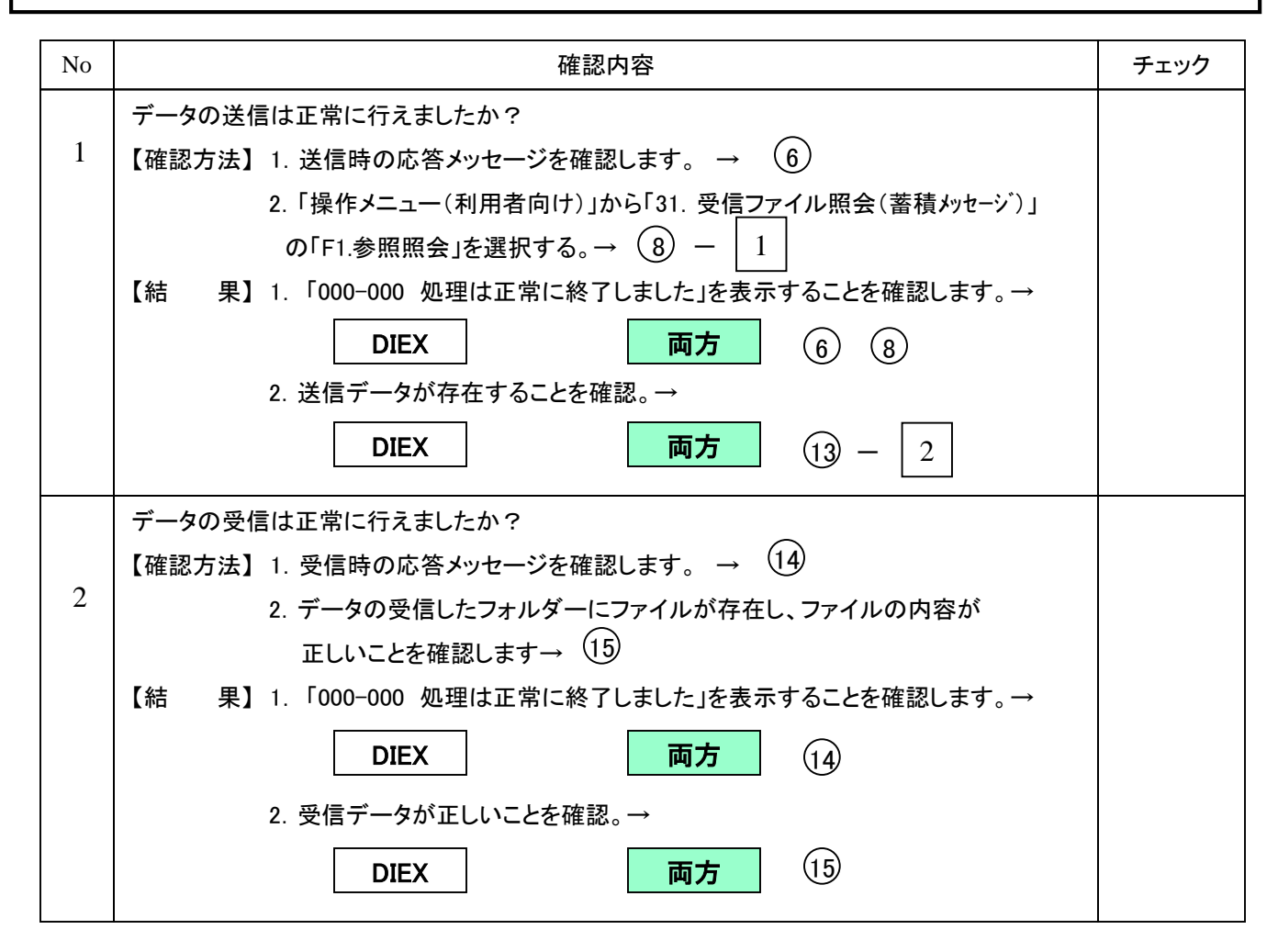

### トラブル発生時確認事項

現象を弊社窓口までご連絡願います。

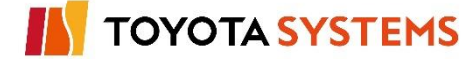

u-DIEX

ご加入されたEDI-ID(またはプロセスID)が複数ある場合は、

## 「7.利用者名称の切替」

へ戻り、残りのEDI-ID(またはプロセスID)の 切替 ~ テスト送受信 までを行ってください。

全てのEDI-ID(またはプロセスID)についての 作業が完了している場合は 次ページへ進んでください。

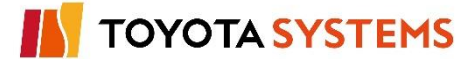

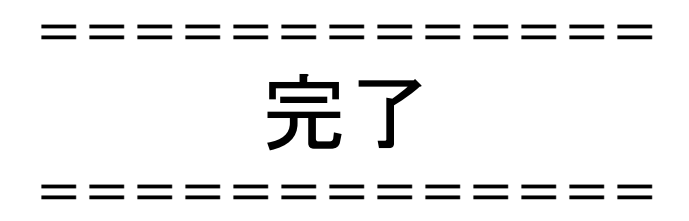

事前にご申請頂いたパートナー登録開始日より 業務利用できます。

パートナー登録開始日にお客様側では特に実施頂く作業は ございません。

 シ ご利用前に
 TNS通信パッケージエラー事例集Webページのご案内
 ご利用中にエラーが発生した場合には、以下のアドレスに 接続してWebページをご覧ください。
 Webページはお気に入りに登録することをお勧めします。
 http://www.d-cruise.jp/udiex/pkg-qa/
 ※オールトヨタイントラネットまたはインターネットへの接続が必要です。

# ご協力ありがとうございました。

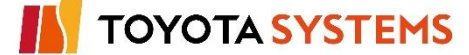

これより先の作業は問題発生時のみ実施します。

指示がない限り、作業をしないで下さい。

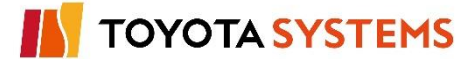

作業目的

TNS通信PKG(新規版)を削除し以前の環境に戻します。

OSが Windows Server 2008 R2(64bit) 又は Windows Server 2012 以外の場合

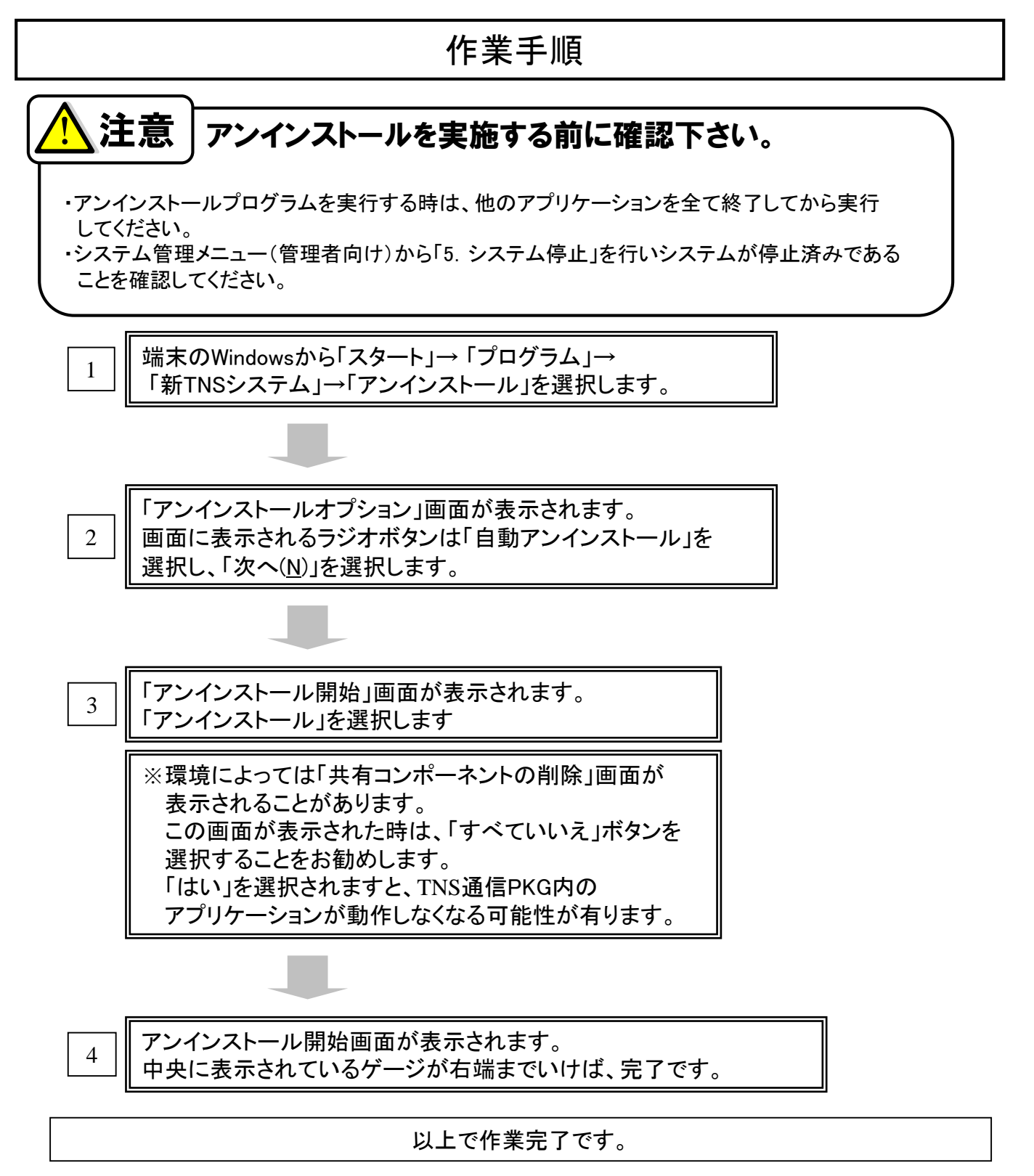

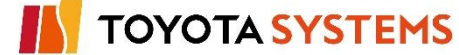

OSが Windows Server 2008 R2(64bit) 又は Windows Server 2012 の場合

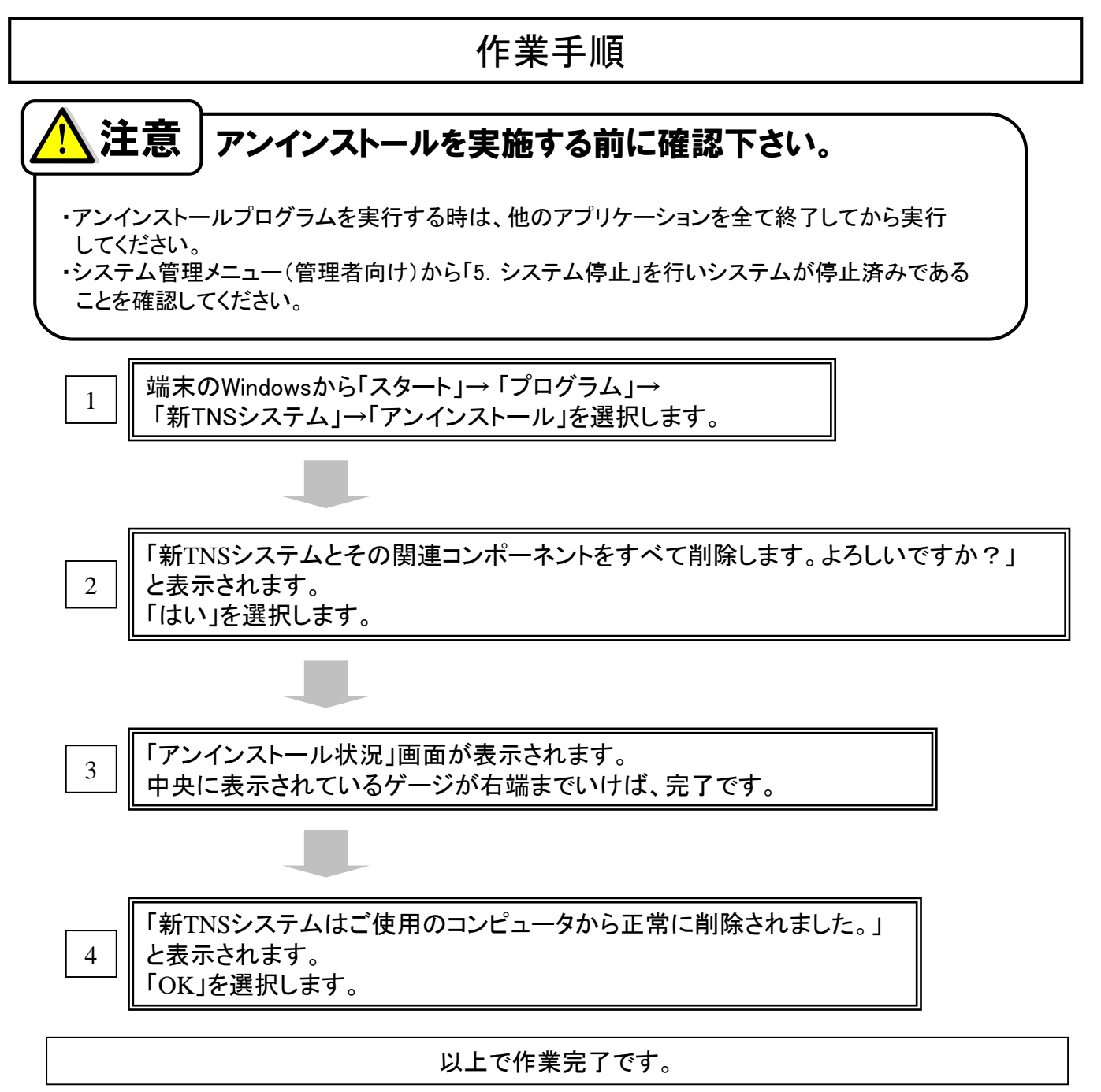

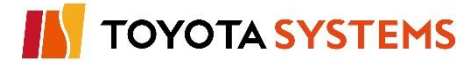

#### 作業目的

TNS通信PKGご利用時の注意事項について、以下に説明します

ファイアウォールの設定について、以下に補足説明します

#### 【補足】

1. お客様業務実施時に以下の警告画面が表示された場合は 「ブロックを解除する」を選択して下さい。

| 除 Windows セキュリティの重要な警告                                                                                                    |                  |
|----------------------------------------------------------------------------------------------------|------------------|
| コンピュータを保護するため、このブログラムの機能の一部が Windows ファイアウォ<br>ールでブロックされています。                                                                                   |                  |
| このプログラムをブロックし続けますか?                                                                                                    |                  |
| 名前(№: Ediftp01<br>発行元(₽): 不明                                                                                                    |                  |
| ブロックする(K) ブロックを解除する(U) 後で確認する(A)                                                                                                    | ← 「ブロックを解除する」を選択 |
| Windows ファイアウォールで、このプログラムでのインターネットやネットワークからの接続の受信をブロック<br>しました。プログラムを認識している場合、または発行元が信頼できる場合は、ブロックを解除することが<br>できます。どのプログラムに対してプロックを解除できるか表示します。 |                  |

※「3. ファイアウォール設定解除」を参照

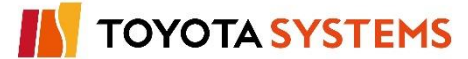

## お問い合わせ先

## 株式会社トヨタシステムズ カスタマーセンター

受付時間 24時間365日

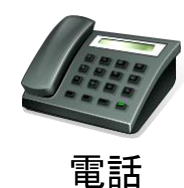

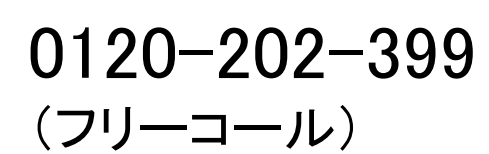

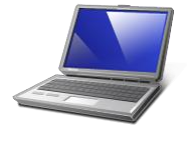

Eメール

helpdesk@tns.toyotasystems.com

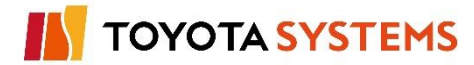